## de Software-Handbuch

## **KNX/SMI-Aktor**

Wichtige Informationen für:

den Monteur / • die Elektrofachkraft / • den Benutzer

Bitte entsprechend weiterleiten!

Diese Originalanleitung ist vom Benutzer aufzubewahren.

#### 4002 630 010 0 10.03.2020

Becker-Antriebe GmbH Friedrich-Ebert-Straße 2-4 35764 Sinn/Germany www.becker-antriebe.com

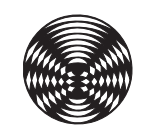

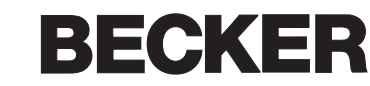

### **Allgemeine Hinweise**

Mit Herausgabe dieser Unterlage verlieren alle früheren entsprechenden Unterlagen ihre Gültigkeit. Änderungen, die der technischen Verbesserung dienen, sind vorbehalten. Text- und Grafikteil dieser Unterlage wurden mit besonderer Sorgfalt erstellt. Für möglicherweise trotzdem vorhandene Fehler und deren Auswirkungen kann keine Haftung übernommen werden.

## **Rechtliche Hinweise**

- Bedienungsanleitungen, Handbücher und Software sind urheberrechtlich geschützt.
- Die Rechte an der Software sind in den mitgelieferten Lizenzbestimmungen festgelegt.
- Alle aufgeführten Marken- oder Produktnamen sind eingetragene Marken der jeweiligen Inhaber.

### Kontakt

#### **Becker-Antriebe GmbH**

Friedrich-Ebert-Straße 2-4 35764 Sinn/Germany

www.becker-antriebe.com

## Inhalt

## Inhaltsverzeichnis

| 1 Üb           | ersicht                                           | 5        |  |
|----------------|---------------------------------------------------|----------|--|
| 1.1            | Allgemeines zu den KNX/SMI-Aktoren                | 5        |  |
| 1.2            | Gerätevarianten                                   |          |  |
| 1.3            | Weitere Dokumentationen                           | 6        |  |
| 2 Sic          | cherheitshinweise                                 | 7        |  |
| 21             | Symbol- und Piktogrammerklärung                   | 7        |  |
| 2.1            | Bestimmungsgemäße Verwendung                      | ,<br>Q   |  |
| 2.2            |                                                   | 0        |  |
| 2.3            | Leser-Zielgruppe                                  | 9        |  |
| 2.4            | Allgemeine Sicherheitshinweise                    | 9        |  |
| 3 All          | gemeines                                          | 10       |  |
| 3.1            | Technische Daten                                  | 10       |  |
| 3.2            | Ausgänge                                          | 10       |  |
| 3.3            | Master-Reset                                      | 11       |  |
| 4 Int          | petriebnahme                                      | 12       |  |
| 4.1            | Elektrische Anschlüsse                            | 12       |  |
| 4.2            | Reihenfolge der Inbetriebnahme                    | 12       |  |
| 4.3            | Manuelle Vorrangbedienung                         | 13       |  |
| 4.3.1          | Tasten am Aktor                                   | 13       |  |
| 4.3.2          | Anzeige der SMI Kommunikation                     | 14       |  |
| 4.3.3          | Smartphone App                                    | 15       |  |
| 4.3.3.1        | App laden und starten                             | 10       |  |
| 4.3.3.3        | Bedienfenster                                     | 18       |  |
| 4.3.3.4        | Cache                                             | 19       |  |
| 4.3.3.5        | Aktor-Infofenster                                 | 19       |  |
| 4.3.3.6        | Motorenliste                                      | 20       |  |
| 4.3.3.7        | Motor-Infotenster                                 | 20       |  |
| 5 Pro          | ojektieren                                        | 21       |  |
| 5.1            | Parametrieren                                     | 21       |  |
| 5.1.1          | Parametrierung über den ETS Parameterdialog       | 22       |  |
| 5.1.2<br>5.1.3 | Parametrierung mit Smartphone App und DCA App     | 24<br>25 |  |
| 514            |                                                   | 26       |  |
| 5.1.4.1        | Motorenliste Gerät                                | 26       |  |
| 5.1.4.2        | Vergleiche ETS < > Gerät                          | 27       |  |
| 5.1.4.3        | Motorenliste ETS                                  | 28       |  |
| 5.1.4.4        | Motorzuordnung ETS                                | 29       |  |
| 5.1.4.5        | Wendeimpulse                                      | 30       |  |
| 5140           | Geräte Information                                | 32       |  |
| 5.1.4.8        | Information                                       | 32       |  |
| 5.2            | Gruppenadressen / Verknüpfen                      | 33       |  |
| 5.3            | Physikalische Adresse                             | 34       |  |
| 5.3.1          | Adresse über Programmiertaste oder Smartphone App | o 4      |  |
| 530            | programmieren                                     | 34<br>35 |  |
| 5.5.Z          |                                                   | 00       |  |
| Э.4<br>Г.Г     |                                                   | 30       |  |
| 5.5            | Automatischer Austausch eines Motors              | 36       |  |
| 5.6            | Anderungen an bestehender Anlage                  | 36       |  |

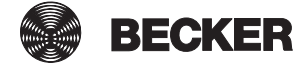

| 6 Die Betriebsarten der KNX/SMI-Aktoren                          | 37        |
|------------------------------------------------------------------|-----------|
| 6.1 Jalousie / Raffstore                                         | 37        |
| 6.2 Rollladen / textiler Sonnenschutz                            |           |
| 7 Parameterdialog                                                | 39        |
| 7.1 Geräteparameter                                              | 40        |
| 7.2 SMI Parameter                                                | 41        |
| 7.2.1 Allgemein SMI                                              | 41        |
| 7.2.2 Motorenliste                                               | 42        |
| 7.3 Ausgänge                                                     | 44        |
| 7.3.1 Allgemein Ausgänge                                         |           |
| 7.3.2 Ausgang für Jalousie / Raffstore                           | 46        |
| 7.3.2.1 Sicherheit                                               | 48        |
| 7.3.2.2 Szenen                                                   | 51        |
| 7.3.2.3 Automatikeingang                                         |           |
| 7.3.2.4 Automatikpositionen                                      |           |
| 7.3.3 Ausgang für Rollladen / Textiler Sonnenschutz              |           |
| 7.3.3.1 Sichemeit                                                |           |
| 7.3.3.3 Automatikeingang                                         |           |
| 7.3.3.4 Automatiknositionen                                      |           |
| 7.4 Sicharhaiteabialta                                           |           |
| 7.4 Sicherheitsobjekte                                           |           |
| 7.4.2 Sicherheitsobjekte - Allgemeine Einstellungen im Parameter | dialog 66 |
| 8 Gruppenobiekte                                                 | 67        |
| 8.1 Übersicht                                                    | 67        |
| 8.2 Gruppopobiolite im Dotail                                    |           |
| 8.2.1 Gruppenobjekte für die Aktorausgänge                       |           |
| 8.2.2 Gruppenobjekte für die Sicherheitschiekte                  |           |
|                                                                  |           |
| 9 Anbindung an eine Automation                                   | 81        |
| 10 Automatikfunktionen                                           | 82        |
| 11 Index                                                         |           |
|                                                                  |           |

## 1 Übersicht

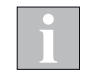

Dieses Handbuch beschreibt die Funktionen aller KNX/SMI-Aktoren. Beachten Sie die entsprechenden Hinweise am Kapitelanfang, welche Funktionen für ihre Gerätevariante zur Verfügung stehen.

In den Abbildungen können die Bezeichnungen und die Anzahl der angezeigten Objekte je nach Gerät und Softwarestand abweichen.

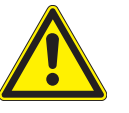

#### VORSICHT

Die KNX/SMI-Aktoren positionieren die Sonnenschutzantriebe mit hoher Genauigkeit. Nach längerem Betrieb der Geräte kann es jedoch zu Abweichungen in der Positionierung kommen. Um eine einwandfreie Funktion zu gewährleisten, ist es deshalb erforderlich, einmal pro Woche eine Referenzfahrt der Sonnenschutzantriebe durchzuführen.

### 1.1 Allgemeines zu den KNX/SMI-Aktoren

Die KNX/SMI-Aktoren dienen zum direkten Positionieren von voneinander unabhängigen Antrieben für Jalousien, Raffstoren, Markisen und weiteren Sonnenschutzeinrichtungen.

Den 16 verfügbaren SMI Kanälen können bis zu 16 SMI Antriebe zugeordnet werden. Bei Bedarf kann jeder Antrieb einzeln angesteuert werden.

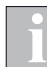

Für die Inbetriebnahme des Gerätes gibt es verschiedene Möglichkeiten. Beachten Sie hierzu *Kapitel 5.1 auf Seite 21*.

#### SMI (STANDARD MOTOR INTERFACE)

Das STANDARD MOTOR INTERFACE hat die Abkürzung SMI und ist eine einheitliche Schnittstelle für elektrische Antriebe. SMI wurde für den Anschluss von Antrieben mit integrierter, elektronischer Schaltung für Anwendungen in Rollladen und Sonnenschutzanlagen entwickelt. Damit ist es möglich, Telegramme über die einheitliche Schnittstelle, von der Steuerung zum Antrieb und umgekehrt, auszutauschen.

Durch SMI sind Antriebe und Steuerungen verschiedener Hersteller untereinander kompatibel. Jetzt ist es für Rollladen- und Sonnenschutzhersteller, Steuerungshersteller und Planer möglich, Produkte unterschiedlicher Hersteller miteinander zu kombinieren. Die Schnittstelle SMI liefert hochwertige Problemlösungen. Die Anwendungen für Rollladen und Sonnenschutz stellen hohe Anforderungen an Robustheit und Wirtschaftlichkeit.

Die SMI Schnittstelle ist für diese Anforderungen entwickelt worden.

(Auszug aus dem SMI Handbuch, weitere Informationen über die Schnittstelle unter www.smi-group.com)

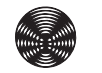

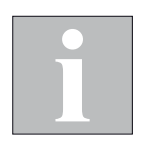

## **1.2 Gerätevarianten**

BECKER bietet die KNX/SMI-Aktoren als Reiheneinbaugeräte (REG) an.

#### Alle Geräte verfügen über folgende Ausstattungsmerkmale:

- Tasten für Notbedienung und Inbetriebnahme
- Bluetooth-Modul f
  ür Notbedienung und Inbetriebnahme per Smartphone App (iOS oder Android)
- LEDs für die Anzeige der SMI Kommunikation

| Aktor                        | Spannung | SMI<br>Ausgänge | Taster-<br>eingänge | Gehäuse           | Gehäuse-<br>breite | ArtNr.         |
|------------------------------|----------|-----------------|---------------------|-------------------|--------------------|----------------|
| KNX/SMI-Aktor REG-3TE 16K BT | 230 V AC | 16              | -                   | Reiheneinbaugerät | 3 TE               | 4002 000 001 0 |

Die detaillierten Maßangaben finden Sie in der jeweiligen Installationsanleitung der Geräte.

### **1.3 Weitere Dokumentationen**

Weitere Informationen zu Installation und Inbetriebnahme der KNX/SMI-Aktoren finden Sie in den zugehörigen Installationsanleitungen.

| Installationsanleitung für Aktor | ArtNr.         |
|----------------------------------|----------------|
| KNX/SMI-Aktor REG-3TE 16K BT     | 4002 630 008 0 |

Allgemeine Informationen zu SMI stehen unter www.smi-group.com zur Verfügung.

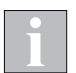

Im Weiteren werden Gruppenobjekte mit GO abgekürzt.

## Sicherheit

## 2 Sicherheitshinweise

Wir haben die KNX/SMI-Aktoren unter Beachtung der grundlegenden Sicherheitsanforderungen entwickelt und geprüft. Trotzdem bestehen Restrisiken.

- Lesen Sie deshalb dieses Handbuch, bevor Sie die Steuerung in Betrieb nehmen und bedienen.
- Beachten Sie unbedingt die hier aufgeführten Sicherheitshinweise und die Warnhinweise in diesem Handbuch. Ansonsten erlischt jeglicher Gewährleistungsanspruch seitens des Herstellers.
- Bewahren Sie dieses Handbuch für künftige Verwendung auf.

### 2.1 Symbol- und Piktogrammerklärung

Die Sicherheitshinweise in dieser Anleitung sind mit Warnsymbolen gekennzeichnet. Sie sind nach dem jeweiligen Gefährdungspotenzial hierarchisch folgendermaßen abgestuft:

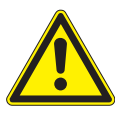

#### GEFAHR

warnt vor einer unmittelbar drohenden gefährlichen Situation. Die möglichen Folgen können schwere Verletzungen bis hin zum Tod (Personenschäden), Sach- oder Umweltschäden sein.

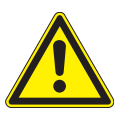

#### WARNUNG

warnt vor einer möglichen gefährlichen Situation. Die möglichen Folgen können leichte oder schwere Verletzungen bis hin zum Tod (Personenschäden), Sach- oder Umweltschäden sein.

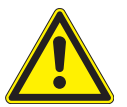

#### VORSICHT

mahnt zu **vorsichtigem Handeln**. Die möglichen Folgen einer Nichtbeachtung können **Sachschäden** sein.

An der Steuerung selbst, oder an den angeschlossenen Geräten können folgende Piktogramme und Symbole angebracht sein, die Sie auf bestimmte Gefahrenpotenziale aufmerksam machen sollen:

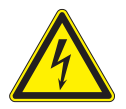

#### WARNUNG

vor gefährlicher elektrischer Spannung.

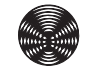

## Sicherheit

## **KNX/SMI-Aktor REG-3TE 16K BT**

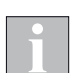

Das i-Symbol kennzeichnet wichtige Hinweise und hilfreiche Tipps.

Beispiel Der Begriff Beispiel kennzeichnet ein Beispiel.

- Das Quadrat kennzeichnet eine Anweisung oder eine Handlungsaufforderung. Führen Sie diesen Handlungsschritt aus.
- Das Dreieck kennzeichnet ein Ereignis oder ein Resultat einer vorangegangenen Handlung.
- Das schwarze Dreieck ist das Aufzählungszeichen für Listen oder Auswahlen.

#### 2.2 Bestimmungsgemäße Verwendung

Die KNX/SMI-Aktoren dienen zum direkten Positionieren von voneinander unabhängigen Antrieben für Jalousien, Raffstoren, Markisen und weiteren Sonnenschutzeinrichtungen.

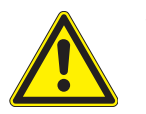

#### WARNUNG

Bei Fragen zum Anschluss von Geräten, die nicht in dieser Anleitung aufgeführt sind, ist die Genehmigung des Herstellers einzuholen!

Alle Geräte der Steuerung sind, falls nicht anders beschrieben, zur Montage in **Innenräumen** vorgesehen.

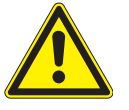

#### WARNUNG

Bei Einsatz außerhalb des hier aufgeführten Verwendungszweckes ist die Genehmigung des Herstellers einzuholen! Die Folgen einer nicht bestimmungsgemäßen Verwendung können Personenschäden des Bedieners oder Dritter sowie Sachschäden an der Steuerung selbst, den angeschlossenen Geräten oder den beweglichen mechanischen Teilen der gesamten Anlage sein.

Setzen Sie unser Produkt daher nur bestimmungsgemäß ein!

## Sicherheit

### 2.3 Leser-Zielgruppe

Diese Anleitung wendet sich an Personen, welche eine Sonnenschutzanlage in KNX Technologie in Betrieb nehmen sowie an geschultes Fachpersonal. Kenntnisse der KNX Technologie sind hierzu erforderlich.

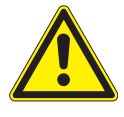

#### WARNUNG

Inbetriebnahme oder Bedienung durch nicht ausreichend qualifizierte und informierte Personen kann schwere Schäden an der Anlage oder sogar Personenschäden verursachen.

- Die Inbetriebnahme darf deshalb nur durch jeweils entsprechend geschultes Fachpersonal erfolgen. Dieses Personal muss in der Lage sein, Gefahren, welche durch die mechanische, elektrische oder elektronische Ausrüstung verursacht werden können, zu erkennen.
- Personen, welche die Anlage in Betrieb nehmen, müssen den Inhalt der vorliegenden Anleitung kennen und verstanden haben.

#### 2.4 Allgemeine Sicherheitshinweise

Die Steuerung steuert den Sonnenschutz automatisch, hierzu müssen Sie die folgenden Sicherheitshinweise beachten:

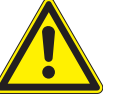

#### WARNUNG

Eine automatisch gesteuerte Mechanik kann sich unerwartet in Bewegung setzen.

- Stellen oder legen Sie deshalb nie irgendwelche Gegenstände im Bereich einer automatisch gesteuerten Mechanik ab. Stellen Sie sicher, dass sich während der Inbetriebnahme keine Personen im Bewegungsbereich automatisch gesteuerter Sonnenschutzbehänge aufhalten.
- Sind Mess- oder Pr
  üfarbeiten an der aktiven Anlage notwendig, m
  üssen bestehende Unfallverh
  ütungsvorschriften unbedingt eingehalten werden.

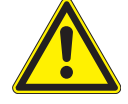

#### VORSICHT

Bei einem Stromausfall ist die komplette Anlage nicht funktionsfähig. Fahren Sie daher Ihren Sonnenschutz bei einem drohenden Unwetter rechtzeitig in eine sichere Position. Das Verändern einzelner Parameter kann die Sicherheit der Anlage beeinträchtigen oder deren Wirkungsgrad herabsetzen. Wenn Sie sich nicht sicher über die Auswirkungen einer Veränderung sind, ziehen Sie besser einen Fachmann zu Rate.

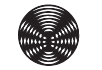

## **3** Allgemeines

### 3.1 Technische Daten

Technischen Daten, Anschlusspläne und Spezifikationen zu elektrischen Leitungen und anschließbaren Geräten finden Sie in den Installationsanleitungen zu den jeweiligen Aktoren.

### 3.2 Ausgänge

Das Gerät verfügt über ein SMI Interface (Die SMI I+ und SMI I- Anschlussklemmen sind auf den Geräten mehrmals vorhanden.).

Es können bis zu 16 SMI Motoren den 16 verfügbaren Ausgängen zugeordnet werden, dadurch ist es möglich, bei Bedarf jeden Antrieb einzeln anzusteuern.

**Beispiel** Die Antriebe mit der Adressen 1, 2, 3, 4, 13, 14, 15 und 16 sind dem Ausgang 1, die Antriebe mit den Adressen 5, 6, 7, 9, 10, 11 und 12 dem Ausgang 2 zugeordnet. Der Antrieb mit Adresse 8 wird über Ausgang 3 einzeln angesteuert.

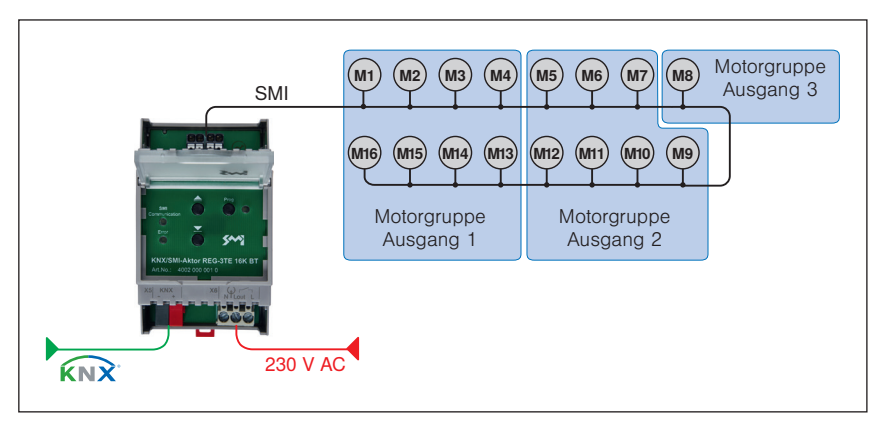

Abb. 1 Zuordnung der Antriebe zu den Ausgängen (z. B. KNX/SMI-Aktor REG-3TE 16K BT)

### 3.3 Master-Reset

Der Master-Reset versetzt den KNX/SMI-Aktor in den Auslieferungszustand. Es werden im Gerät alle Gruppenadressen gelöscht, alle Parameter auf Standardwerte gesetzt und die physikalische Adresse auf 15.15.255 eingestellt.

#### Der Master-Reset wird in folgenden Schritten durchgeführt:

- 1. Versorgungsspannung ausschalten
- 2. Programmiertaste drücken und gedrückt halten
- 3. Versorgungsspannung einschalten
- 4. warten bis Programmier-LED zu blinken beginnt bzw. nach etwa 3 Sekunden loslassen
- 5. warten, bis Programmier-LED erlischt
- 6. Versorgungsspannung ausschalten
- 7. Master-Reset beendet

Nach dem Master-Reset ist eine erneute Inbetriebnahme des Aktors erforderlich.

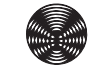

## 4 Inbetriebnahme

Die KNX/SMI-Aktoren werden mit Hilfe der Engineering Tool Software (**mindestens ETS 5**) in Betrieb genommen.

Bringen Sie vor Erstinbetriebnahme des KNX/SMI-Aktors alle angeschlossenen Sonnenschutzeinrichtungen in eine sichere Lage, z.B. Raffstoren in obere Endlage.

### 4.1 Elektrische Anschlüsse

Technischen Daten, Anschlusspläne und Spezifikationen zu elektrischen Leitungen und anschließbaren Geräten finden Sie in den Installationsanleitungen zu den jeweiligen Aktoren.

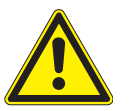

#### VORSICHT

Schließen Sie nur Sonnenschutzprodukte mit korrekt eingestellten Endschaltern an, um Schäden bei der Inbetriebnahme zu vermeiden.

#### 4.2 Reihenfolge der Inbetriebnahme

#### Die Inbetriebnahme wird in folgenden Schritten durchgeführt:

- 1. Versorgungsspannung einschalten
- 2. Busspannung einschalten
- 3. Programmiertaste am Gerät drücken (Programmier-LED leuchtet)
- 4. von der ETS aus die physikalische Adresse und die Applikation in das Gerät laden
- 5. warten, bis Programmier-LED erlischt
- 6. Funktion des Geräts prüfen

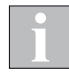

Nach der Inbetriebnahme oder nach Spannungswiederkehr kennt der KNX/ SMI-Aktor die Position der angeschlossenen Sonnenschutzprodukte nicht. Beim erstmaligen Ausführen eines Fahrbefehls führen deshalb die angesteuerten Sonnenschutzprodukte unter Umständen zunächst eine Referenzfahrt durch.

### 4.3 Manuelle Vorrangbedienung

Zur Inbetriebnahme können die KNX/SMI-Aktoren manuell bedient werden. Die Bedienung kann über die zwei Tasten am Gerät oder über die Smartphone App erfolgen.

Sobald die physikalische Adresse in den Aktor geladen wurde, kann auch über die ETS DCA App bedient werden.

#### 4.3.1 Tasten am Aktor

Die KNX/SMI-Aktoren **REG** sind mit einem **Tastenfeld** ausgestattet.

- Die AUF/AB-Tasten des Tastenfelds wirken wie folgt: Stopp bei kurzem Tastendruck, Fahren auf Endlage bei langem Tastendruck.
- Die Tasten wirken direkt auf alle angeschlossenen SMI Motoren (über SMI Broadcast Telegramme).
- Die Tastenbedienung hat die höchste Priorität. Eine gerade aktive Sicherheitsfunktion wird durch die Tastenbedienung am Aktor übersteuert.
- Nach der Inbetriebnahme wirken die Tasten weiterhin auf alle an der SMI Schnittstelle angeschlossenen Motoren.

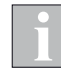

Die Tasten am Aktor gewährleisten die Bedienbarkeit der angeschlossenen Geräte während der Inbetriebnahmephase und in Fehlersituationen wie z. B. Ausfall der Busspannung. Sie dienen nicht zum Ersatz von externen Tastern oder anderen Bedienelementen.

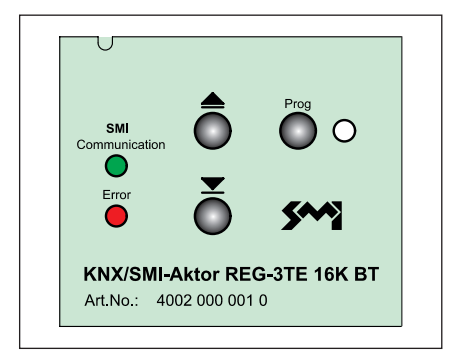

Abb. 2 Tasten am Aktor

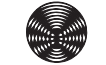

#### 4.3.2 Anzeige der SMI Kommunikation

Auf der Abdeckplatte befinden sich zwei LEDs zur Anzeige der Kommunikation über die SMI Schnittstelle.

| Communication | Error        | Beschreibung                                                  |
|---------------|--------------|---------------------------------------------------------------|
| blinkt grün   |              | normale SMI Kommunikation                                     |
|               | blinkt rot   | Störung der SMI Kommunikation erkannt                         |
| leuchtet grün | leuchtet rot | Aktor noch nicht parametriert oder Motorenliste im Gerät leer |

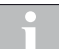

Bei der Motorsuche und der SMI-Businitialisierung ist die rote LED deaktiviert.

#### 4.3.3 Smartphone App

Die KNX/SMI-Aktoren sind mit einem Bluetooth-Modul ausgestattet. Dies ermöglicht die Bedienung per Smartphone App. Die Kommunikation zwischen Smartphone und den KNX-Geräten erfolgt via Bluetooth LE (Low Energy).

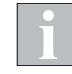

Die App gewährleistet die Bedienbarkeit der angeschlossenen Geräte während der Inbetriebnahmephase und in Fehlersituationen wie z. B. Ausfall der Busspannung. Sie dient nicht zum Ersatz von Tastern.

Zum Schutz vor Bedienung durch Unbefugte ist der Zugriff per App mit einem Passwort (Bluetooth Login Key) geschützt. Beim ersten Laden mittels ETS wird im Aktor das Passwort des Auslieferungszustandes mit dem in der ETS voreingestellten Passwort (*siehe Abb. 3*) überschrieben. Dieses ist dann zur Bedienung des Aktors per App erforderlich.

Bei Bedarf können Sie in der ETS das Passwort im Bereich von 0 bis 9999 beliebig ändern. Vergessen Sie nicht, die Änderung zu dokumentieren, falls später noch einmal eine Bedienung per App nötig sein sollte.

| Geräteparameter      | Sende- und Schaltverzögerung          | Startzeit          | •        |
|----------------------|---------------------------------------|--------------------|----------|
| - SMI Parameter      | Maximale Telegrammrate                | Keine Beschränkung | •        |
| Allgemein SMI        | Bluetooth                             | O An Aus           |          |
| Motorenliste         | Bluetooth Login Key                   | 3706               | ▲<br>▼   |
| + Ausgänge           | Objekt "Aktor verfügbar"              | 🔘 Ja 🔵 Nein        |          |
| + Sicherheitsobjekte | Zeit für zyklisches Senden [hh:mm:ss] | 00:05:00           | hh:mm:ss |
|                      | Objektwert                            | © 1 ○ 0            |          |
|                      |                                       |                    |          |

Abb. 3 Parameterdialog: Geräteparameter

Alternativ kann bei der Parametrierung über die ETS die Bluetooth-Funktion des Aktors auch komplett abgeschaltet werden (werkseitig voreingestellt ist die Funktion immer "An").

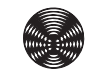

#### 4.3.3.1 App laden und starten

- Laden Sie sich die BECKER App zur Bedienung der KNX/SMI-Aktoren aus dem für Ihr Smartphone passenden Store herunter.
- Starten Sie die App.
- Es wird eine Minute lang automatisch im Umkreis nach BECKER KNX/SMI-Aktoren gescannt.
- > Alle gefundenen Aktoren werden im Display angezeigt.

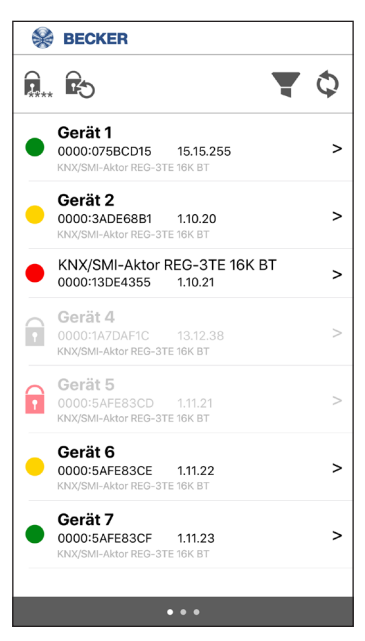

Abb. 4 Bluetooth App

#### 4.3.3.2 Geräteliste

n

Î

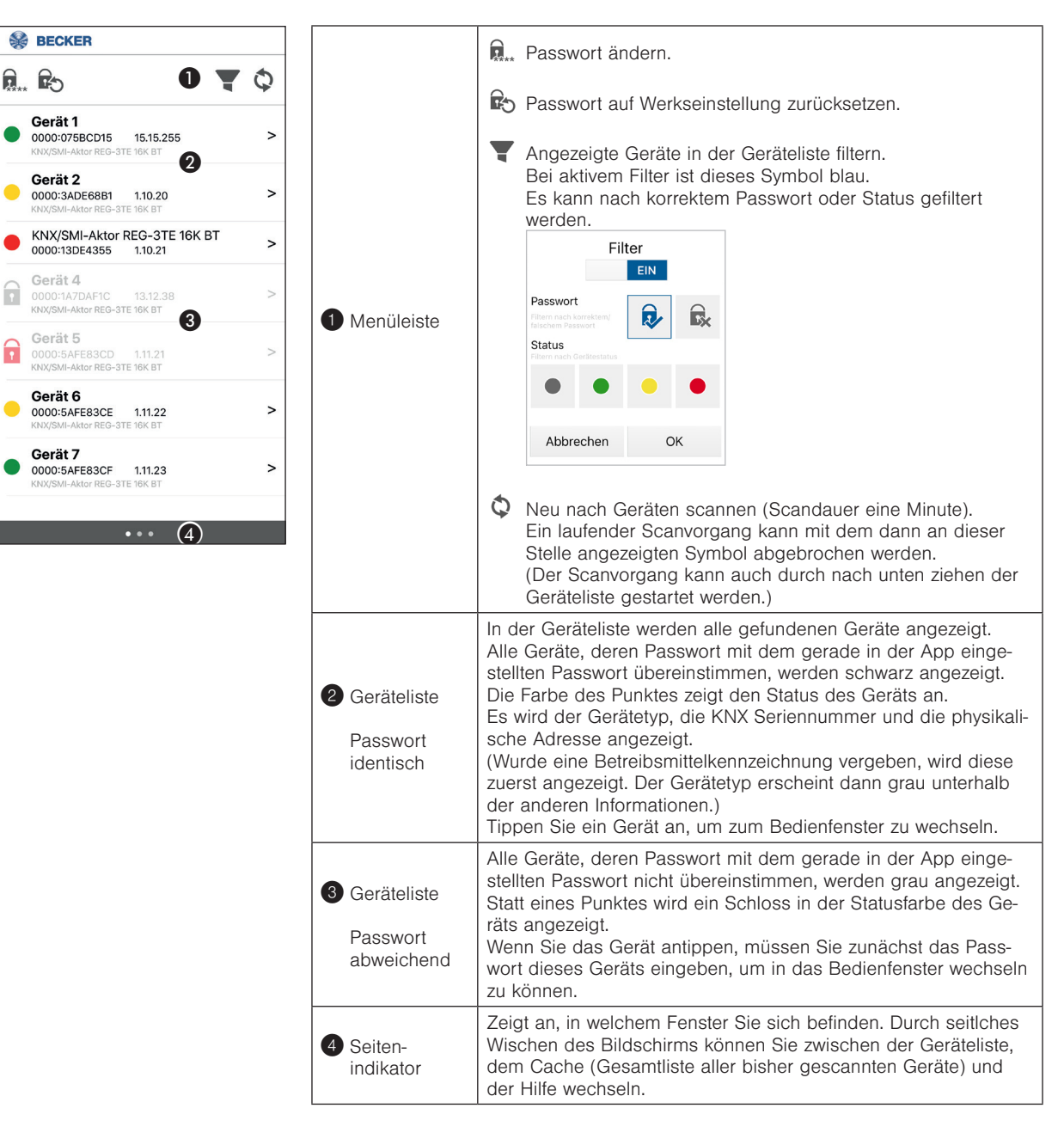

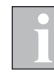

Der KNX/SMI-Aktor kann immer nur eine Bluetooth-Verbindung aufbauen. Sobald sie in der Geräteliste einen Aktor auswählen (Bedienfenster öffnet sich), bleibt dieser mit dem Smartphone verbunden, bis sie einen anderen Aktor auswählen. Wenn Sie neu scannen oder die App komplett beenden, wird eine bestehende Verbindung getrennt.

Solange ein KNX/SMI-Aktor noch mit einem Smartphone verbunden ist, wird er von anderen, gleichzeitig benutzen Smartphones beim Scannen nicht gefunden.

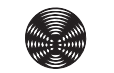

#### 4.3.3.3 Bedienfenster

Die Bedienung von Motorgruppen per App hat die gleiche Priorität wie die manuelle Bedienung über Gruppenobjekte. Eine gerade aktive Sicherheitsfunktion kann die Bedienung per App verhindern.

Der SMI Broadcast wirkt beim Bedienen auf alle angeschlossenen Motoren, aktive Sicherheitsobjekte werden ignoriert.

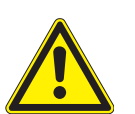

#### WARNUNG

Bedienen Sie niemals wahllos Tasten auf der App ohne Sichtkontakt zum Sonnenschutz!

| 🛞 BEC            | KER                    |                      |                |
|------------------|------------------------|----------------------|----------------|
| <                | Gerät 7 9<br>0000:5AFE | SMI<br>83CF 6        |                |
|                  |                        |                      |                |
| $\sum_{i=1}^{n}$ | ۲ <sub>2</sub>         | <mark>۲</mark> 3     | \ \ ₄          |
| <mark>۲</mark> 5 | <mark>۲</mark> 6       | $\sum_{7}^{1}$       |                |
| <mark>۲</mark> , | <mark>۱</mark> 10      | $\gamma_{ii}$        |                |
| <mark>۱</mark>   | <b>1</b><br>14         | <mark>۱</mark><br>۱5 | <mark>۱</mark> |
|                  | SMI Broad              | cast:                | 7              |
|                  |                        |                      | 8              |
| Programm         | nierknopf              | · e                  |                |
| Status:          | •                      | • (                  |                |

|                                   | In der Kopfzeile werden Betriebsmittelkennzeichnung<br>(bzw. Gerätetyp) und die KNX Seriennummer angezeigt.                                                                                         |
|-----------------------------------|----------------------------------------------------------------------------------------------------|
| 5 Kopfzeile                       | Motorenliste aufrufen                                                                                                    |
|                                   | Aktor-Infofenster aufrufen                                                                                                    |
|                                   | In diesem Bereich können Sie beliebig wählen, welche<br>Ausgänge bzw. SMI Motorgruppen Sie bedienen wollen. Die<br>Bedienelemente wirken auf alle ausgewählten Ausgänge.                            |
| <b>A</b> Carëta                   | BLAU: ausgewählt                                                                                                    |
| ausgänge                          | $\frac{1}{5}$ GRAU: nicht ausgewählt                                                                                                    |
|                                   | Motoren, die noch keinem Ausgang zugeordnet wurden, sind nur<br>über SMI Broadcast bedienbar.                                                                                                    |
|                                   | Die Anzahl der angezeigten Ausgänge ist abhängig vom Gerätetyp.                                                                                                    |
| SMI<br>Broadcast                  | Der SMI Broadcast wirkt beim Bedienen auf alle angeschlosse-<br>nen Motoren. <b>Aktive Sicherheitsobjekte werden ignoriert.</b><br>(Ein-/Ausschalten mit der Checkbox).                             |
| Dadian                            | Alle ausgewählten (blauen) Ausgänge erhalten bei Tastendruck<br>den entsprechenden Fahrbefehl in Auf- oder Ab-Richtung.                                                                             |
| elemente<br>AUF/STOP/<br>AB       | Folgendes Bedienverhalten ist hinterlegt:<br>Kurzer Tastendruck = Stopp<br>Langer Tastendruck = Fahren.                                                                                             |
|                                   | Der Aktor sendet Telegramme auf die SMI Schnittstelle.                                                                                                    |
| Programmier-<br>taster und<br>LED | Der Programmiertaster und die LED haben die gleiche Funktion<br>wie am Gerät.<br>Programmieren der physikalischen Adresse<br>siehe Kapitel 5.3 auf Seite 34.                                        |
| Status                            | Hier können Sie einen Status für das Gerät bestimmen. Er wird<br>in der Geräteliste vor dem Gerät angezeigt. Der Status ist rein<br>informativ und dient zum besseren Überblick bei vielen Geräten. |

#### 4.3.3.4 Cache

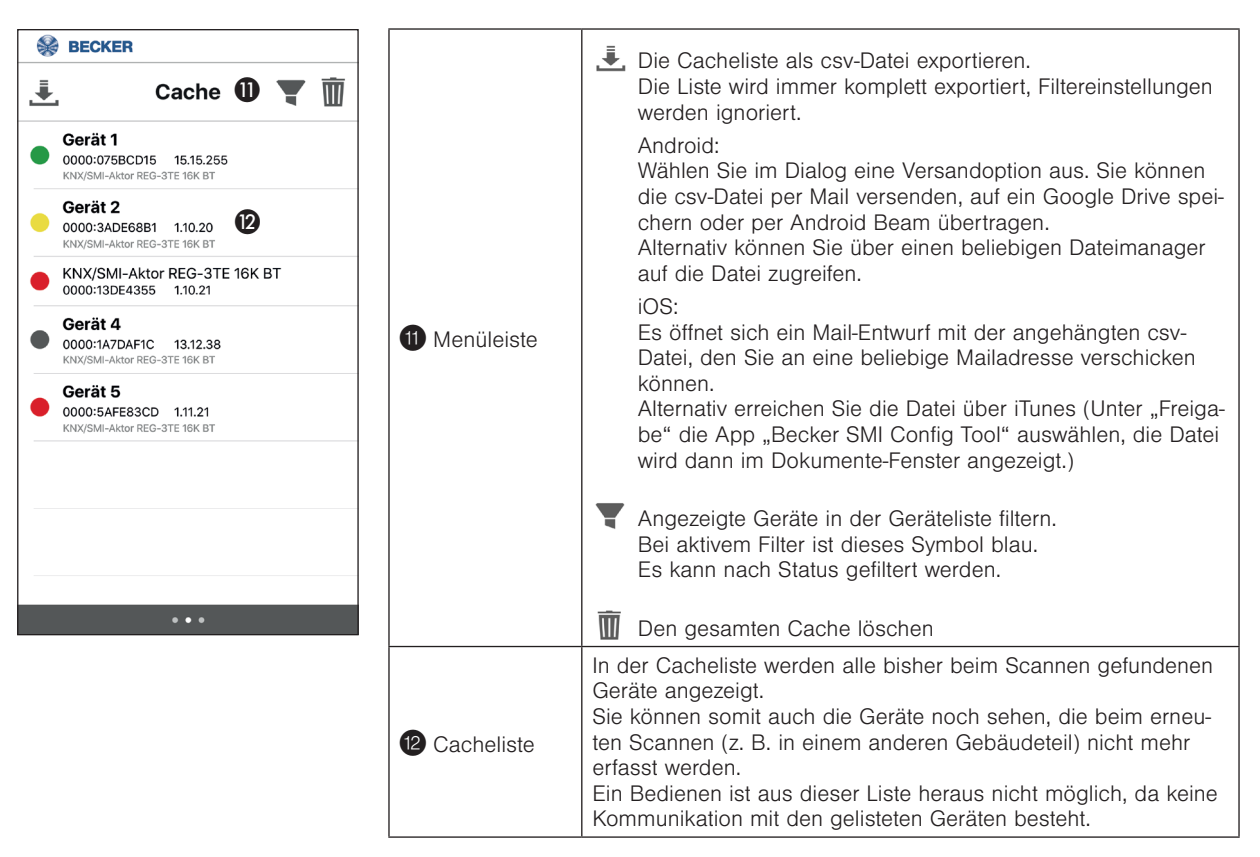

#### 4.3.3.5 Aktor-Infofenster

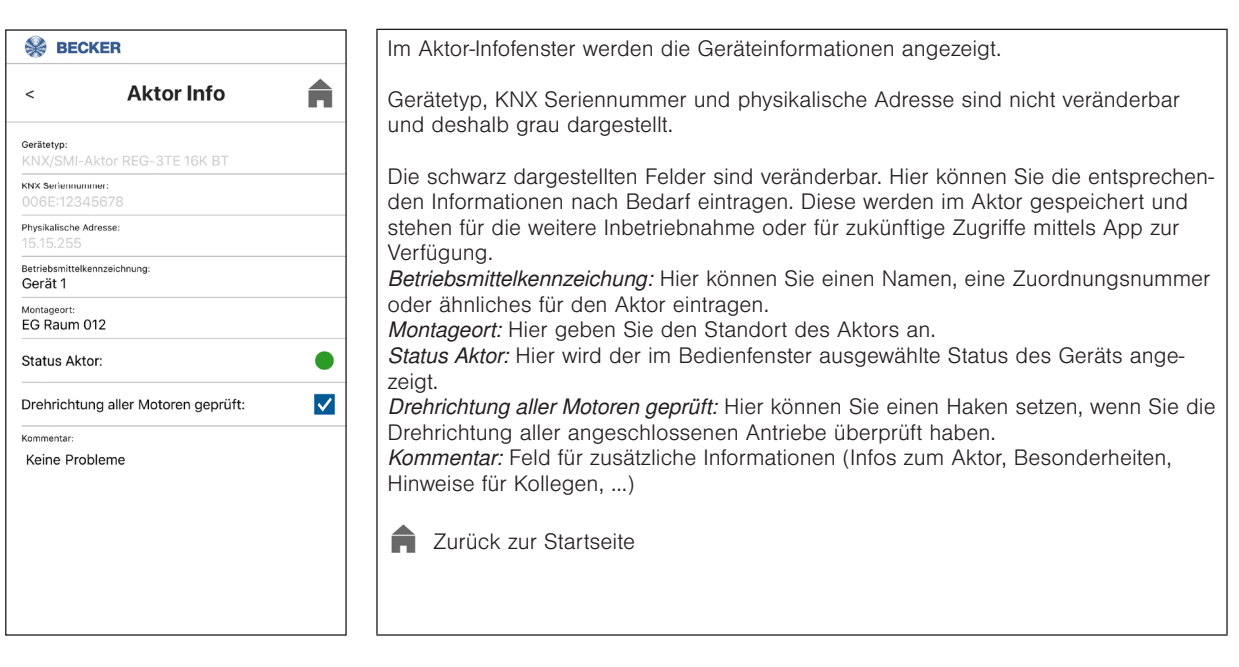

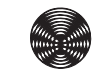

#### 4.3.3.6 Motorenliste

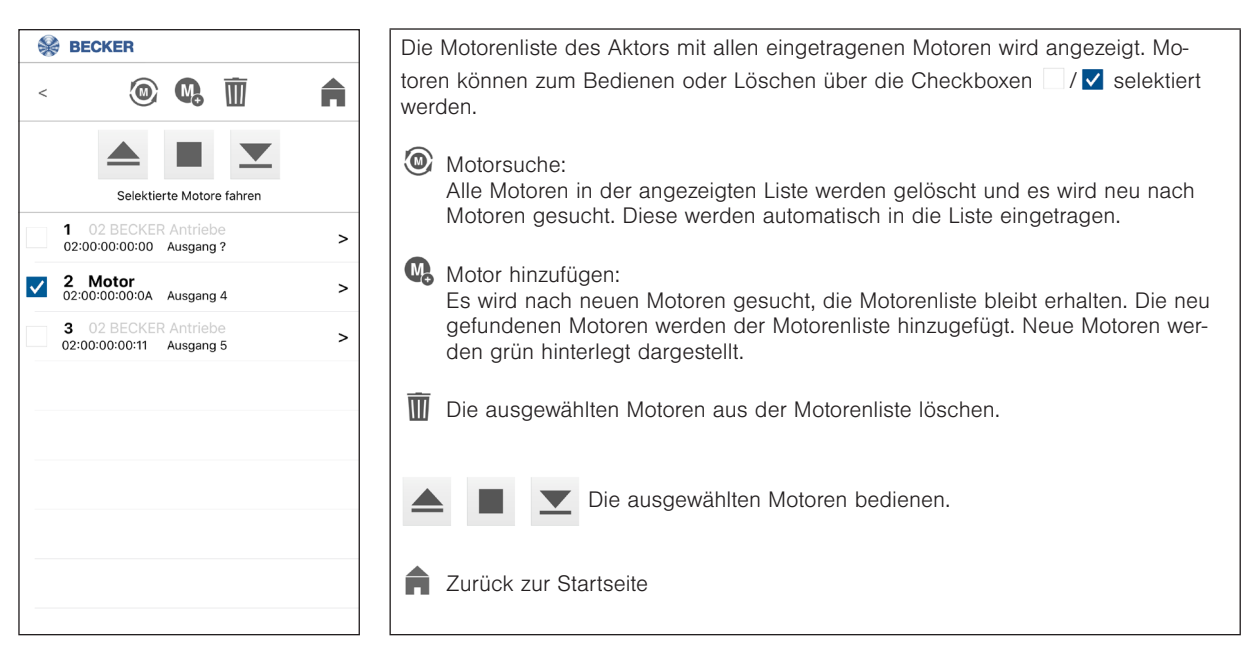

#### 4.3.3.7 Motor-Infofenster

| Secker                                 |           | Im Motor-Infofenster werden die Motorinformationen angezeigt.                                                                                                    |
|----------------------------------------|-----------|----------------------------------------------------------------------------------------------------|
| < Motor Info                           | A         | Motorhersteller, Motor-ID (HEX) und Adresse sind nicht veränderbar und deshalb                                                                                                    |
| Motorhersteller:<br>02 BECKER Antriebe |           |                                                                                                    |
| Motor-ID (HEX):<br>02:00:00:00:11      | Adresse:  | Die schwarz dargestellten Felder sind veränderbar. Hier können Sie die entsprechen-<br>den Informationen nach Bedarf eintragen. Diese werden im Aktor gespeichert und                                                   |
| Zuordnung Ausgang:<br>Ausgang 5        | Referenz? | stehen für die weitere Inbetriebnahme oder für zukünftige Zugriffe mittels App zur<br>Verfügung.                                                                                                    |
| Alias-Name:                            |           | Zuordnung Ausgang: Hier können Sie den Motor einem der 16 Ausgänge (SMI Mo-<br>torgruppen) zuordnen                                                                                                    |
| Montageort:                            |           | Referenz?: Hier setzen Sie einen Haken, wenn der Motor als Referenzmotor für die                                                                                                    |
| Drehrichtung geprüft:                  |           | Motorgruppe dienen soll.<br>Alias-Name: Hier können Sie einen Namen, eine Zuordnungsnummer oder ähnliches                                                                                                    |
| Kommentar:                             |           | für den Aktor eintragen.<br>Montageort: Hier geben Sie den Standort des Aktors an                                                                                                    |
|                                        |           | Drehrichtung geprüft: Hier können Sie einen Haken setzen, wenn Sie die Drehrich-<br>tung aller angeschlossenen Antriebe überprüft haben. Ist die Motordrehrichtung bei<br>SMI verdreht, wurden die Endlagen vertauscht. |
|                                        |           | Hinweise für Kollegen,)                                                                                                    |
|                                        |           | A Zurück zur Startseite                                                                                                    |

## **5** Projektieren

Die KNX/SMI-Aktoren werden mit Hilfe der Engineering Tool Software (mindestens ETS 5) in Betrieb genommen. Die hierzu erforderliche Produktdatenbank (.knxprod) finden Sie im Online

Katalog der ETS oder im Internet unter http://www.becker-antriebe.com/ downloads.

### 5.1 Parametrieren

Die Parametrierung der SMI Motoren kann auf drei Arten erfolgen:

- 1. Parametrierung nur über den ETS Parameterdialog. Die Herstellerkennung und die Key-ID der Motoren müssen bekannt sein. Die Informationen werden in den Parameterdialog der ETS eingegeben. Den Ausgängen werden die Motoren zugeordnet
- 2. Parametrierung über die ETS DCA App. Sind die Herstellerkennung und die Key-ID der Motoren bekannt können diese in der DCA App eingegeben werden. Es ist auch möglich die Motoren über die DCA App suchen zu lassen. Die Motoren können dann den Ausgängen zugeordnet werden.
- 3. Parametrierung über die Smartphone App und die DCA App. Im ersten Schritt können die Motoren über die Smartphone App gesucht werden. Die Motoren können in der Smartphone App Ausgängen zugeordnet werden. Im zweiten Schritt werden in der DCA App die durch die Smartphone App vorgenommenen zuordnungen aus dem Gerät ausgelesen.

Detaillierte Erläuterungen zu allen Parametern enthält das Kapitel 7 Parameterdialog auf Seite 39.

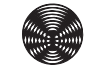

#### 5.1.1 Parametrierung über den ETS Parameterdialog

Die Aktoren werden über den Parameterdialog der ETS parametriert. Zur besseren Übersichtlichkeit werden dort die Parameter in Parametergruppen dargestellt.

#### Die Parametrierung kann in folgender Reihenfolge durchgeführt werden:

- 1. Betriebsart der Ausgänge 1 16 wählen (für alle gleich oder separat)
- 2. Sicherheitsobjekte aktivieren/deaktivieren und parametrieren
- 3. Ausgänge parametrieren
- **4.** SMI Motorenliste parametrieren (Die Hersteller-ID und die Key-IDs der Motoren müssen in dezimaler Schreibweise bekannt sein, z. B. Barcodeaufkleber auf den Motoren beachten) und die Motoren den Ausgängen zuordnen.

| Becker KNX/SMI-Aktor REG- | 3TE 16K BT > SMI Parameter > Motorer       | nliste             |
|---------------------------|--------------------------------------------|--------------------|
| Geräteparameter           | Es ist eine DCA App f ür die Inbetriebna   | ahme verfügbar!    |
| - SMI Parameter           | Daten aus Motorenliste in Aktor übertragen | 🔘 Ja 🔵 Nein        |
| Allgemein SMI             | Mater 1. Hantallas ID (dasimal)            | 2                  |
| Motorenliste              | Motor 1 - Hersteller-ID [dezimal]          | 2                  |
| + Ausgänge                | Motor 1 - Alias-Name                       | 511051501 ¥        |
| + Sicherheitsobjekte      | Motor 1 - Montageort                       |                    |
|                           | Motor 1 - Kommentar                        |                    |
|                           | Motor 1 - Zuordnung                        | Ausgang 1 👻        |
|                           | Motor 1 - Referenz Motor                   | 🔘 Ja 🔵 Nein        |
|                           | Motor 2 - Hersteller-ID [dezimal]          | Nicht genutzt 🔹    |
|                           | Motor 2 - ID [dezimal]                     | 0                  |
|                           | Motor 2 - Alias-Name                       |                    |
|                           | Motor 2 - Montageort                       |                    |
|                           | Motor 2 - Kommentar                        |                    |
|                           | Motor 2 - Zuordnung                        | Nicht zugeordnet 👻 |
|                           | Motor 2 - Referenz Motor                   | 🔵 Ja 🔘 Nein        |

Abb. 5 SMI Parameter - Motorenliste

### 5. Übertragen der Motorenliste in den Aktor auf Ja parametrieren

|   | Becker KNX/SMI-Aktor REG-3TE 16K BT > SMI Parameter > Motorenliste |                                            |                 |  |  |
|---|--------------------------------------------------------------------|--------------------------------------------|-----------------|--|--|
|   | Geräteparameter                                                    | Es ist eine DCA App f ür die Inbetriebna   | ihme verfügbar! |  |  |
| - | SMI Parameter                                                      | Daten aus Motorenliste in Aktor übertragen | 🔘 Ja 🔵 Nein     |  |  |
|   | Allgemein SMI                                                      |                                            |                 |  |  |
|   | Motorenliste                                                       | Motor 1 - Hersteller-ID [dezimal]          |                 |  |  |
|   |                                                                    | Motor 1 - ID [dezimal]                     | 944834304       |  |  |
| + | Ausgänge                                                           | Motor 1 - Alias-Name                       |                 |  |  |
| + | Sicherheitsobjekte                                                 | Motor 1 - Montageort                       |                 |  |  |
|   |                                                                    | Motor 1 - Kommentar                        |                 |  |  |
|   |                                                                    | Motor 1 - Zuordnung                        | Ausgang 1       |  |  |
|   |                                                                    | Motor 1 - Referenz Motor                   | ◎ Ja 🔵 Nein     |  |  |

Abb. 6 SMI Parameter - Motorenliste

> Applikationsprogramm mit der ETS in den Aktor laden 6.

Detaillierte Erläuterungen zu allen Parametern enthält das Kapitel 7 Parameterdialog auf Seite 39.

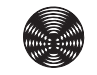

#### 5.1.2 Parametrierung in der ETS über die DCA App

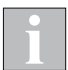

Um den vollen Umfang der DCA App nutzen zu können, muss der Aktor über den KNX Bus erreichbar sein.

#### im ETS Parameterdialog:

- 1. Betriebsart der Ausgänge 1 16 wählen (für alle gleich oder separat)
- 2. Sicherheitsobjekte aktivieren/deaktivieren und parametrieren
- 3. Ausgänge parametrieren

#### weiter mit der DCA App:

Eine ausführliche Beschreibung der DCA App finden Sie im *Kapitel 5.1.4 DCA App auf Seite 26.* 

- Motorenliste Gerät → Alle Motoren suchen Es werden alle Motoren gesucht und nach erfolgreicher Motorsuche aufgelistet.
- Motorenliste Gerät → Identifizieren der Motoren durch Fahren über die Pfeiltasten
   Alias-Namen für den Motor vergeben, um spätere Zuordnung zu erleichtern.
- Vergleich ETS <> Gerät Übernehmen der Motordaten aus dem Gerät in die ETS Parameter
- Motorzuordnung ETS Zuordnung der Motoren zu den Ausgängen durch Drag-and-Drop. Der Alias Name wird in der Bezeichnung der Spalten angezeigt.

#### weiter im ETS Parameterdialog:

8. Applikationsprogramm mit der ETS in den Aktor laden

### 5.1.3 Parametrierung mit Smartphone App und DCA App

| 1  | Der Aktor muss über den KNX Bus erreichbar sein.                                                                                                    |
|----|----------------------------------------------------------------------------------------------------|
|    | im ETS Parameterdialog:                                                                                                    |
| 1. | Betriebsart der Ausgänge 1 – 16 wählen (für alle gleich oder separat)                                                                                                    |
| 2. | Sicherheitsobjekte aktivieren/deaktivieren und parametrieren                                                                                                    |
| 3. | Ausgänge parametrieren                                                                                                    |
|    |                                                                                                    |
|    | weiter mit der Smartphone App:                                                                                                    |
|    | Eine ausführliche Beschreibung der Smartphone App finden Sie im Kapitel 4.3.3 Smartphone App auf Seite 15.                                                                                                    |
| 4. | Motoren über die Smartphone App suchen. Dann die Motoren in der Smart-<br>phone App den Ausgängen zuordnen.                                                                                                    |
|    | weiter mit der <b>DCA App</b> (optional):                                                                                                    |
|    | Eine ausführliche Beschreibung der DCA App finden Sie im Kapitel 5.1.4 DCA App auf Seite 26.                                                                                                    |
| 5. | Motorenliste Gerät → Motoren vom Gerät laden<br>Motorenliste aus dem Gerät auslesen und anzeigen                                                                                                    |
| 6. | Vergleich ETS <> Gerät → Alle Gerätedaten übernehmen<br>Die Motorenliste aus dem Aktor wird in die Motorenliste der ETS übernom-<br>men.<br>Um die Parameter in die ETS Parameter zu speichern, muss noch der Button<br>Konfiguration in ETS speichern" betätigt werden |
|    | weiter im ETS Parameterdialog:                                                                                                    |

 Applikationsprogramm mit der ETS in den Aktor laden
 Wurde die Zuordnung der Smartphone App nicht ausgelesen, den Parameter Daten aus Motorenliste in Aktor übertragen auf "Nein" stellen (vgl. Abb. 6)

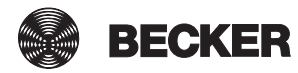

### 5.1.4 DCA App

Die DCA App steht im KNX Online Shop zum kostenlosen Download zur Verfügung und kann ab der ETS5 installiert werden. Nach der Installation steht die App unter dem Menüpunkt DCA zur Verfügung.

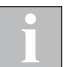

Um den vollen Umfang der DCA App nutzen zu können, muss der Aktor über den KNX Bus erreichbar sein.

#### 5.1.4.1 Motorenliste Gerät

| Antorenliste Gerät     |    |         | Adresse | Zuordnung       | Referenzmotor   | Identifikation          | Dokumentation          | Motor Status      |                                    |
|------------------------|----|---------|---------|-----------------|-----------------|-------------------------|------------------------|-------------------|------------------------------------|
| iotoreniiste derut     |    |         |         |                 |                 | 02 BECKER Antriebe      | Alias-Name: Küche1     | Statur: Unbekannt |                                    |
| ergleiche ETS <> Gerät | 0  | ×       | 1       | Ausgang 3 🔻     | $\checkmark$    | HEX: 02 12:67:14:05     | Montageort: Küche      | Fehler:           |                                    |
| Notorenliste ETS       |    |         |         |                 |                 | DEZ: 02 308745221       | Kommentar:             | Position          | Endschalter sind eingestellt!      |
| Actorzuordnung FTS     |    |         |         |                 |                 | 02 BECKER Antriebe      | Alias-Name: WoZi1      | Status: Unbekannt |                                    |
| iotorizationaning cro  | 0  | ×       | 2       | Ausgang 9 💌     |                 | HEX: 02 70:B3:45:88     | Montageort: Wohnzimmer | Fehler:           |                                    |
| /endeimpulse           |    |         |         |                 |                 | DEZ: 02 1890796936      | Kommentar:             | Position          | Endschalter nicht eingestellt!     |
| ehlerliste             |    |         |         |                 |                 | 02 BECKER Antriebe      | Alias-Name: WoZi2      | Status: Unbekannt |                                    |
|                        | 0  | ×       | 3       | Ausgang 13 🔹    |                 | HEX: 02 0B:8D:7B:F0     | Montageort: Wohnzimmer | Fehler:           |                                    |
| erate mormation        |    |         |         |                 |                 | DEZ: 02 193821680       | Kommentar:             | Position          | Endschalter der Motoren eingestell |
| nformation             |    |         |         |                 |                 | 02 BECKER Antriebe      | Alias-Name: Küche2     | Status: Unbekannt |                                    |
|                        | 0  | ×       | 4       | Ausgang 3 🔻     |                 | HEX: 02 09:65:A1:B7     | Montageort: Küche      | Fehler:           |                                    |
|                        |    |         |         |                 |                 | DEZ: 02 157655479       | Kommentar:             | Position          | Endschalter der Motoren eingestell |
|                        |    |         |         |                 |                 |                         |                        |                   |                                    |
|                        |    |         |         |                 |                 |                         |                        |                   |                                    |
|                        |    |         |         |                 |                 |                         |                        |                   |                                    |
|                        | Mc | tor hin | zufügen | Motoren von Ger | ät laden Alle I | Motoren suchen Neue Mot | toren suchen           |                   |                                    |

Abb. 7 DCA App: Motorenliste Gerät

| Funktion                   | Beschreibung                                                                                                    |
|----------------------------|----------------------------------------------------------------------------------------------------|
| Motor hinzufügen           | Motor und Motor-ID in die Motorenliste eintragen                                                                                                    |
| Motoren von Gerät<br>laden | Motorenliste aus dem Gerät laden und anzeigen                                                                                                    |
| Alle Motoren<br>suchen     | Alle Motoren in der angezeigten Liste werden gelöscht und es<br>wird neu nach Motoren gesucht. Diese werden automatisch in<br>die Liste eingetragen. |
| Neue Motoren<br>suchen     | Es wird nach neuen Motoren gesucht, die Motorenliste bleibt<br>erhalten. Die neu gefundenen Motoren werden der Motorenlis-<br>te hinzugefügt.        |
|                            | Über die drei Tasten können die Motoren einzeln gefahren werden.                                                                                     |
| 0                          | Den Status des Motors lesen.                                                                                                    |
| ×                          | Den Motor aus der Motorenliste löschen.                                                                                                    |

### 5.1.4.2 Vergleiche ETS < > Gerät

| 1.1.2 Becker KNX/SMI-Aktor REG-3TE 16K BT > DCA > Vergleiche ETS <> Gerät |     |         |                       |                      |                                                             |                                          |                      |                       |                            |  |  |  |  |
|---------------------------------------------------------------------------|-----|---------|-----------------------|----------------------|-------------------------------------------------------------|------------------------------------------|----------------------|-----------------------|----------------------------|--|--|--|--|
| Motorenliste Gerät                                                        |     | Adr.    | Zuordnung ETS         | Referenzmotor - ETS  | Identifikation ETS                                          | Dokumentation ETS                        | Zuordnung Gerät      | Referenzmotor - Gerät | lde                        |  |  |  |  |
| Vergleiche ETS <> Gerä                                                    | • 🗙 | 1       | Nicht zugeordnet 🔻    |                      | 02 BECKER Antriebe   HEX: 02 12:67:14:05                    | Alias-Name:<br>Montageort:               | < Nicht zugeordnet 🔻 |                       | 02  <br>HEX: 02            |  |  |  |  |
| Motorenliste ETS                                                          |     |         |                       |                      | DEZ: 02 308745221                                           | Kommentar:                               |                      |                       | DEZ: 02                    |  |  |  |  |
| Motorzuordnung ETS      Wendeimpulse                                      | ×   | 2       | Nicht zugeordnet 🔻    |                      | 02 BECKER Antriebe  HEX: 02 70:B3:45:88 DEZ: 02 1890796936  | Alias-Name:<br>Montageort:<br>Kommentar: | < Nicht zugeordnet 🔻 |                       | 02 I<br>HEX: 02<br>DEZ: 02 |  |  |  |  |
| Fehlerliste<br>Geräte Information                                         | ×   | 3       | Nicht zugeordnet 💌    |                      | 02 BECKER Antriebe  HEX: 02 0B:8D:7B:F0 DEZ: 02 193821680   | Alias-Name:<br>Montageort:<br>Kommentar: | < Nicht zugeordnet 🔻 |                       | 02<br>HEX: 02<br>DEZ: 02   |  |  |  |  |
| Information                                                               | ×   | 4       | Nicht zugeordnet 🔻    |                      | 02 BECKER Antriebe   HEX: 02 09:65:A1:87  DEZ: 02 157655479 | Alias-Name:<br>Montageort:<br>Kommentar: | < Nicht zugeordnet 🔻 |                       | 02<br>HEX: 02<br>DEZ: 02   |  |  |  |  |
|                                                                           | ¢   |         |                       |                      |                                                             |                                          |                      |                       | ,                          |  |  |  |  |
|                                                                           | Ко  | nfigura | tion in ETS speichern | Alle Gerätedaten übe | rnehmen                                                     |                                          |                      |                       |                            |  |  |  |  |
| Geräte Parameter                                                          | DCA |         |                       |                      |                                                             |                                          |                      |                       |                            |  |  |  |  |

<

Abb. 8 DCA App: Vergleiche ETS < > Gerät

Die Parameter in der ETS werden mit den aus dem Aktor geladenen Parametern verglichen. Alle Unterschiede werden orange markiert.

Mit dem Button können die Parameter für einen einzelnen Motor in die ETS übernommen werden. Alle Gerätedaten übernehmen übernimmt sofort die Parameter für alle Motoren.

| Funktion                          | Beschreibung                                                                                                    |
|-----------------------------------|----------------------------------------------------------------------------------------------------|
| Konfiguration in<br>ETS speichern | Die Motorenliste wird in die Parameter der ETS übernommen.                                                                                                    |
| Alle Gerätedaten<br>übernehmen    | Die Motorenliste aus dem Gerät wird in die Motorenliste der<br>ETS übernommen.<br>Um die Parameter in die ETS Parameter zu speichern muss<br>noch der Button "Konfiguration in ETS speichern" betätigt<br>werden. |

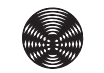

#### 5.1.4.3 Motorenliste ETS

| .1.2 Becker KNX/SMI-Ak                      | tor RE | G-3TE 16K I   | BT > DCA > Motor | enliste ETS   |                                                                                                    |                                                           |
|---------------------------------------------|--------|---------------|------------------|---------------|----------------------------------------------------------------------------------------------------|-----------------------------------------------------------|
| Motorenliste Gerät                          |        | Adresse       | Zuordnung        | Referenzmotor | Identifikation                                                                                                    | Dokumentation                                             |
| Vergleiche ETS <> Gerät<br>Motorenliste ETS | ×      | 1 💌           | Ausgang 3 💌      |               | 02 BECKER Antriebe   HEX: 02 12:67:14:05  DEZ: 02 308745221                                                       | Alias-Name: Küche1<br>Montageort: Küche<br>Kommentar:     |
| Motorzuordnung ETS<br>• Wendeimpulse        | ×      | 2 🔹           | Ausgang 3 🔻      |               | 02 BECKER Antriebe           HEX:         02           70:83:45:88           DEZ:         02           1890796936 | Alias-Name: WoZi1<br>Montageort: Wohnzimmer<br>Kommentar: |
| Fehlerliste<br>Geräte Information           | ×      | 3 🔻           | Ausgang 13 🔹     | V             | 02 BECKER Antriebe   HEX: 02 08:8D:7B:F0  DEZ: 02 193821680                                                       | Alias-Name: WoZi2<br>Montageort: Wohnzimmer<br>Kommentar: |
| Information                                 | ×      | 4 •           | Ausgang 3        |               | 02 BECKER Antriebe<br>HEX: 02 09:65:A1:B7<br>DEZ: 02 157655479                                                    | Alias-Name: Küche2<br>Montageort: Küche<br>Kommentar:     |
| ieräte Parameter                            | Mo     | tor hinzufüge | n                |               |                                                                                                    |                                                           |

Abb. 9 DCA App: Motorenliste ETS

| Funktion         | Beschreibung                                     |
|------------------|--------------------------------------------------|
| Motor hinzufügen | Motor und Motor-ID in die Motorenliste eintragen |

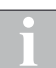

Die Angaben der Motorhersteller auf den Motoren sind nicht einheitlich.

Teilweise wird die Motor-ID in dezimaler, manchmal aber auch in hexadezimaler Schreibweise angegeben. Teilweise wird bei hexadezimaler Schreibweise die Kennung des Herstellers vorne angestellt, teilweise nicht.

Wir die Motor ID hexadezimal angegeben und besteht diese ID nur aus 4 Byte (12:67:14:05) ist die Herstellerkennung nicht enthalten und der Hersteller muss noch zusätzlich parametriert werden.

Wir die Motor ID hexadezimal angegeben und besteht diese ID nur aus 5 Byte (02:0D:08:94:88) ist die Herstellerkennung enthalten und der Hersteller wird automatisch richtig erkannt.

Wird die Motor ID dezimal angegeben prüft die DCA App ob die Herstellerkennung enthalten ist. Ist dies der Fall wird der Hersteller automatisch erkannt, andernfalls muss der Hersteller noch zusätzlich parametriert werden.

#### 5.1.4.4 Motorzuordnung ETS

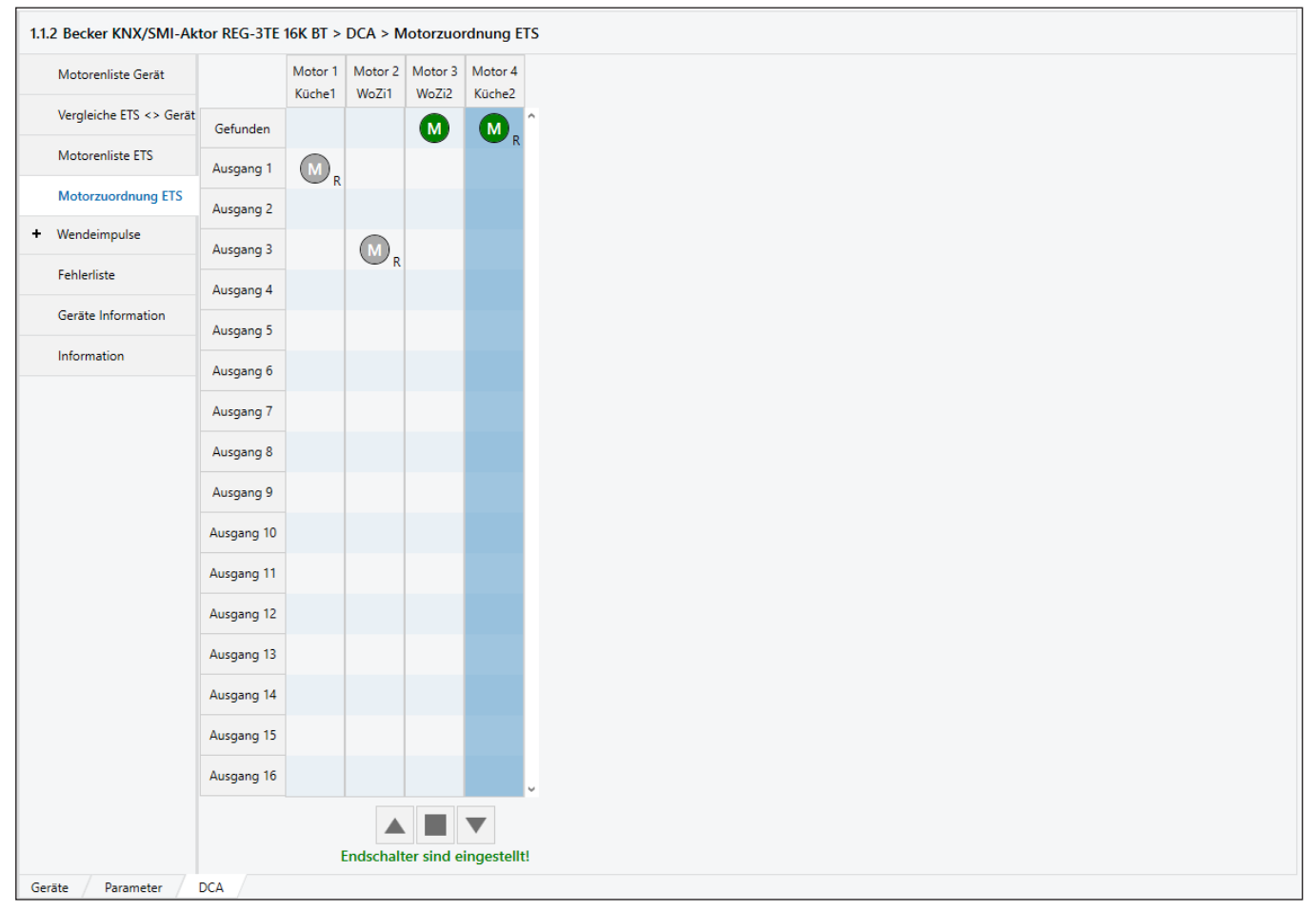

Abb. 10 DCA App: Motorzuordnung ETS

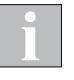

Wird in der Ansicht *Motorenliste ETS* die Reihenfolge der Adressen geändert, dann ändert sich die Reihenfolge der Motoren auch in der Ansicht *Motorzuordnung ETS*.

#### Motoren einem Ausgang zuordnen

Alle gefundenen Motoren werden in der obersten Zeile der Tabelle grün dargestellt.

Per Drag&Drop die Motoren den gewünschten Ausgängen zuordnen. Der zuerst einem Ausgang zugeordnete Motor wird automatisch als Referenzmotor für diesen Ausgang angelegt.

Wird ein Motor zugeordnet, der bereits anderweitig als Referenzmotor bestimmt wurde, so wird dieser der neue Referenzmotor für die Gruppe. Mit Rechtsklick auf einen beliebigen Motor kann dieser zum Referenzmotor bestimmt werden.

#### Motoren fahren

Wählen Sie eine Tabellenzeile oder Tabellenspalte aus. Fahren Sie die Motoren mit den drei Bedientasten unter der Tabelle.

Spalte markiert: Der Motor in dieser Spalte kann einzeln gefahren werden.

Zeile markiert: Alle diesem Ausgang zugeordneten Motoren werden gemeinsam gefahren.

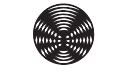

#### 5.1.4.5 Wendeimpulse

| 1.1.2 Becker KNX/SMI-Akt | or REG-3TE 16K BT > DCA > Wendeimpulse > Ausgang 1 |       |   |
|--------------------------|----------------------------------------------------|-------|---|
| Motorenliste Gerät       | Endschalter nicht eingestellt!                     |       | ^ |
| Vergleiche ETS <> Gerät  | 1. Auf Maximalwinkel fahren                        | Izen  |   |
| Motorenliste ETS         | 2. Auf Minimalwinkel fahren                        | Izen  |   |
| Motorzuordnung ETS       | Schrittweite                                       | 100 • |   |
| - Wendeimpulse           | Total gefahren                                     | 0 *   |   |
| Ausgang 1                | 3. In ETS speichern Wendeimpulse 160               | Imp   |   |
| Ausgang 3                | Überneh                                            | men   |   |
| Fehlerliste              | Stop                                               |       |   |
| Geräte Information       |                                                    |       |   |
| Information              |                                                    |       |   |
|                          |                                                    |       |   |
|                          |                                                    |       |   |
| Geräte Parameter         | CA                                                 |       |   |

Abb. 11 DCA App: Wendeimpulse

#### Wendeimpulse ermitteln

Einen Ausgang auswählen. Das oben gezeigte Fenster erscheint.

- Lamellenprodukt mit den Bedientasten auf den Maximalwinkel (geöffnet) fahren. Mit *Fortsetzen* weiter zum nächsten Schritt.
- Lamellenprodukt mit den Bedientasten auf den Minimalwinkel (geschlossen) fahren. Bei jedem Tastendruck werden die Lamellen um den unter Schrittweite eingestellten Wert gewendet. Mit Fortsetzen weiter zum nächsten Schritt.
- **3.** Die Anzahl der Wendeimpulse für eine komplette Wendung wird angezeigt. Mit **Übernehmen** wird dieser Wert automatisch in den ETS Parameter für diesen Ausgang übertragen.

Der komplette Vorgang kann jederzeit mit der Taste **Stop** abgebrochen werden. Er muss dann neu mit Schritt 1 begonnen werden.

#### 5.1.4.6 Fehlerliste

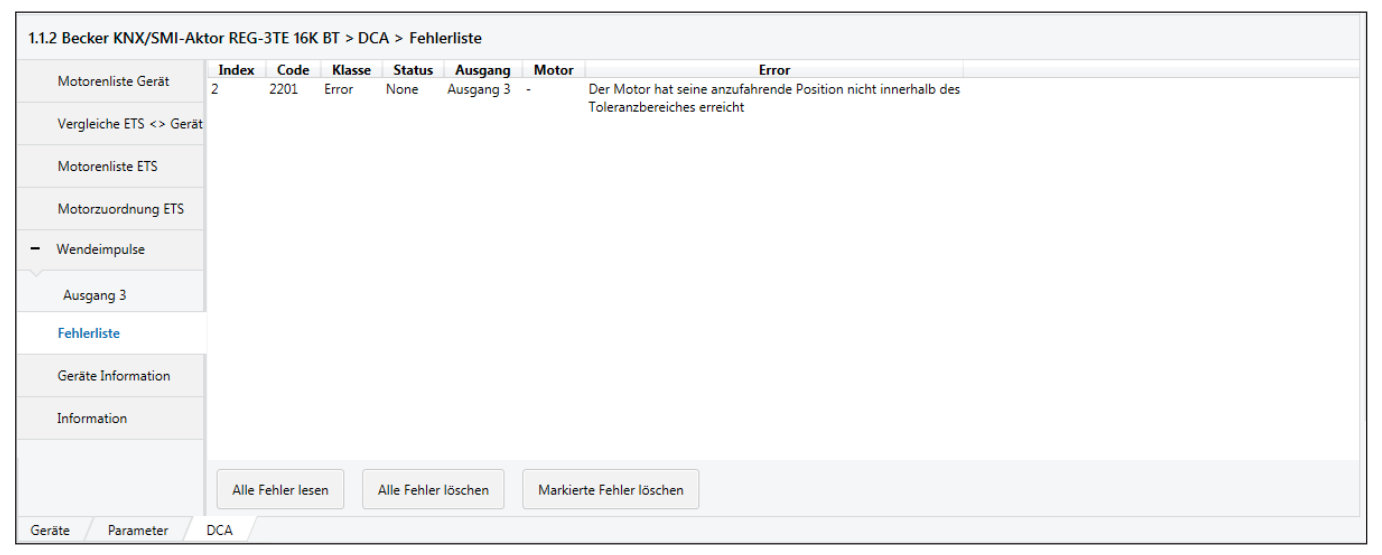

Abb. 12 DCA App: Fehlerliste

| Funktion                    | Beschreibung                                                     |
|-----------------------------|------------------------------------------------------------------|
| Alle Fehler lesen           | Es werden alle Fehler aus der Fehlerliste gelesen.               |
| Alle Fehler löschen         | Es werden alle Fehler aus der Fehlerliste gelöscht.              |
| Markierte Fehler<br>löschen | Es werden nur die in der Fehlerliste markierten Fehler gelöscht. |

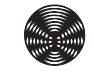

#### 5.1.4.7 Geräte Information

| 1.1.2 Becker KNX/SMI-Akt | tor REG-3TE 16K BT > DC    | CA > Geräte Information      |  |
|--------------------------|----------------------------|------------------------------|--|
| Motorenliste Gerät       | Betriebsmittelkennzeichnun | ng: Gerät 7 SMI              |  |
| Vergleiche ETS <> Gerät  | Montageort:<br>Status:     | Test-Raum 08                 |  |
| Motorenliste ETS         | Drehrichtung geprüft:      | ✓<br>Inhetriahnahme durch AE |  |
| Motorzuordnung ETS       | Kommentar.                 |                              |  |
| + Wendeimpulse           |                            |                              |  |
| Fehlerliste              |                            |                              |  |
| Geräte Information       |                            |                              |  |
| Information              |                            |                              |  |
|                          |                            |                              |  |
|                          |                            |                              |  |
|                          | Information von Gerät la   | den                          |  |
| Geräte Parameter         | DCA                        |                              |  |

Abb. 13 DCA App: Geräte Information

Hier werden die im Aktor gespeicherten Informationen angezeigt, die mit der Smartphone App dort eingetragen wurden.

Mit dem Button *Information von Gerät laden* können die Daten bei bestehender KNX Busverbindung aus dem Aktor ausgelesen werden.

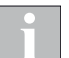

Änderungen an den Einträgen können im Tab *Motorenliste Gerät* vorgenommen werden.

#### 5.1.4.8 Information

Anzeige der Versionsinformationen zur DCA App.

## 5.2 Gruppenadressen / Verknüpfen

Während der Parametrierung werden die Betriebsarten der Ausgänge eingestellt. Für jede gewählte Betriebsart ist nur ein bestimmter Satz von Gruppenobjekten (GO) in der ETS erforderlich. Nicht erforderliche Gruppenobjekte werden automatisch durch ETS ausgeblendet. Es werden gegebenenfalls beim Wechsel der Betriebsart bereits projektierte Verknüpfungen aus dem ETS-Projekt gelöscht.

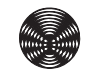

### 5.3 Physikalische Adresse

Die physikalische Adresse dient zur eindeutigen Identifizierung eines Gerätes.

#### 5.3.1 Adresse über Programmiertaste oder Smartphone App programmieren

Den Programmiervorgang können Sie entweder in der App oder direkt am Aktor auslösen. Hierfür steht sowohl in der App als auch am Aktor eine Prog-Taste zur Programmierung und eine Anzeige-LED zur Verfügung.

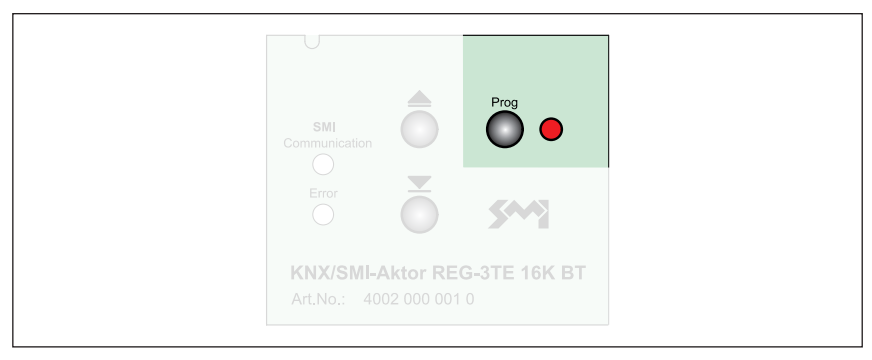

Abb. 14 REG: Programmiertaste auf dem Tastenfeld

| Programm | ierknopf |  |  |
|----------|----------|--|--|
| Status:  |          |  |  |
|          |          |  |  |

Abb. 15 **AP:** Programmiertaste in der Smartphone App. Der Aktor verfügt ebenfalls über eine Programmiertaste.

Die Vorgehensweise ist dabei grundsätzlich identisch:

- Starten Sie den Programmiervorgang in der ETS mit [Physikalische Adresse programmieren].
- Drücken Sie die Programmiertaste in der App oder am Aktor, um den Aktor in den Programmiermodus zu versetzen.
- Bei aktiviertem Programmiermodus leuchtet die rote LED. Die Programmierung durch die ETS startet. Der Programmiermodus wird automatisch beendet und die rote LED erlischt.

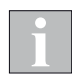

Soll der Programmiermodus vorzeitig beendet werden, drücken Sie die Programmiertaste nochmals. Die rote LED erlischt.

Nach Programmierung der physikalischen Adresse bleibt der KNX/SMI-Aktor über das Tastenfeld bzw. die Smartphone App bedienbar.

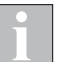

Im Auslieferungszustand ist die physikalische Adresse 15.15.255 vergeben.

#### 5.3.2 Adresse über ETS App programmieren

Um eine Inbetriebnahme der Geräte durch die ETS über die KNX Seriennummer zu ermöglichen, ist auf dem Gerät ein zweigeteilter Aufkleber angebracht. Jeder Teil des Aufklebers enthält die KNX Seriennummer des Gerätes als Barcode und im Klartext. Ein Teil des Aufklebers kann vom Installateur abgezogen und auf dem Grundrissplan des Gebäudes angebracht werden.

Durch die frei verfügbare ETS App SIEMENS Address by ID der Firma Siemens ist es möglich, die Geräte in Betrieb zu nehmen, ohne die Programmiertaste drücken zu müssen.

| <b>Ⅲ</b> ETS5™                  |                  |         |               |           |              |        |                 |           |         |
|---------------------------------|------------------|---------|---------------|-----------|--------------|--------|-----------------|-----------|---------|
| ETS Bearbeiten Arbeits          | bereich Inbetri  | ebnahm  | e Diagnos     | e Apps    | s Fenster    |        |                 |           |         |
| 👩 Projekt schließen 🏼 🎸         | Rückgängig       | 💊 Wie   | derherstelle  | en 👘      | Reports      |        | Arbeitsbereic   | h • [     | k       |
| Gebäude 🔻                       |                  |         |               |           |              |        | 1               | . 8       | ×       |
| 🕂 Geräte hinzufügen 💌 🗙         | Löschen 🛨 I      | Program | mieren   🔻    | 1 Ge      | räteinfo 🔻   | 🖸 Z    | urücksetzen     | ,         | • 5     |
| Gebäude                         |                  | *       | Numn          | ner *     | Name         |        | Objektfunktio   | n         |         |
| Dynamische Ordner               |                  |         | A 1.1.1 E     | Becker KN | X/SMI-Akto   | r REG  | -3TE 16K BT     |           |         |
| KNX Musterkoffer                |                  |         | ∎ <b>‡</b>  1 |           | Ausgang 1    |        | Fahrbefehl Auf  | /Ab       |         |
|                                 |                  |         | ∎‡2           |           | Ausgang 1    |        | Fahrbefehl Sto  | pp-/Sch   | ritt    |
| Musterkoffer                    |                  |         | <b>■‡</b>  3  |           | Ausgang 1    |        | Manuell Behan   | glänge    | anfahi  |
| 1.1.1 Becker KNX/SMI-           | Aktor REG-3TE 10 | 6K BT   | ∎24           |           | Ausgang 1    |        | Manuell Lamel   | lenstellu | ung an  |
| 1.1.2 Becker KNX/SMI-           | Aktor REG-3TE 10 | 5K BT   | ∎‡ 5          |           | Ausgang 1    |        | Automatikobje   | kte freig | geben   |
| 🕨 🕨 1.1.3 Becker KNX/SMI-       | Aktor REG-3TE 10 | 5K BT   | ■2 6          |           | Ausgang 1    |        | Automatik Beh   | angläng   | ge anfa |
| 1.1.4 Becker KNX/SMI-           | Aktor REG-3TE 10 | 6K BT   | ■₽7           |           | Ausgang 1    |        | Automatik Lam   | ellenste  | ellung  |
| * Gewerke                       |                  |         | ■2 13         |           | Ausgang 1    |        | Automatik mar   | nuelle Ei | inschrä |
| V Geweike                       |                  |         | ■‡ 14         |           | Ausgang 1    |        | Haltezeit aktiv |           |         |
|                                 |                  |         | ■2 15         |           | Ausgang 1    |        | Sicherheitsobje | kt C1     |         |
|                                 |                  |         | ■‡ 16         |           | Ausgang 1    |        | Sperrobjekt     |           |         |
|                                 |                  |         | ■2 17         |           | Ausgang 1    |        | Szenen          |           |         |
|                                 |                  |         | ■2 18         |           | Ausgang 1    |        | Szenen sperrer  | ı         |         |
|                                 |                  |         | ■‡ 19         |           | Ausgang 1    |        | Obere Endlage   | erreich   | t       |
|                                 |                  |         | <b>∎</b> 7 20 |           | Ausoano 1    |        | Status Rehand   | änne      |         |
| SIEMENS Adressen mit ID 🔻       |                  |         |               |           |              |        |                 |           |         |
| Produkt                         | Beschreibung     | Adress  | e             | Serienn   | ummer        | Pro    | ogrammieren     | Lesen     |         |
| Becker KNX/SMI-Aktor REG-3TE 1  | 16K BT           | 1.1.1   |               | 00 6B 0   | 0 00 7A 11   | Pn     | ogrammieren     | Lesen     |         |
| Becker KNX/SMI-Aktor REG-3TE 1  | 16K BT           | 1.1.2   |               | 00 6B 00  | 0 00 7A 22   | Pr     | ogrammieren     | Lesen     |         |
| Becker KNX/SMI-Aktor REG-3TE 1  | 16K BT           | 1.1.3   |               | 00 6B 00  | 0 00 7D 24   | Pr     | ogrammieren     | Lesen     |         |
| Becker KNX/SMI-Aktor REG-3TE 1  | 16K BT           | 1.1.4   |               | 00 6B 00  | 0 00 7D 64   | Pr     | ogrammieren     | Lesen     |         |
|                                 |                  |         |               |           |              |        |                 |           |         |
| Programmieren aller Physikalise | chen Adressen    | Program | mmieren all   | er Physik | alischen Adı | resser | n & Applikation | sprogra   | amme    |
| ,                               |                  |         |               |           |              |        |                 | 1.1.2     |         |

Abb. 16 SIEMENS ETS App für Inbetriebnahme über die KNX Seriennummer

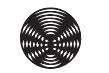

#### 5.4 Applikationsprogramm

Während der Erstinbetriebnahme des KNX/SMI-Aktors müssen physikalische Adresse, Gruppenobjekte, Parameter und Gruppenadressen programmiert werden. Bei anschließenden Änderungen eines Projektes reicht es aus, Gruppenadressen bzw. Parameter zu programmieren.

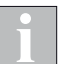

Gruppenobjekte werden geladen, indem z.B. in der ETS gewählt wird [Programmieren...] > [Applikations-Programm].

#### 5.5 Automatischer Austausch eines Motors

Wurde ein Motor ausgetauscht, muss auf dem Aktor ein Spannungsreset (oder in der ETS "Gerät zurücksetzen") ausführt werden. Der Aktor initialisiert nach jedem Reset die Motoren neu.

Wird beim Reset ein Motor nicht gefunden und ein neuer Motor erkannt, dann wird der fehlende Motor automatisch durch den neuen Motor ersetzt.

Nach diesem Motortausch stimmen die Daten in der ETS nicht mehr mit der Motorenliste im Aktor überein. In der Motorenliste des Aktors ist jetzt der ausgetauschte Motor eingetragen.

Um die Daten abzugleichen, kann die DCA App verwendet werden. Siehe Kapitel 5.6 Änderungen an bestehender Anlage auf Seite 36.

### 5.6 Änderungen an bestehender Anlage

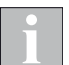

Der Aktor muss über den KNX Bus erreichbar sein.

#### in der DCA App:

Eine ausführliche Beschreibung der DCA App finden Sie im Kapitel 5.1.4 DCA App auf Seite 26.

- Motorenliste Gerät → Motoren vom Gerät laden Motorenliste aus dem Gerät auslesen und anzeigen
- Vergleich ETS <> Gerät → Unterschiede werden farblich markiert Motorenliste im Gerät mit Motorenliste der ETS vergleichen. Wurde z. B. ein Motor von der Steuerung automatisch ausgetauscht, diesen aus der Motorenliste in die ETS Liste übernehmen.
- Vergleich ETS <> Gerät → Konfiguration in ETS speichern Die veränderten Daten in die ETS Parameter speichern.

#### weiter im ETS Parameterdialog:

 Applikationsprogramm mit der ETS in den Aktor laden Die ETS und der Aktor haben jetzt wieder eine identische Parametrierung.
### 6 Die Betriebsarten der KNX/SMI-Aktoren

Für jeden Ausgang können zwei unterschiedliche Betriebsarten parametriert werden:

- Jalousie / Raffstore
- Rolladen / Textiler Sonnenschutz

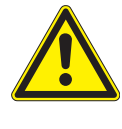

#### WARNUNG

Die KNX/SMI-Aktoren verfügen nicht über Vorrichtungen, Algorithmen o.ä., um angeschlossene Antriebe lastabhängig abzuschalten. Klemmoder Quetschgefahren müssen durch bauseitige Maßnahmen verhindert werden.

### 6.1 Jalousie / Raffstore

Jalousien und Raffstoren sind Sonnenschutz- oder Abdunkelungselemente mit Lamellen. Sie sind durch Fahrbewegungen und Winkelverstellung der Lamellen steuerbar. Jalousien und Raffstoren werden nach Verwendungszweck und mechanischen Abmessungen unterschieden.

In der Betriebsart Ausgang für Jalousie / Raffstore führt der KNX/SMI-Aktor die Fahrbewegungen **Auf, Ab und Winkelverstellung** aus. Jeder Ausgang kann zum Ansteuern einer Jalousie oder eines Raffstores verwendet werden.

Jeder Ausgang verfügt über Gruppenobjekte für Fahrbefehle und Statusmeldungen.

Beim Fahren auf eine Lamellenstellung wird unter Umständen zuerst auf minimale bzw. maximale Lamellenstellung gefahren und anschließend auf die Ziellamellenstellung.

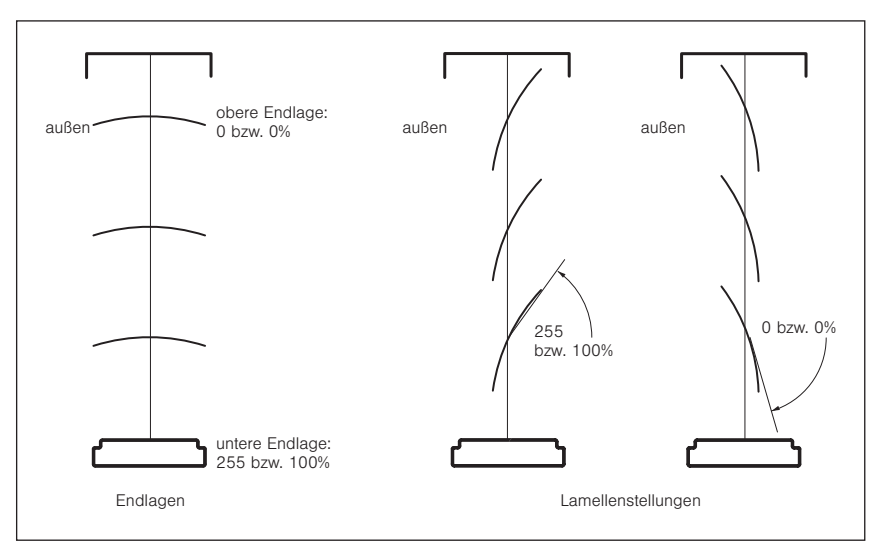

Abb. 17 Endlagen, Lamellenstellungen

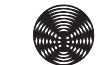

### 6.2 Rollladen / textiler Sonnenschutz

Ein Rollladen ist ein Rollabschluss zum zusätzlichen Abschluss von z.B. Fenster- oder Türöffnungen. Er dient u.a. als Sicht-, Sonnen-, Einbruchs- und Insektenschutz.

Textile Sonnenschutzeinrichtungen bestehen aus einer beweglichen Mechanik mit textiler Bespannung. Je nach Ausführung dienen sie u.a. als Sichtoder Sonnenschutz.

In der Betriebart Ausgang für Rollladen / Text. Sonnenschutz führt der KNX/SMI-Aktor die Fahrbewegungen **Auf und Ab** aus.

Jeder Ausgang kann zum Ansteuern von einem Rollladen oder einem textilen Sonnenschutz verwendet werden.

Jeder Ausgang verfügt über Gruppenobjekte für Fahrbefehle und Statusmeldungen.

### 7 Parameterdialog

Für die KNX/SMI-Aktoren ist der Parameterdialog in der ETS in vier Gruppen gegliedert:

| Parametergruppe    | Funktionen                                                                                                    | Beschreibung                  |
|--------------------|----------------------------------------------------------------------------------------------------|-------------------------------|
| Geräteparameter    | Allgemeine Aktoreinstellungen sowie die<br>Bluetooth-Funktionen für AP-Geräte                                                                                                    | Abschnitt 7.1<br>auf Seite 40 |
| SMI Parameter      | Parametrierung der SMI-Funktionalität.<br>Stromsparmodus, Motorenliste und Zuord-<br>nung zu den Ausgängen.                                                                                                    | Abschnitt 7.2<br>auf Seite 41 |
| Ausgänge           | Im Bereich Ausgänge werden je Ausgang<br>neben der Betriebsart und allen Parametern<br>zum Fahrverhalten auch Szenen und die Re-<br>aktion auf Sicherheits- und Automatikobjekte<br>eingestellt.                                         | Abschnitt 7.3<br>auf Seite 44 |
| Sicherheitsobjekte | Hier wird das allgemeine Verhalten<br>des Geräts auf die Sicherheitsobjekte<br>aller vier Prioritätsstufen parametriert.<br>Die Reaktion der einzelnen Ausgänge<br>auf Sicherheitsobjekte wird im Bereich<br><i>Ausgänge</i> festgelegt. | Abschnitt 7.4<br>auf Seite 63 |

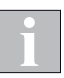

In den folgenden Parametertabellen sind die Default-Werte fett hervorgehoben.

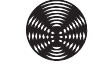

### 7.1 Geräteparameter

In diesem Fenster finden Sie die gerätespezifischen Einstellungen sowie die Einstellungen zu den Bluetooth-Funktionen.

| Geräteparameter      | Sende- und Schaltverzögerung          | Startzeit          | •             |
|----------------------|---------------------------------------|--------------------|---------------|
| - SMI Parameter      | Maximale Telegrammrate                | Keine Beschränkung | •             |
| Allgemein SMI        | Bluetooth                             | 🔘 An 🗌 Aus         |               |
| Motorenliste         | Bluetooth Login Key                   | 3706               | <u>۸</u><br>۳ |
| + Ausgänge           | Objekt "Aktor verfügbar"              | 🔘 Ja 🔵 Nein        |               |
| + Sicherheitsobjekte | Zeit für zyklisches Senden [hh:mm:ss] | 00:05:00           | hh:mm:ss      |
|                      | Objektwert                            | © 1 ○ 0            |               |
|                      |                                       |                    |               |
|                      |                                       |                    |               |

Abb. 18 Parameterdialog: Geräteparameter

| Parameter                                | Funktion                                                                                                    | Werte                    |
|------------------------------------------|----------------------------------------------------------------------------------------------------|--------------------------|
|                                          |                                                                                                    | Startzeit                |
| Sondo, und Soboltvorzägorung             | Hier kann definiert werden, ob das Gerät nach einem Ein-                                                         | Startzeit + 1 Sekunde    |
| Sende- und Schaltverzögerung             | schalten verzögert startet                                                                                       | Startzeit + 3 Sekunde    |
|                                          |                                                                                                    | Startzeit + 10 Sekunde   |
|                                          |                                                                                                    | Keine Beschränkung       |
|                                          | Beschränkung der maximalen Anzahl von Telegrammen                                                                | 20 Telegramme je Sekunde |
| Maximale Telegrammrate                   | pro Sekunde, die das Gerät sendet. Die Belastung des<br>KNX-Busses durch das Gerät kann hiermit bei Bedarf redu- | 10 Telegramme je Sekunde |
|                                          | ziert werden.                                                                                                    | 3 Telegramme je Sekunde  |
|                                          |                                                                                                    | 1 Telegramme je Sekunde  |
| Diverse                                  | Hier kann das Bluetooth Modul abgeschaltet werden. Eine                                                          | An                       |
| Bluelooth                                | Bedienung über Bluetooth ist dann nicht mehr möglich.                                                            | Aus                      |
|                                          |                                                                                                    | 0                        |
| Bluetooth Login Key                      | eingestellt werden. Der Key wird bei der Bedienung über                                                          | :<br>3706                |
|                                          | Bluetooth abgefragt.                                                                                             | :                        |
|                                          |                                                                                                    | 9999                     |
|                                          | GO "Aktor verfügbar" zu.                                                                                         | Ja                       |
| Objekt "Aktor verfügbar"                 | Der Aktor sendet zyklisch ein Statusbit. Wenn der Aktor                                                          |                          |
|                                          | ausfällt, bleibt dieses Objekt aus und kann in einer KNX<br>Anlage ausgewertet werden.                           | Nein                     |
|                                          | Telegramme für das GO "Aktor verfügbar" können wieder-                                                           | 00:00:05                 |
| Zeit für zyklisches Senden<br>[hh:mm:ss] | nolt gesendet werden. Der Abstand zwischen zwei aufei-<br>nander folgenden Wiederholungen kann hier parametriert | :                        |
|                                          | werden.                                                                                                    | 00:05:00                 |
|                                          | Dieser Parameter ist nur sichtbar, wenn<br><i>Objekt "Aktor verfügbar</i> " auf "Ja" gesetzt wurde.              | 23:59:59                 |
| Objektuert                               | Legt fest, welcher Wert auf dem GO "Aktor verfügbar" ge-                                                         | 1                        |
| Objektwert                               | sendet wird.                                                                                                    | 0                        |

### 7.2 SMI Parameter

### 7.2.1 Allgemein SMI

| Becker KNX/SMI-Aktor REG-3TE 16K BT > SMI Parameter > Allgemein SMI |                                       |                   |   |
|---------------------------------------------------------------------|---------------------------------------|-------------------|---|
| Geräteparameter                                                     | Stromsparmodus aktivieren             | ◙ Ja ◯ Nein       |   |
| — SMI Parameter                                                     | Einschaltverzögerung [ms]             | 500 ‡             |   |
| Allgemein SMI                                                       | Ausschaltverzögerung [min]            | 255               |   |
| Materialista                                                        | Mindestausschaltzeit [s]              | 15 🗘              |   |
| Motoreniiste                                                        |                                       | -                 | - |
| + Ausgänge                                                          | lext Fenler:                          | Error             |   |
| + Sicherheitsobjekte                                                | Text kein Fehler:                     | No error          |   |
|                                                                     | Zyklisches Senden der Fehler-Objekte  | 🔘 Ja 🔵 Nein       | - |
|                                                                     | Zeit für zyklisches Senden [hh:mm:ss] | 00:05:00 hh:mm:ss |   |
|                                                                     |                                       |                   |   |

Abb. 19 Parameterdialog: SMI Parameter → Allgemein SMI

| Parameter                     | Funktion                                                                                                    | Werte                     |
|-------------------------------|----------------------------------------------------------------------------------------------------|---------------------------|
| Stromenarmodus aktiviaran     | Schaltet die restlichen Parameter dieser Funktion zu. Die                                                                                                    | Ja                        |
| Stromsparmouus aktivieren     | lais abgeschaltet. <sup>1</sup>                                                                                                    | Nein                      |
| Einschaltverzögerung [ms]     | Soll einer der Motoren bei ausgeschalteter Spannungsver-<br>sorgung einen Fahrbefehl erhalten, muss zuvor die Span-<br>nungsversorgung eingeschaltet werden.<br>Die Motoren benötigen nach dem Einschalten der Span-<br>nung eine bestimmte Zeit um betriebsbereit zu sein. Diese | 0<br>:<br><b>500</b><br>: |
|                               | Zeit kann hier parametriert werden.                                                                                                    | 2550                      |
| Ausschaltverzögerung [min]    | Sobald keiner der angeschlossenen Motoren für die Zeit<br><i>Ausschaltverzögerung</i> angesteuert wurde, wird die Span-<br>nungsversorgung für alle Motoren abgeschaltet.                                                                                                    | 1<br>:<br>255             |
| Mindestausschaltzeit [s]      | Nach Abschalten der Spannungsversorgung wird eine Min-<br>destausschaltzeit vor dem Wiedereinschalten eingehalten.                                                                                                    | 1<br>:<br>15              |
| Text Fehler:                  | Dieser Text wird im Fehlerfall auf dem GO "Sammelstör-<br>meldung Ausgänge Text" gesendet. <sup>2</sup>                                                                                                    | Error                     |
| Text kein Fehler:             | Dieser Text wird im Ruhezustand auf dem GO "Sammel-<br>störmeldung Ausgänge Text" gesendet. <sup>2</sup>                                                                                                    | No Error                  |
| Zyklisches Senden der Fehler- | Legt fest, ob Telegramme für die Störmeldungen wieder-                                                                                                    | Ja                        |
| Objekte                       | Zeit für zyklisches Senden [hh:mm:ss] eingestellt.                                                                                                    | Nein                      |
|                               |                                                                                                    | 00:00:05                  |
| Zeit für zyklisches Senden    | gesendet werden. Der Abstand zwischen zwei aufeinander                                                                                                    | 00:05:00                  |
| [nn:mm:ss]                    | folgenden Wiederholungen kann hier parametriert werden.                                                                                                    | :<br>23:59:59             |

<sup>1</sup> für diese Funktionalität muss eine Freigabe des Motorherstellers vorliegen

<sup>2</sup> maximal 14 Zeichen (= 14 Byte)

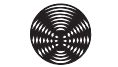

### 7.2.2 Motorenliste

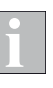

Für die Inbetriebnahme des Gerätes steht eine ETS DCA-App (siehe Abschnitt 4.3.3 auf Seite 15) und eine Smartphone App (siehe Abschnitt 4.3.3 auf Seite 15) zur Verfügung.

| Becker KNX/SMI-Aktor REG-3TE 16K BT > SMI Parameter > Motorenliste |                                            |                  |        |
|--------------------------------------------------------------------|--------------------------------------------|------------------|--------|
| Geräteparameter                                                    | Es ist eine DCA App f ür die Inbetriebna   | ahme verfügbar!  |        |
| - SMI Parameter                                                    | Daten aus Motorenliste in Aktor übertragen | 🔘 Ja 🔵 Nein      |        |
| Allgemein SMI                                                      | Motor 1 - Hersteller-ID [dezimal]          | 2                | •      |
| Motorenliste                                                       | Motor 1 - ID [dezimal]                     | 944834304        | ÷      |
| + Ausgänge                                                         | Motor 1 - Alias-Name                       |                  |        |
| + Sicherheitsobjekte                                               | Motor 1 - Montageort                       |                  |        |
|                                                                    | Motor 1 - Kommentar                        |                  |        |
|                                                                    | Motor 1 - Zuordnung                        | Ausgang 1        | •      |
|                                                                    | Motor 1 - Referenz Motor                   | 🔵 Ja 🔘 Nein      |        |
|                                                                    |                                            |                  |        |
|                                                                    | Motor 16 - Hersteller-ID [dezimal]         | Nicht genutzt    | •      |
|                                                                    | Motor 16 - ID [dezimal]                    | 0                | *<br>* |
|                                                                    | Motor 16 - Alias-Name                      |                  |        |
|                                                                    | Motor 16 - Montageort                      |                  |        |
|                                                                    | Motor 16 - Kommentar                       |                  |        |
|                                                                    | Motor 16 - Zuordnung                       | Nicht zugeordnet | •      |

Abb. 20 Parameterdialog: SMI Parameter  $\rightarrow$  Motorenliste

| Parameter                         | Funktion                                                                                                    | Werte                                            |
|-----------------------------------|----------------------------------------------------------------------------------------------------|--------------------------------------------------|
| Daten aus Motorenliste in Aktor   | Beim Laden des Gerätes mit der ETS werden die Daten<br>aus der Motorenliste in das Gerät übertragen und die Mo-<br>torenliste im Gerät wird überschrieben  | Ja                                               |
| übertragen                        | ACHTUNG: Änderungen im Gerät, die mit der Smartphone<br>App vorgenommen wurden, werden überschrieben.                                                      | Nein                                             |
| Motor n – Hersteller-ID [dezimal] | Eingabe der Motor-Hersteller-ID.<br>Die ID befindet sich auf dem Motoraufkleber.                                                                           | Nicht genutzt<br>1<br>:<br>15                    |
| Motor n – Key-ID [dezimal]        | Eingabe der Key-ID.<br>Die ID befindet sich auf dem Motoraufkleber. <sup>1</sup>                                                                           | <b>0</b><br>:<br>4294967295                      |
| Motor n – Alias-Name              | frei definierbarer Alias-Name 2                                                                                                    |                                                  |
| Motor n – Montageort              | frei definierbarer Montageort <sup>2</sup>                                                                                                    |                                                  |
| Motor n – Kommentar               | frei definierbarer Kommentar <sup>2</sup>                                                                                                    |                                                  |
| Motor n – Zuordnung               | Legt fest, welchem Ausgang der Motor zugeordnet werden soll.                                                                                               | Nicht zugeordnet<br>Ausgang 1<br>:<br>Ausgang 16 |
| Zyklisches Senden der Fehler-     | Legt fest, ob der Motor als Referenzmotor für den Ausgang verwendet werden soll. Über den Referenzmotor wird u.a. der Statue für die Rehandlänge armittelt | Ja                                               |
| Objekte                           | Wird kein Referenzmotor parametriert, wählt das Gerät<br>selbst einen Motor als Referenz aus.                                                              | Nein                                             |

<sup>1</sup> Wenn die Key-ID in hexadezimaler Schreibweise angebracht ist, muss sie in den entsprechenden Dezimalwert umgerechnet werden (in der DCA App kann der Hexadezimalwert eingetragen werden).

<sup>2</sup> maximal 31 Zeichen (in der Smartphone App und in der DCA App sichtbar)

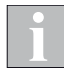

Wenn einem Ausgang mehrere Motoren zugeordnet werden, sollten die angesteuerten Sonnenschutzprodukte die gleiche Bauhöhe haben. Nur dann ist eine korrekte Positionierung durch den Aktor möglich.

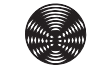

### 7.3 Ausgänge

#### 7.3.1 Allgemein Ausgänge

| Becker KNX/SMI-Aktor REG-3TE 16K BT > Ausgänge > Allgemein Ausgänge |                                                    |                                            |   |
|---------------------------------------------------------------------|----------------------------------------------------|--------------------------------------------|---|
| Geräteparameter                                                     | Alle Ausgänge gleich parametrieren                 | 🗌 An 🔘 Aus                                 |   |
| + SMI Parameter                                                     | Betriebsart Ausgang 1                              | E Ausgang für Jalousie / Raffstore         | • |
| – Ausgänge                                                          | Betriebsart Ausgang 2                              | Ausgang für Rollladen / Text. Sonnenschutz | • |
|                                                                     | Betriebsart Ausgang 3                              | Nicht genutzt                              | • |
| Allgemein Ausgänge                                                  | Betriebsart Ausgang 4                              | Nicht genutzt                              | • |
| 🚍 Ausgang 1                                                         | Betriebsart Ausgang 5                              | Nicht genutzt                              | • |
| Sicherheit                                                          | Betriebsart Ausgang 6                              | Nicht genutzt                              | • |
| Szenen                                                              | Betriebsart Ausgang 7                              | Nicht genutzt                              | • |
| Automatikeingang                                                    | Betriebsart Ausgang 8                              | Nicht genutzt                              | • |
| Ausgang 2                                                           | Betriebsart Ausgang 9                              | Nicht genutzt                              | • |
| Sicherheit                                                          | Betriebsart Ausgang 10                             | Nicht genutzt                              | • |
| Szenen                                                              | Betriebsart Ausgang 11                             | Nicht genutzt                              | • |
| Automatikeingang                                                    | Betriebsart Ausgang 12                             | Nicht genutzt                              | • |
| + Sicherheitsobjekte                                                | Betriebsart Ausgang 13                             | Nicht genutzt                              | • |
|                                                                     | Betriebsart Ausgang 14                             | Nicht genutzt                              | • |
|                                                                     | Betriebsart Ausgang 15                             | Nicht genutzt                              | • |
|                                                                     | Betriebsart Ausgang 16                             | Nicht genutzt                              | • |
|                                                                     | Aktualisierung der Statusobjekte                   | Nach Behangbewegung                        | • |
|                                                                     | Zeitversetzte Ausgangsansteuerung                  | Aktiviert O Deaktiviert                    |   |
|                                                                     | Szenenspeicher beim Programmieren<br>überschreiben | O An Aus                                   |   |
|                                                                     | Objekt "Obere Endlage erreicht"                    | ○ 0 = oben ◎ 1 = oben                      |   |

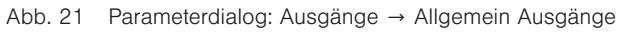

| Parameter                          | Funktion                                                                                                    | Werte                                         |
|------------------------------------|----------------------------------------------------------------------------------------------------|-----------------------------------------------|
| Alle Ausgänge gleich parametrieren | Hier kann festgelegt werden, ob alle Ausgänge gleich pa-<br>rametriert werden sollen. Die Parameter für die einzelnen<br>Ausgänge werden dann ausgeblendet Es gibt nur noch | An                                            |
|                                    | einen Parametersatz für alle Ausgänge.                                                                                                    | Aus                                           |
|                                    |                                                                                                    | Nicht genutzt                                 |
| Betriebsart Ausgang n              | dene Sonnenschutz-Behangtypen (siehe nachfolgende                                                                                                    | Ausgang für Jalousie /Raffstore               |
|                                    | Kapitel)                                                                                                    | Ausgang für Rollladen /<br>Text. Sonnenschutz |
|                                    |                                                                                                    | Nach Behangbewegung                           |
|                                    | Hier kann eingestellt worden wann die Status GOs der                                                                                                    | Während Bewegung:<br>Intervall 1 Sekunde      |
| Aktualisierung der Statusobjekte   | Ausgänge aktualisiert werden.<br>Nach der Behandbewegung wird immer ein aktualisiertes                                                                                      | Während Bewegung:<br>Intervall 2 Sekunden     |
|                                    | Statusobjekt gesendet (unabhängig von der Einstellung).                                                                                                    | Während Bewegung:<br>Intervall 5 Sekunden     |
|                                    |                                                                                                    | Während Bewegung:<br>Intervall 10 Sekunden    |
|                                    | Wird hier auf "Aktiviert" gesetzt, dann gibt es eine Min-                                                                                                    | Deaktiviert                                   |
| Zeitversetzte Ausgangsansteuerung  | (=Motorgruppen) des Aktors.                                                                                                    | Aktiviert                                     |
| Szenenspeicher beim Programmie-    | Hier kann eingestellt werden, ob die Werte für die Szenen<br>der Ausgänge beim Laden der Applikation mit der ETS                                                            | An                                            |
| ren überschreiben                  | durch die Werte des ETS Projekts überschrieben werden sollen.                                                                                                    | Aus                                           |
|                                    | Hier kann eingestellt werden, welchen Wert das GO Obe-                                                                                                    | 0 = oben                                      |
| Objekt "Obere Endlage erreicht"    | <i>re Endlage erreicht</i> beim Erreichen der oberen Endlage sendet.                                                                                                    | 1 = oben                                      |

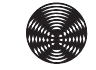

#### 7.3.2 Ausgang für Jalousie / Raffstore

In der Betriebsart Jalousie Z Raffstore führt der KNX/SMI-Aktor **Fahrbewegungen Auf/Ab und Winkelverstellung** aus. Jeder Ausgang kann zum Ansteuern einer Jalousie oder eines Raffstores verwendet werden.

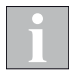

Die Funktionen der Ausgänge werden hier am Beispiel der Betriebsart *Jalousie / Raffstore* erläutert. Da es für die anderen Betriebsarten entfallende oder zusätzliche Parameter und Gruppenobjekte gibt, werden diese in weiteren Kapiteln getrennt erklärt.

| Becker KNX/SMI-Aktor REG-3TE 16K BT > Ausgänge > Ausgang 1 |                                         |                                |        |
|------------------------------------------------------------|-----------------------------------------|--------------------------------|--------|
| Geräteparameter                                            | Wendeimpulse [Impulse]                  | 160                            | *      |
| + SMI Parameter                                            | Lamellenwendung durch Schrittbefehl [%] | 15                             | *      |
| – Ausgänge                                                 | Lamellenstellung nach Abfahrt [%]       | 70                             | *      |
| Allgemein Ausgänge                                         | Endschalter für Kalibrierung            | Oberer und unterer Endschalter | •      |
| 🔳 Ausgang 1                                                | Minimale Fahrdauer [Impulse]            | 5                              | *<br>* |
| Sicherheit                                                 | Positionstoleranz [Impulse]             | 2000                           | ÷      |
| Szenen                                                     |                                         |                                |        |
| Automatikeingang                                           |                                         |                                |        |

Abb. 22 Parameterdialog: Ausgänge → Ausgang n (für Jalousie / Raffstore)

| Parameter                                  | Funktion                                                                                                    | Werte                               |
|--------------------------------------------|----------------------------------------------------------------------------------------------------|-------------------------------------|
| Wendeimpulse [Impulse]                     | Bei diesem Parameter müssen die Wendeimpulse ein-<br>gestellt werden, die eine Jalousie oder ein Raffstore zum<br>Wenden zwischen den Lamellenstellungen 0 und 100%<br>benötigt (Wendeimpulse können mit der DCA App gelernt<br>werden).                                                                                                    | 0<br>:<br><b>160</b><br>:<br>65535  |
| Lamellenwendung durch<br>Schrittbefehl [%] | Dieser Parameter bestimmt, um wie viel Prozent ein<br>Sonnenschutzprodukt nach einem Telegramm Stopp-/<br>Schrittbefehl auf oder ab gefahren wird. Der Parameterwert<br>bezieht sich auf die Wendeimpulse.                                                                                                    | 0<br>:<br><b>15</b><br>:<br>100     |
| Lamellenstellung nach Abfahrt [%]          | Nach einer Handbedienung ist es oft sinnvoll, dass die<br>Lamellen eines Raffstores nach Erreichen der unteren End-<br>lage automatisch aufwenden. So wird mit einem einfachen<br>Bedienschritt eine Behangstellung für Blendschutz bei<br>gleichzeitiger Durchsicht erzielt.<br>Dieser Parameter bestimmt die Lamellenstellung, die nach<br>Erreichen der unteren Endlage eingestellt wird. Der Para-<br>meterwert bezieht sich auf die Wendeimpulse. | 0<br>:<br><b>70</b><br>:<br>100     |
|                                            |                                                                                                    | Kein Endschalter verfügbar          |
| Endechaltor für Kalibriorung               | Hier kann gewählt werden, welche Endschalter des Pro-                                                                                                    | Oberer und unterer Endschalter      |
|                                            | (z. B. nach Spannungsausfall)                                                                                                    | Oberer Endschalter                  |
|                                            |                                                                                                    | Unterer Endschalter                 |
| Minimale Fahrdauer [Impulse]               | Mit diesem Parameter kann bestimmt werden, ab welcher<br>kleinsten Fahrdauer überhaupt ein Fahrbefehl ausgelöst<br>werden soll. Der hier eingestellte Wert muss kleiner sein<br>als alle für den Aktor parametrierten Wendeimpulse.                                                                                                    | 0<br>:<br><b>5</b><br>:<br>65535    |
| Positionstoleranz [Impulse]                | Hier kann die Toleranzspanne für die Impulse des Produkts<br>definiert werden. Dieser Wert ist für Auswertung der interne<br>Fehlererkennung wichtig. Er definiert die maximal zulässige<br>Abweichung von der genauen Position in beide Wegrich-<br>tungen.                                                                                                    | 0<br>:<br><b>2000</b><br>:<br>65535 |

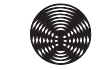

#### 7.3.2.1 Sicherheit

| Geräteparameter      | Überwachungszeit Sperrobjekt                            | Zyklische Überwachung aus                        |
|----------------------|---------------------------------------------------------|--------------------------------------------------|
| + SMI Parameter      | Verhalten bei Alarm aktiv durch                         |                                                  |
| – Ausgänge           | Sicherheitsobjekt A                                     | Auffahren                                        |
| Allgemein Ausgänge   | Verhalten bei Alarm Ende durch<br>Sicherheitsobiekt A   | Automatik / Manuell / Szene wiederherstellen 🔹   |
| 🗮 Ausgang 1          | Verhalten bei Alarm aktiv durch                         | Auffahren                                        |
| Sicherheit           | Sicherheitsobjekt B                                     | Aunamen                                          |
| Szenen               | Verhalten bei Alarm Ende durch<br>Sicherheitsobjekt B   | Automatik / Manuell / Szene wiederherstellen 🔹 💌 |
| Automatikeingang     |                                                         |                                                  |
| Ausgang 2            | Verhalten bei Alarm aktiv durch<br>Sicherheitsobjekt C1 | Auffahren 🔻                                      |
| Sicherheit           | Verhalten bei Alarm Ende durch<br>Sicherheitschiekt C1  | Automatik / Manuell / Szene wiederherstellen 🔹 💌 |
| Szenen               |                                                         |                                                  |
| Automatikeingang     | Verhalten bei Alarm aktiv durch                         | Auffahren 🔻                                      |
| + Sicherheitsobjekte | Verhalten bei Alarm Ende durch<br>Sicherheitsobjekt D   | Automatik / Manuell / Szene wiederherstellen 🔹 🔻 |
|                      |                                                         |                                                  |
|                      | Verhalten nach Busspannungsabfall                       | Keine Reaktion 💌                                 |
|                      | Verhalten nach Bus- oder<br>Netzspannungswiederkehr     | Keine Reaktion 🔻                                 |

Abb. 23 Parameterdialog: Ausgänge → Ausgang n (für Jalousie / Raffstore) → Sicherheit

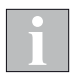

Die Sicherheitsobjekte A, B und D sind auf dem Gerät einmalig vorhanden. Das Sicherheitsobjekt C ist für jeden Ausgang separat vorhanden.

Die Reaktion auf einen Alarm auf den einzelnen Sicherheitsobjekten ist für jeden Ausgang einzeln zu parametrieren.

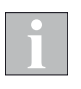

Bei den REG Geräten stehen die Parameter

Sicherheitsobjekte\Sicherheitsobjekt n\,,Verhalten nach Busspannungsabfall" und Ausgänge\Ausgang n\Sicherheit\,,Verhalten nach Busspannungsabfall" nur dann zur Verfügung wenn der Parameter

*SMI Parameter\Allgemein SMI\"Stromsparmodus aktivieren"* mit "Nein" parametriert ist (*siehe Abschnitt 7.2.1 auf Seite 41*).

| Parameter                              | Funktion                                                                                                    | Werte                                             |
|----------------------------------------|----------------------------------------------------------------------------------------------------|---------------------------------------------------|
|                                        | Überwacht, ob Telegramme auf dem <b>GO Sperrobjekt</b> des                                                            | Zyklische Überwachung aus                         |
| ühen eine hen eine ist One eine hielde | Ausgangs empfangen werden.                                                                                            | 10 Sekunden                                       |
|                                        | Ausgangs mindestens ein Telegramm empfangen. Nach                                                                     | 1 Minute                                          |
| Oberwachungszeit Sperrobjekt           | Überschreitung dieser Zeit ohne Telegrammempfang wird                                                                 | 2 Minuten                                         |
|                                        | die Behangansteuerung blockiert, laufende Fahrbewegun-<br>gen werden gestoppt. Die Blockierung wird nach einem        | 5 Minuten                                         |
|                                        | 0-Telegramm auf das Sperrobjekt aufgehoben.                                                                           | 10 Minuten                                        |
|                                        |                                                                                                    | Keine Reaktion                                    |
|                                        | Ausgänge führen den Fahrbefehl aus, der für Alarm aktiv                                                               | Stopp                                             |
| Verhalten bei <i>Alarm aktiv</i> durch | parametriert ist. Anschließend werden nur noch Befehle<br>höher priorisierter Sicherheitsobiekte oder dem Sperrobiekt | Auffahren                                         |
|                                        | verarbeitet.                                                                                                    | Abfahren                                          |
|                                        |                                                                                                    | Parametrierte Position anfahren                   |
| Behanglänge [%]                        | Behanglänge, die bei Alarm auf dem <b>GO Sicherheitsob-</b>                                                           | <b>0</b><br>:                                     |
|                                        | jekt A angelahren werden soll.                                                                                        | 100                                               |
| Lamellenstellung [%]                   | Lamellenstellung, die bei Alarm auf dem <b>GO Sicherheits-</b><br>objekt A angefahren werden soll.                    | <b>0</b><br>:<br>100                              |
|                                        |                                                                                                    | Keine Beaktion                                    |
|                                        |                                                                                                    | Stopp                                             |
|                                        |                                                                                                    | Auffahren                                         |
| Verhalten bei <i>Alarm Ende</i> durch  | Ausgange führen den Fahrbefehl aus, der hier für Alarm<br>Ende parametriert ist.                                      | Abfahren                                          |
| Sicherheitsobjekt A                    | Niedriger priorisierte Befehle werden anschließend wieder                                                             | Parametrierte Position anfahren                   |
|                                        | verarbeitet.                                                                                                    |                                                   |
|                                        |                                                                                                    | Automatik / Manuell / Szene wie-                  |
|                                        |                                                                                                    | derherstellen                                     |
|                                        |                                                                                                    | Keine Reaktion                                    |
| Varbelter bei Alexan elstis elsureb    | Ausgänge führen den Fahrbefehl aus, der für <i>Alarm aktiv</i>                                                        | Stopp                                             |
| Sicherheitsobjekt B                    | höher priorisierter Sicherheitsobjekte oder dem Sperrobjekt                                                           | Auffahren                                         |
|                                        | verarbeitet.                                                                                                    | Abfahren                                          |
|                                        |                                                                                                    | Parametrierte Position anfahren                   |
|                                        | Behanglänge, die bei Alarm auf dem <b>GO Sicherheitsob-</b>                                                           | 0                                                 |
|                                        | jekt B angefahren werden soll.                                                                                        | 100                                               |
| l amellenstellung [%]                  | Lamellenstellung, die bei Alarm auf dem GO Sicherheits-                                                               | 0                                                 |
|                                        | objekt B angefahren werden soll.                                                                                      | 100                                               |
|                                        |                                                                                                    | Keine Reaktion                                    |
|                                        |                                                                                                    | Stopp                                             |
|                                        | Ausgänge führen den Fahrbefehl aus, der hier für Alarm                                                                | Auffahren                                         |
| Verhalten bei <i>Alarm Ende</i> durch  | Ende parametriert ist.                                                                                                | Abfahren                                          |
|                                        | verarbeitet.                                                                                                    | Parametrierte Position anfahren                   |
|                                        |                                                                                                    | Letztes Automatikobjekt nachholen                 |
|                                        |                                                                                                    | Automatik / Manuell / Szene wie-<br>derherstellen |
|                                        |                                                                                                    | Keine Reaktion                                    |
|                                        | Ausgänge führen den Fahrbefehl aus, der für Alarm aktiv                                                               | Stopp                                             |
| Verhalten bei <i>Alarm aktiv</i> durch | parametriert ist. Anschließend werden nur noch Befehle                                                                | Auffahren                                         |
|                                        | verarbeitet.                                                                                                    | Abfahren                                          |
|                                        |                                                                                                    | Parametrierte Position anfahren                   |
|                                        | Behanglänge, die bei Alarm auf dem <b>GO Sicherheitsch-</b>                                                           | 0                                                 |
| Behanglänge [%]                        | jekt Cn angefahren werden soll.                                                                                       | 100                                               |
|                                        |                                                                                                    |                                                   |

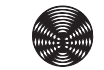

| Lamellenstellung [%]                                          | Lamellenstellung, die bei Alarm auf dem <b>GO Sicherheits-</b><br>objekt Cn angefahren werden soll.                   | <b>0</b><br>:<br>100                              |
|---------------------------------------------------------------|----------------------------------------------------------------------------------------------------|---------------------------------------------------|
|                                                               |                                                                                                    | Keine Reaktion                                    |
|                                                               |                                                                                                    | Stopp                                             |
|                                                               | Ausgänge führen den Fahrbefehl aus, der hier für Alarm                                                                | Auffahren                                         |
| Verhalten bei Alarm Ende durch                                | Ende parametriert ist.                                                                                                | Abfahren                                          |
|                                                               | Niedriger priorisierte Betehle werden anschließend wieder verarbeitet.                                                | Parametrierte Position anfahren                   |
|                                                               |                                                                                                    | Letztes Automatikobjekt nachholen                 |
|                                                               |                                                                                                    | Automatik / Manuell / Szene wie-<br>derherstellen |
|                                                               |                                                                                                    | Keine Reaktion                                    |
|                                                               | Ausgänge führen den Fahrbefehl aus, der für Alarm aktiv                                                               | Stopp                                             |
| Verhalten bei <i>Alarm aktiv</i> durch<br>Sicherheitsobiekt D | parametriert ist. Anschließend werden nur noch Betehle<br>höher priorisierter Sicherheitsobiekte oder dem Sperrobiekt | Auffahren                                         |
|                                                               | verarbeitet.                                                                                                    | Abfahren                                          |
|                                                               |                                                                                                    | Parametrierte Position anfahren                   |
|                                                               | Behanglänge, die bei Alarm auf dem <b>GO Sicherheitsob-</b>                                                           | 0                                                 |
| Benanglange [%]                                               | jekt D angefahren werden soll.                                                                                        | :<br>100                                          |
|                                                               | Lamellenstellung, die bei Alarm auf dem <b>GO Sicherheits-</b>                                                        | 0                                                 |
| Lamellenstellung [%]                                          | <i>objekt D</i> angefahren werden soll.                                                                               | :<br> 100                                         |
|                                                               |                                                                                                    | Keine Reaktion                                    |
|                                                               |                                                                                                    | Stopp                                             |
|                                                               | Ausgänge führen den Fahrbefehl aus, der hier für Alarm                                                                | Auffahren                                         |
| Verhalten bei Alarm Ende durch                                | Ende parametriert ist.                                                                                                | Abfahren                                          |
| Sicherheitsobjekt D                                           | Niedriger priorisierte Betehle werden anschließend wieder verarbeitet.                                                | Parametrierte Position anfahren                   |
|                                                               |                                                                                                    | Letztes Automatikobjekt nachholen                 |
|                                                               |                                                                                                    | Automatik / Manuell / Szene wie-<br>derherstellen |
|                                                               |                                                                                                    | Keine Reaktion                                    |
|                                                               | Dieser Parameter bestimmt das Verhalten des Ausgangs                                                                  | Auffahren                                         |
| Vernalten nach Busspannungsaustall                            | nach Busspannungsausfall.                                                                                             | Abfahren                                          |
|                                                               |                                                                                                    | Stopp                                             |
|                                                               |                                                                                                    | Keine Reaktion                                    |
| Verhalten nach Bus- oder                                      | Dieser Parameter bestimmt das Verhalten des Ausgangs                                                                  | Auffahren                                         |
| Netzspannungswiederkehr                                       | nach Netzspannungswiederkehr.                                                                                         | Abfahren                                          |
|                                                               |                                                                                                    | Stopp                                             |

### 7.3.2.2 Szenen

|    | Geräteparameter     | Szene 1                          | Scene 1                       |  |
|----|---------------------|----------------------------------|-------------------------------|--|
| +  | SMI Parameter       | Szene                            | 🔵 verwenden 🔘 nicht verwenden |  |
| ~~ |                     | Szenennummer                     | 1                             |  |
|    | Allgemein Ausgänge  | Speichern über Telegramm erlaubt | 🔘 Ja 🔵 Nein                   |  |
|    | Ausgang 1           | Behanglänge [%]                  | 0                             |  |
|    | Sicherheit          | Lamellenstellung [%]             | 0 ‡                           |  |
|    | Szenen              |                                  |                               |  |
|    | Automatiknositionen | Szene 2                          | Scene 2                       |  |
|    | Automaticpositionen | Szene                            | 🔵 verwenden 🔘 nicht verwenden |  |
| +  | Sicherheitsobjekte  | Szenennummer                     | 2                             |  |
|    |                     | Speichern über Telegramm erlaubt | 🔘 Ja 🔵 Nein                   |  |
|    |                     | Behanglänge [%]                  | 0                             |  |
|    |                     | Lamellenstellung [%]             | 0                             |  |
|    |                     |                                  |                               |  |
|    |                     | Szene 3                          | Scene 3                       |  |
|    |                     | Szene                            | 🔵 verwenden 🔘 nicht verwenden |  |
|    |                     | Szenennummer                     | 3 *                           |  |
|    |                     | Speichern über Telegramm erlaubt | 🔘 Ja 🔵 Nein                   |  |

Abb. 24 Parameterdialog: Ausgänge  $\rightarrow$  Ausgang n (für Jalousie / Raffstore)  $\rightarrow$  Szenen

| Parameter                                           | Funktion                                                                                              | Werte           |
|-----------------------------------------------------|----------------------------------------------------------------------------------------------------|-----------------|
| Szene n (es können 8 Szenen definiert werden)       | Text als Bezeichnung der Szene (rein zur Information).<br>Der Text darf maximal 30 Zeichen lang sein. | Scene n         |
| S7000                                               | Lagt fast, ob die Stane verwendet werden sell                                                         | nicht verwenden |
| Szene                                               | Legt lest, ob die Szene verwendet werden son.                                                         | verwenden       |
|                                                     | Szenennummer, die auf <b>GO Szenen</b> des Ausgangs emp-                                              | 1               |
| Szenennummer                                        | Jede Szenennummer darf nur ein Mal verwendet werden.                                                  | 64              |
| Speichern über Telegramm erlaubt                    | Legt fest, ob der Wert der Szene durch GO Szenen gelernt                                              | Nein            |
|                                                     | werden darf.                                                                                          | Ja              |
| Behanglänge, die beim Auslösen der Szene angefahren |                                                                                                    | 0               |
| Benanglange [%]                                     | wird.                                                                                                 | :<br>100        |
|                                                     | Lamellenstellung, die beim Auslösen der Szene angefahren.                                             | 0               |
| Lamelienstellung [%]                                | wird.                                                                                                 | :<br>100        |

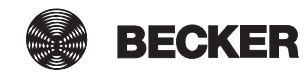

### 7.3.2.3 Automatikeingang

| Geräteparameter         | Automatikobjekte verwenden                               | 🔘 Ja 🔵 Nein                         |
|-------------------------|----------------------------------------------------------|-------------------------------------|
| + SMI Parameter         | Automatikposition 1 und 2 verwenden                      | 🔵 Ja 🔘 Nein                         |
| – Ausgänge              | Automatikverzögerung nach manueller<br>Bedienung [hh:mm] | 00:00 hh:mm                         |
| Allgemein Ausgänge      | Verhalten nach Ablauf<br>Automatikverzögerung            | Letztes Automatikobjekt nachholen 🔹 |
| Ausgang 1<br>Sicherheit | Objekt "Haltezeit aktiv"                                 | ○ 0 = aktiv ◎ 1 = aktiv             |
| Szenen                  | Einschränkung der manuellen Bedienung                    |                                     |
| Automatikeingang        | Einschränkung" = 1                                       | Bewegungsraum einschränken          |
| + Sicherheitsobjekte    | Min. Behanglänge                                         | Parametrierter Wert 👻               |
|                         | Min. Behanglänge [%]                                     | 0                                   |
|                         | Max. Behanglänge                                         | Parametrierter Wert 🔹               |
|                         | Max. Behanglänge [%]                                     | 100                                 |
|                         | Min. Lamellenwinkel                                      | Parametrierter Wert 🔹               |
|                         | Min. Lamellenwinkel [%]                                  | 0 *                                 |
|                         | Max. Lamellenwinkel                                      | Parametrierter Wert 🔹               |
|                         | Max. Lamellenwinkel [%]                                  | 100                                 |

Abb. 25 Parameterdialog: Ausgänge → Ausgang n (für Jalousie / Raffstore) → Automatikeingang

| Parameter                                                     | Funktion                                                             | Werte                                  |
|---------------------------------------------------------------|----------------------------------------------------------------------|----------------------------------------|
| Automotikobiekte verwenden                                    | Schaltet die restlichen Parameter dieser Seite und die               | Nein                                   |
|                                                               | Automatik-GOs zu.                                                    | Ja                                     |
| Automatikposition 1 und 2                                     | Legt fest, ob <i>Automatikposition 1 und 2</i> verwendet werden.     | Nein                                   |
| verwenden                                                     | chaltet weitere Parameter zu.                                        | Ja                                     |
| Automatikverzögerung nach                                     | Nach einem manuellen Fahrbefehl beginnt die Automatik-               | 00:00                                  |
| manueller Bedienung [hh:mm]                                   | letzte Positionsbefehl wiederholt.                                   | 23:59                                  |
|                                                               | Keine Reaktion                                                       |                                        |
| Verhalten nach Ablauf                                         | Legt fest, welche Aktion nach Ablauf der                             | Auffahren                              |
| Automatikverzögerung (Haltezeit) erfolgen soll.               | Automatikverzögerung (Haltezeit) erfolgen soll.                      | Abfahren                               |
|                                                               |                                                                      | Letztes Automatikobjekt nachholen      |
| Objekt Heltezeit ektiv"                                       | Legt fest, welchen Wert das GO Haltezeit aktiv sendet,               | 0 = aktiv                              |
|                                                               | solange die Automatikverzögerung (Haltezeit) läuft.                  | 1 = aktiv                              |
| Finschränkung der manuellen Be-                               | Leat fest, in welchem Bereich sich die Behandlänge bewe-             | Manuelle Bedienung und Szenen sperren  |
| dienung wenn Objekt "Automatik<br>manuelle Einschränkung" = 1 | gen darf, wenn <i>GO Automatik manuelle Einschränkung</i> aktiv ist. | Veränderung der Behanglänge<br>sperren |
|                                                               |                                                                      | Bewegungsraum einschränken             |

|                         |                                                                                                    | Nicht vorgeben                         |  |
|-------------------------|----------------------------------------------------------------------------------------------------|----------------------------------------|--|
| Min. Behanglänge        | Legt die minimale Behanglänge fest, wenn <b>GO Automatik</b><br>manuelle Einschränkung aktiv ist.           | Aus Objekt Automatik<br>Behanglänge    |  |
|                         |                                                                                                    | Parametrierter Wert                    |  |
| Min. Behanglänge [%]    | Wert, der verwendet wird, wenn der Parameter<br>Min. Behanglänge auf Parametrierter Wert eingestellt wurde. | <b>0</b><br>:<br>100                   |  |
|                         |                                                                                                    | Nicht vorgeben                         |  |
| Max. Behanglänge        | Legt die maximale Behanglänge fest, wenn GO Automatik<br>manuelle Einschränkung aktiv ist.                  | Aus Objekt Automatik Behanglänge       |  |
|                         |                                                                                                    | Parametrierter Wert                    |  |
|                         | Wert, der verwendet wird, wenn der Parameter                                                                | 0                                      |  |
| Max. Benanglange [%]    | Max. Behanglänge auf Parametrierter Wert eingestellt wurde                                                  | :<br>100                               |  |
|                         |                                                                                                    | Nicht vorgeben                         |  |
| Min. Lamellenwinkel     | Legt den minimalen Lamellenwinkel fest, wenn <b>GO Auto-</b><br>matik manuelle Einschränkung aktiv ist.     | Aus Objekt Automatik<br>Lamellenwinkel |  |
|                         |                                                                                                    | Parametrierter Wert                    |  |
|                         | Wert, der verwendet wird, wenn der Parameter                                                                | 0                                      |  |
| Min. Lamellenwinkei [%] | wurde                                                                                                    | 100                                    |  |
|                         |                                                                                                    | Nicht vorgeben                         |  |
| Max. Lamellenwinkel     | Legt den maximalen Lamellenwinkel fest, wenn <b>GO Auto-</b><br>matik manuelle Einschränkung aktiv ist.     | Aus Objekt Automatik<br>Lamellenwinkel |  |
|                         |                                                                                                    | Parametrierter Wert                    |  |
| Max. Lamellenwinkel [%] | Wert, der verwendet wird, wenn der Parameter<br>Max. Lamellenwinkel auf Parametrierter Wert eingestellt     | 0                                      |  |
|                         | wurde                                                                                                    | 100                                    |  |

#### 7.3.2.4 Automatikpositionen

| Geräteparameter      | Automatikposition 1 Behanglänge [%]      | 100          |       |        |
|----------------------|------------------------------------------|--------------|-------|--------|
| + SMI Parameter      | Automatikposition 1 Lamellenstellung [%] | 70           |       | *<br>* |
|                      | Automatikposition 2 Behanglänge [%]      | 50           |       | ÷      |
|                      | Automatikposition 2 Lamellenstellung [%] | 70           |       | ÷      |
| Allgemein Ausgänge   | Verzögerungszeit Positionsumschaltung    | 00:03        | hh:mm |        |
| Ausgang 1            | Position 1+2 speichern über Telegramm    | 🔿 An 🔘 Aus   |       |        |
| Sicherheit           | Bauseits gespeicherte Positionen bei     | () An () Aug |       |        |
| Szenen               | Programmierung überschreiben             | 🔾 An 🔘 Aus   |       |        |
| Automatikeingang     |                                          |              |       |        |
| Automatikpositionen  |                                          |              |       |        |
| + Sicherheitsobjekte |                                          |              |       |        |
|                      |                                          |              |       |        |

Abb. 26 Parameterdialog: Ausgänge → Ausgang n (für Jalousie / Raffstore) → Automatikpositionen

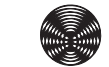

| Parameter                                        | Funktion                                                                                                    | Werte                                    |
|--------------------------------------------------|----------------------------------------------------------------------------------------------------|------------------------------------------|
| Automatikposition 1<br>Behanglänge [%]           | Legt die Behanglänge für Automatikposition 1 fest. Wenn<br>die Option <i>Position 1 + 2 speichern über Telegramm</i> aktiv<br>ist, kann der hier eingestellte Wert vom Wert im Gerät ab-<br>weichen.                                                                                                    | 0<br>:<br><b>100</b>                     |
| Automatikposition 1<br>Lamellenstellung [%]      | Legt die Lamellenstellung für Automatikposition 1 fest.<br>Wenn die Option <i>Position 1 + 2 speichern über Telegramm</i><br>aktiv ist kann der hier eingestellte Wert vom Wert im Gerät<br>abweichen.                                                                                                    | 0<br>:<br><b>70</b><br>:<br>100          |
| Automatikposition 2<br>Behanglänge [%]           | Legt die Behanglänge für Automatikposition 2 fest. Wenn<br>die Option <i>Position 1 + 2 speichern über Telegramm</i> aktiv<br>ist, kann der hier eingestellte Wert vom Wert im Gerät ab-<br>weichen.                                                                                                    | 0<br>:<br><b>50</b><br>:<br>100          |
| Automatikposition 2<br>Lamellenstellung [%]      | Legt die Lamellenstellung für Automatikposition 2 fest.<br>Wenn die Option <i>Position 1 + 2 speichern über Telegramm</i><br>aktiv ist kann der hier eingestellte Wert vom Wert im Gerät<br>abweichen.                                                                                                    | 0<br>:<br><b>70</b><br>:<br>100          |
| Verzögerungszeit<br>Positionsumschaltung [hh:mm] | Wird auf dem <i>GO Automatik Positionsumschaltung</i> ein<br>1-Telegramm empfangen, dann fährt der Behang nach<br>Ablauf der <i>Verzögerungszeit Positionsumschaltung</i> in die<br>Position, die zuletzt auf <i>Automatik Behanglänge / Auto-<br/>matik Lamellenstellung</i> empfangen wurde. Sollte noch<br>kein Telegramm für <i>Automatik Behanglänge / Automatik<br/>Lamellenstellung</i> empfangen worden sein, wird auf die<br>gespeicherte Position 1 gefahren.<br>Wird auf dem <i>GO Automatik Positionsumschaltung</i> ein<br>0-Telegramm empfangen, dann fährt der Behang nach<br>Ablauf der <i>Verzögerungszeit Positionsumschaltung</i> in die<br>Position 1.<br>Die <i>Verzögerungszeit Positionsumschaltung</i> wird immer<br>nach dem zuletzt empfangenen Telegramm <i>Positionsum-<br/>schaltung</i> gestartet, auch bei bereits laufender Zeit. | 00:00<br>:<br><b>00:03</b><br>:<br>59:59 |
| Position 1+2 speichern über<br>Telegramm         | An: Aktuelle Behangposition wird gespeichert nach Tele-<br>gramm auf <b>GO Position 1/2 speichern</b> .<br>Aus: Keine Änderung des Positionsspeichers durch Tele-                                                                                                    | An                                       |
|                                                  | gramm auf <i>GO Position 1/2 speichern</i> .                                                                                                    | Aus                                      |
| Bauseitig gespeicherte Positionen                | An: Im Gerät gespeicherte Positionen 1 und 2 werden<br>beim Programmieren der Parameter mit den parametrier-<br>ten Werten überschrieben                                                                                                    | An                                       |
| bei Programmierung überschreiben                 | Aus: Im Gerät gespeicherte Positionen 1 und 2 bleiben<br>beim Programmieren der Parameter erhalten.                                                                                                    | Aus                                      |

### 7.3.3 Ausgang für Rollladen / Textiler Sonnenschutz

In der Betriebart Rollladen / Text. Sonnenschutz führt der KNX/SMI-Aktor Fahrbewegungen Auf/Ab aus.

Jeder Ausgang kann zum Ansteuern von einem Rollladen oder einem textilen Sonnenschutz verwendet werden.

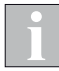

Die Funktionen der Ausgänge werden hier am Beispiel der Betriebsart Rollladen / Text. Sonnenschutz erläutert. Da es für die anderen Betriebsarten entfallende oder zusätzliche Parameter und Gruppenobjekte gibt, werden diese in weiteren Kapiteln getrennt erklärt.

| Becker KNX/SMI-Aktor REG | -3TE 16K BT > Ausgänge > Ausgang | 1                              |        |
|--------------------------|----------------------------------|--------------------------------|--------|
| Geräteparameter          | Endschalter für Kalibrierung     | Oberer und unterer Endschalter | •      |
| + SMI Parameter          | Minimale Fahrdauer [Impulse]     | 5                              | *<br>* |
| – Ausgänge               | Positionstoleranz [Impulse]      | 2000                           | *<br>* |
| Allgemein Ausgänge       |                                  |                                |        |
| Ausgang 1                | _                                |                                |        |
| Sicherheit               |                                  |                                |        |
| Szenen                   |                                  |                                |        |
| Automatikeingang         |                                  |                                |        |

Abb. 27 Parameterdialog: Ausgänge → Ausgang n (für Rollladen / Text. Sonnenschutz)

| Parameter                     | Funktion                                                                                                    | Werte                               |
|-------------------------------|----------------------------------------------------------------------------------------------------|-------------------------------------|
| To do the first Collection of |                                                                                                    | Kein Endschalter verfügbar          |
|                               | Hier kann gewählt werden, welche Endschalter des Pro-                                                                                                    | Oberer und unterer Endschalter      |
|                               | (z. B. nach Spannungsausfall)                                                                                                    | Oberer Endschalter                  |
|                               |                                                                                                    | Unterer Endschalter                 |
| Minimale Fahrdauer [Impulse]  | Mit diesem Parameter kann bestimmt werden, ab welcher<br>kleinsten Fahrdauer überhaupt ein Fahrbefehl ausgelöst<br>werden soll. Der hier eingestellte Wert muss kleiner sein<br>als alle für den Aktor parametrierten Wendeimpulse.                          | 0<br>:<br><b>5</b><br>:<br>65535    |
| Positionstoleranz [Impulse]   | Hier kann die Toleranzspanne für die Impulse des Produkts<br>definiert werden. Dieser Wert ist für Auswertung der interne<br>Fehlererkennung wichtig. Er definiert die maximal zulässige<br>Abweichung von der genauen Position in beide Wegrich-<br>tungen. | 0<br>:<br><b>2000</b><br>:<br>65535 |

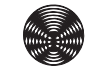

#### 7.3.3.1 Sicherheit

| Geräteparamete    | er        | Überwachungszeit Sperrobjekt                            | Zyklische Überwachung aus                    | • |
|-------------------|-----------|---------------------------------------------------------|----------------------------------------------|---|
| + SMI Parameter   |           | Verhalten bei Alarm aktiv durch                         |                                              |   |
| – Ausgänge        |           | Sicherheitsobjekt A                                     | Auffahren                                    | • |
| Allgemein Aus     | gänge     | Verhalten bei Alarm Ende durch<br>Sicherheitsobjekt A   | Automatik / Manuell / Szene wiederherstellen | • |
| Ausgang 1         |           | Verhalten bei Alarm aktiv durch                         | Auffahren                                    | • |
| Sicherheit        |           | Sicherheitsobjekt B                                     | Auttanren                                    |   |
| Szenen            |           | Verhalten bei Alarm Ende durch<br>Sicherheitsobjekt B   | Automatik / Manuell / Szene wiederherstellen | • |
| Automatikeir      | ngang     |                                                         |                                              |   |
| Automatikpo       | ositionen | Verhalten bei Alarm aktiv durch<br>Sicherheitsobjekt C1 | Auffahren                                    | • |
| + Sicherheitsobje | kte       | Verhalten bei Alarm Ende durch<br>Sicherheitsobjekt C1  | Automatik / Manuell / Szene wiederherstellen | • |
|                   |           | Verhalten bei Alarm aktiv durch<br>Sicherheitsobjekt D  | Auffahren                                    | • |
|                   |           | Verhalten bei Alarm Ende durch<br>Sicherheitsobjekt D   | Automatik / Manuell / Szene wiederherstellen | • |
|                   |           |                                                         |                                              |   |
|                   |           | Verhalten nach Busspannungsabfall                       | Keine Reaktion                               | • |
|                   |           | Verhalten nach Bus- oder<br>Netzspannungswiederkehr     | Keine Reaktion                               | • |

Abb. 28 Parameterdialog: Ausgänge → Ausgang n (für Rollladen / Text. Sonnenschutz) → Sicherheit

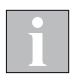

Die Sicherheitsobjekte A, B und D sind auf dem Gerät einmalig vorhanden. Das Sicherheitsobjekt C ist für jeden Ausgang separat vorhanden.

Die Reaktion auf einen Alarm auf den einzelnen Sicherheitsobjekten ist für jeden Ausgang einzeln zu parametrieren.

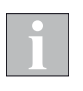

Bei den REG Geräten stehen die Parameter

Sicherheitsobjekte\Sicherheitsobjekt n\,,Verhalten nach Busspannungsabfall" und Ausgänge\Ausgang n\Sicherheit\,,Verhalten nach Busspannungsabfall" nur dann zur Verfügung wenn der Parameter

*SMI Parameter\Allgemein SMI\"Stromsparmodus aktivieren"* mit "Nein" parametriert ist (*siehe Abschnitt 7.2.1 auf Seite 41*).

| Parameter                                                      | Funktion                                                                                                    | Werte                                           |
|----------------------------------------------------------------|----------------------------------------------------------------------------------------------------|-------------------------------------------------|
|                                                                | Überwacht, ob Telegramme auf dem GO Sperrobjekt des                                                                   | Zyklische Überwachung aus                       |
|                                                                | Ausgangs empfangen werden.                                                                                            | 10 Sekunden                                     |
|                                                                | Ausgangs mindestens ein Telegramm empfangen. Nach                                                                     | 1 Minute                                        |
| Uberwachungszeit Sperrobjekt                                   | Überschreitung dieser Zeit ohne Telegrammempfang wird                                                                 | 2 Minuten                                       |
|                                                                | die Behangansteuerung blockiert, lautende Fahrbewegun-<br>gen werden gestoppt. Die Blockierung wird nach einem        | 5 Minuten                                       |
|                                                                | 0-Telegramm auf das Sperrobjekt aufgehoben.                                                                           | 10 Minuten                                      |
|                                                                |                                                                                                    | Keine Reaktion                                  |
|                                                                | Ausgänge führen den Fahrbefehl aus, der für Alarm aktiv                                                               | Stopp                                           |
| Verhalten bei <i>Alarm aktiv</i> durch<br>Sicherheitsobiekt A  | parametriert ist. Anschließend werden nur noch Befehle<br>höher priorisierter Sicherheitsobiekte oder dem Sperrobiekt | Auffahren                                       |
|                                                                | verarbeitet.                                                                                                    | Abfahren                                        |
|                                                                |                                                                                                    | Parametrierte Position anfahren                 |
|                                                                | Behanglänge, die bei Alarm auf dem <b>GO Sicherheitsob-</b>                                                           | 0                                               |
| Behanglange [%]                                                | jekt A angefahren werden soll.                                                                                        | :<br>100                                        |
|                                                                |                                                                                                    | Keine Reaktion                                  |
|                                                                |                                                                                                    | Stopp                                           |
|                                                                | Ausgänge führen den Echrhefehl aus, der hier für Alerm                                                                | Auffahren                                       |
| Verhalten bei <i>Alarm Ende</i> durch                          | Ende parametriert ist.                                                                                                | Abfahren                                        |
| Sicherheitsobjekt A                                            | Niedriger priorisierte Befehle werden anschließend wieder                                                             | Parametrierte Position anfahren                 |
|                                                                |                                                                                                    | Letztes Automatikobjekt nachholen               |
|                                                                |                                                                                                    | Automatik / Manuell / Szene                     |
|                                                                |                                                                                                    | wiederherstellen                                |
|                                                                |                                                                                                    | Keine Reaktion                                  |
| Verhalten bei <b>Alarm aktiv</b> durch                         | Ausgänge führen den Fahrbefehl aus, der für <i>Alarm aktiv</i>                                                        | Stopp                                           |
| Sicherheitsobjekt B                                            | höher priorisierter Sicherheitsobjekte oder dem Sperrobjekt<br>verarbeitet.                                           | Auffahren                                       |
|                                                                |                                                                                                    | Abfahren                                        |
|                                                                |                                                                                                    | Parametrierte Position anfahren                 |
| Behanglänge [%]                                                | Behanglänge, die bei Alarm auf dem GO Sicherheitsob-                                                                  | 0<br>:                                          |
|                                                                | jekt B angefahren werden soll.                                                                                        | 100                                             |
|                                                                |                                                                                                    | Keine Reaktion                                  |
|                                                                |                                                                                                    | Stopp                                           |
|                                                                | Ausgänge führen den Fahrbefehl aus, der hier für Alarm                                                                | Auffahren                                       |
| Verhalten bei <i>Alarm Ende</i> durch                          | Ende parametriert ist.                                                                                                | Abfahren                                        |
|                                                                | verarbeitet.                                                                                                    | Parametrierte Position anfahren                 |
|                                                                |                                                                                                    | Letztes Automatikobjekt nachholen               |
|                                                                |                                                                                                    | Automatik / Manuell / Szene<br>wiederherstellen |
|                                                                |                                                                                                    | Keine Reaktion                                  |
| Verhalten bei <i>Alarm aktiv</i> durch<br>Sicherheitsobjekt Cn | Ausgänge führen den Fahrbefehl aus, der für Alarm aktiv                                                               | Stopp                                           |
|                                                                | parametriert ist. Anschließend werden nur noch Befehle                                                                | Auffahren                                       |
|                                                                | höher priorisierter Sicherheitsobjekte oder dem Sperrobjekt verarbeitet.                                              | Abfahren                                        |
|                                                                |                                                                                                    | Parametrierte Position anfahren                 |
|                                                                | Rehandlänge, die hei Alarm auf dem <b>CO Sicherheitsch</b>                                                            | 0                                               |
| Behanglänge [%]                                                | jekt Cn angefahren werden soll.                                                                                       | :                                               |
|                                                                |                                                                                                    | 100                                             |

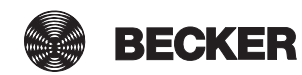

|                                                               |                                                                                                    | Keine Reaktion                                  |
|---------------------------------------------------------------|----------------------------------------------------------------------------------------------------|-------------------------------------------------|
|                                                               |                                                                                                    | Stopp                                           |
|                                                               | Ausgänge führen den Fahrbefehl aus, der hier für Alarm                                                                | Auffahren                                       |
| Verhalten bei <i>Alarm Ende</i> durch                         | Ende parametriert ist.                                                                                                | Abfahren                                        |
| Sicherneitsobjekt Ch                                          | verarbeitet.                                                                                                    | Parametrierte Position anfahren                 |
|                                                               |                                                                                                    | Letztes Automatikobjekt nachholen               |
|                                                               |                                                                                                    | Automatik / Manuell / Szene<br>wiederherstellen |
|                                                               |                                                                                                    | Keine Reaktion                                  |
|                                                               | Ausgänge führen den Fahrbefehl aus, der für Alarm aktiv                                                               | Stopp                                           |
| Verhalten bei <i>Alarm aktiv</i> durch<br>Sicherheitsobiekt D | parametriert ist. Anschließend werden nur noch Betehle<br>höher priorisierter Sicherheitsobiekte oder dem Sperrobiekt | Auffahren                                       |
|                                                               | verarbeitet.                                                                                                    | Abfahren                                        |
|                                                               |                                                                                                    | Parametrierte Position anfahren                 |
|                                                               | Behanglänge, die bei Alarm auf dem <b>GO Sicherheitsob-</b>                                                           | 0                                               |
| Benanglange [%]                                               | jekt D angefahren werden soll.                                                                                        | 100                                             |
|                                                               |                                                                                                    | Keine Reaktion                                  |
|                                                               |                                                                                                    | Stopp                                           |
|                                                               | Ausgänge führen den Fahrbefehl aus, der hier für Alarm<br>Ende parametriert ist.                                      | Auffahren                                       |
| Verhalten bei <i>Alarm Ende</i> durch                         |                                                                                                    | Abfahren                                        |
| Sicherheitsobjekt D                                           | Niedriger priorisierte Betehle werden anschließend wieder verarbeitet.                                                | Parametrierte Position anfahren                 |
|                                                               |                                                                                                    | Letztes Automatikobjekt nachholen               |
|                                                               |                                                                                                    | Automatik / Manuell / Szene<br>wiederherstellen |
|                                                               |                                                                                                    | Keine Reaktion                                  |
| Verbelten nach Russpannungsausfall                            | Dieser Parameter bestimmt das Verhalten des Ausgangs                                                                  | Auffahren                                       |
| verhalten hach busspannungsausiali                            | nach Busspannungsausfall.                                                                                             | Abfahren                                        |
|                                                               |                                                                                                    | Stopp                                           |
|                                                               |                                                                                                    | Keine Reaktion                                  |
| Verhalten nach Bus- oder                                      | Dieser Parameter bestimmt das Verhalten des Ausgangs                                                                  | Auffahren                                       |
| Netzspannungswiederkehr                                       | nach Netzspannungswiederkehr.                                                                                         | Abfahren                                        |
|                                                               |                                                                                                    | Stopp                                           |

#### 7.3.3.2 Szenen

| Geräteparameter      | Szene 1                          | Scene 1                       |
|----------------------|----------------------------------|-------------------------------|
| + SMI Parameter      | Szene                            | 🔾 verwenden 🔘 nicht verwenden |
| - Augetage           | Szenennummer                     | 1 *                           |
| - Ausgange           | Speichern über Telegramm erlaubt | 🔘 Ja 🔵 Nein                   |
| Allgemein Ausgänge   | Behanglänge [%]                  | 0                             |
| Ausgang 1            |                                  |                               |
| Sicherheit           | Szene 2                          | Scene 2                       |
| Szenen               | Szene                            | 🔾 verwenden 🔘 nicht verwenden |
| Automatikeingang     | Szenennummer                     | 2 *                           |
| Automatikpositionen  | Speichern über Telegramm erlaubt | 🔘 Ja 🔵 Nein                   |
| + Sicherheitsobjekte | Behanglänge [%]                  | 0                             |
|                      |                                  |                               |
|                      | Szene 3                          | Scene 3                       |
|                      | Szene                            | 🔘 verwenden 🔘 nicht verwenden |
|                      | Szenennummer                     | 3                             |
|                      | Speichern über Telegramm erlaubt | 🔘 Ja 🔵 Nein                   |
|                      | Behanglänge [%]                  | 0                             |
|                      |                                  |                               |

Abb. 29 Parameterdialog: Ausgänge  $\rightarrow$  Ausgang n (für Rollladen / Text. Sonnenschutz)  $\rightarrow$  Szenen

| Parameter                                     | Funktion                                                                                                    | Werte                |
|-----------------------------------------------|----------------------------------------------------------------------------------------------------|----------------------|
| Szene n (es können 8 Szenen definiert werden) | Text als Bezeichnung der Szene.<br>Der Text darf maximal 30 Zeichen lang sein.                                                                                           | Scene n              |
| Crone                                         | Last fast, ab dia Stana verwandat werdan asl                                                                                                    | nicht verwenden      |
| Szene                                         | Legt lest, ob die Szene verwendet werden son.                                                                                                    | verwenden            |
| Szenennummer                                  | Szenennummer, die auf <i>GO Szenen</i> des Ausgangs emp-<br>fangen werden muss, damit die Szene ausgeführt wird.<br>Jede Szenennummer darf nur ein Mal verwendet werden. | <b>1</b><br>:<br>64  |
| Chaisbarn über Telegromm erlaubt              | Legt fest, ob der Wert der Szene durch GO Szenen gelernt                                                                                                    | Nein                 |
| Speichern über reiegramm enaubt               | werden darf.                                                                                                    | Ja                   |
| Behanglänge [%]                               | Behanglänge, die beim Auslösen der Szene angefahren wird.                                                                                                    | <b>0</b><br>:<br>100 |

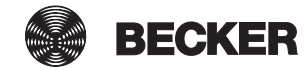

#### 7.3.3.3 Automatikeingang

| Geräteparameter                               | Automatikobjekte verwenden                                                                     | 🔘 Ja 🔵 Nein                                               |        |
|-----------------------------------------------|------------------------------------------------------------------------------------------------|-----------------------------------------------------------|--------|
| + SMI Parameter                               | Automatikposition 1 und 2 verwenden                                                            | 🔵 Ja 🔘 Nein                                               |        |
| – Ausgänge                                    | Automatikverzögerung nach manueller<br>Bedienung [hh:mm]                                       | 00:00 hh:mm                                               |        |
| Allgemein Ausgänge<br>Ausgang 1<br>Sicherheit | Verhalten nach Ablauf<br>Automatikverzögerung<br>Objekt "Haltezeit aktiv"                      | Letztes Automatikobjekt nachholen<br>0 = aktiv  1 = aktiv | •      |
| Szenen<br>Automatikeingang                    | Einschränkung der manuellen Bedienung<br>wenn Objekt "Automatik manuelle<br>Einschränkung" = 1 | Bewegungsraum einschränken                                | •      |
| + Sicherheitsobjekte                          | Min. Behanglänge<br>Min. Behanglänge [%]                                                       | Parametrierter Wert                                       | •<br>• |
|                                               | Max. Behanglänge                                                                               | Parametrierter Wert                                       | •      |
|                                               | Max. Behanglänge [%]                                                                           | 100                                                       |        |

Abb. 30 Parameterdialog: Ausgänge → Ausgang n (für Rollladen / Text. Sonnenschutz) → Automatikeingang

| Parameter                                                     | Funktion                                                                                                    | Werte                                  |
|---------------------------------------------------------------|----------------------------------------------------------------------------------------------------|----------------------------------------|
| Automatikabiakta varwandan                                    | Schaltet die restlichen Parameter dieser Seite und die                                                      | Nein                                   |
|                                                               | Automatik-GOs zu.                                                                                           | Ja                                     |
| Automatikposition 1 und 2                                     | Legt fest, ob Automatikposition 1 und 2 verwendet werden.                                                   | Nein                                   |
| verwenden                                                     | Schaltet weitere Parameter zu.                                                                              | Ja                                     |
| Automatikverzögerung nach manuel-                             | Nach einem manuellen Fahrbefehl beginnt die Automatik-                                                      | 00:00                                  |
| ler Bedienung [hh:mm]                                         | letzte Positionsbefehl wiederholt.                                                                          | 23:59                                  |
|                                                               |                                                                                                    | Keine Reaktion                         |
| Verhalten nach Ablauf                                         | Legt fest, welche Aktion nach Ablauf der                                                                    | Auffahren                              |
| Automatikverzögerung                                          | Automatikverzögerung (Haltezeit) erfolgen soll.                                                             | Abfahren                               |
|                                                               |                                                                                                    | Letztes Automatikobjekt nachholen      |
| Objekt Haltezeit aktiv"                                       | Legt fest, welchen Wert das <b>GO Haltezeit aktiv</b> sendet,                                               | 0 = aktiv                              |
|                                                               | solange die Automatikverzögerung (Haltezeit) läuft.                                                         | 1 = aktiv                              |
| Einschränkung der manuellen Be-                               | Leat fest, in welchem Bereich sich die Behanglänge bewe-                                                    | Manuelle Bedienung und Szenen sperren  |
| dienung wenn Objekt "Automatik<br>manuelle Einschränkung" = 1 | gen darf, wenn <b>GO Automatik manuelle Einschränkung</b> aktiv ist.                                        | Veränderung der Behanglänge<br>sperren |
|                                                               |                                                                                                    | Bewegungsraum einschränken             |
|                                                               |                                                                                                    | Nicht vorgeben                         |
| Min. Behanglänge                                              | Legt die minimale Behanglänge fest, wenn <b>GO Automatik</b> manuelle Einschränkung aktiv ist.              | Aus Objekt Automatik<br>Behanglänge    |
|                                                               |                                                                                                    | Parametrierter Wert                    |
| Min. Behanglänge [%]                                          | Wert, der verwendet wird, wenn der Parameter<br>Min. Behanglänge auf Parametrierter Wert eingestellt wurde. | <b>0</b><br>:<br>100                   |
|                                                               | 1                                                                                                    |                                        |

| Max. Behanglänge    | Legt die maximale Behanglänge fest, wenn GO Automatik manuelle Einschränkung aktiv ist.                                | Nicht vorgeben<br>Aus Objekt Automatik<br>Behanglänge<br>Parametrierter Wert |
|---------------------|----------------------------------------------------------------------------------------------------|------------------------------------------------------------------------------|
| Max Behanglänge [%] | Wert, der verwendet wird, wenn der Parameter <i>Max. Behanglänge</i> auf <i>Parametrierter Wert</i> eingestellt wurde. | <b>0</b><br>:<br>100                                                         |

#### 7.3.3.4 Automatikpositionen

| Geräteparameter                                                                                                    | Automatikposition 1 Behanglänge [%]                                                                           | 100      |       | *<br>* |
|----------------------------------------------------------------------------------------------------|----------------------------------------------------------------------------------------------------|----------|-------|--------|
| + SMI Parameter                                                                                                    | Automatikposition 2 Behanglänge [%]                                                                           | 50       |       | *      |
| – Ausgänge                                                                                                    | Verzögerungszeit Positionsumschaltung<br>[hh:mm]                                                              | 00:03    | hh:mm |        |
| Allgemein Ausgänge<br>Ausgang 1<br>Sicherheit<br>Szenen<br>Automatikeingang<br>Automatikpositionen<br>+ Sicherheitsobjekte | Position 1+2 speichern über Telegramm<br>Bauseits gespeicherte Positionen bei<br>Programmierung überschreiben | An O Aus |       |        |

Abb. 31 Parameterdialog: Ausgänge → Ausgang n (für Rollladen / Text. Sonnenschutz) → Automatikpositionen

| Parameter                              | Funktion                                                                                                    | Werte                           |
|----------------------------------------|----------------------------------------------------------------------------------------------------|---------------------------------|
| Automatikposition 1<br>Behanglänge [%] | Legt die Behanglänge für Automatikposition 1 fest. Wenn<br>die Option <i>Position 1 + 2 speichern über Telegramm</i> aktiv<br>ist, kann der hier eingestellte Wert vom Wert im Gerät ab-<br>weichen. | 0<br>:<br><b>100</b>            |
| Automatikposition 2<br>Behanglänge [%] | Legt die Behanglänge für Automatikposition 2 fest. Wenn<br>die Option <i>Position 1 + 2 speichern über Telegramm</i> aktiv<br>ist, kann der hier eingestellte Wert vom Wert im Gerät ab-<br>weichen. | 0<br>:<br><b>50</b><br>:<br>100 |

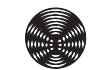

| Verzögerungszeit<br>Positionsumschaltung [hh:mm]                      | Wird auf dem <b>GO Automatik Positionsumschaltung</b> ein<br>1-Telegramm empfangen, dann fährt der Behang nach<br>Ablauf der Verzögerungszeit Positionsumschaltung in die<br>Position, die zuletzt auf <b>Automatik Behanglänge / Auto-</b><br><b>matik Lamellenstellung</b> empfangen wurde. Sollte noch<br>kein Telegramm für <b>Automatik Behanglänge / Automatik</b><br><b>Lamellenstellung</b> empfangen worden sein, wird auf die<br>gespeicherte Position 1 gefahren.<br>Wird auf dem <b>GO Automatik Positionsumschaltung</b> ein<br>0-Telegramm empfangen, dann fährt der Behang nach<br>Ablauf der Verzögerungszeit Positionsumschaltung in die<br>Position 1.<br>Die Verzögerungszeit Positionsumschaltung wird immer<br>nach dem zuletzt empfangenen Telegramm <b>Positionsum-<br/>schaltung</b> gestartet, auch bei bereits laufender Zeit. | 00:00<br>:<br><b>00:03</b><br>:<br>59:59 |  |
|-----------------------------------------------------------------------|----------------------------------------------------------------------------------------------------|------------------------------------------|--|
| Position 1+2 speichern über                                           | An: Aktuelle Behangposition wird gespeichert nach Tele-<br>gramm auf <b>GO Position 1/2 speichern</b> .                                                                                                    | An                                       |  |
| lelegramm                                                             | gramm auf <i>GO Position 1/2 speichern</i> .                                                                                                    | Aus                                      |  |
| Bauseitig gespeicherte Positionen<br>bei Programmierung überschreiben | An: Im Gerät gespeicherte Positionen 1 und 2 werden<br>beim Programmieren der Parameter mit den parametrier-<br>ten Werten überschrieben                                                                                                    | An                                       |  |
|                                                                       | Aus: Im Gerät gespeicherte Positionen 1 und 2 bleiben<br>beim Programmieren der Parameter erhalten.                                                                                                    | Aus                                      |  |

### 7.4 Sicherheitsobjekte

Die Sicherheitsfunktionen der Aktoren dienen zum Schutz der angesteuerten Einrichtungen vor Beschädigungen, z.B. bei Windalarm.

Es stehen vier Sicherheits-Gruppenobjekte mit abgestufter Priorität zur Verfügung. Diese Sicherheitsobjekte können interne Alarme starten bzw. beenden gemäß folgenden Kriterien:

- Bus- oder Netzspannungswiederkehr
- Busspannungsausfall
- Programmierung des Gerätes
- Zyklische Überwachung (Zeitintervalle zwischen empfangenen Telegrammen)
- Inhalt der Telegramme an Sicherheitsobjekte

Die Sicherheitsobjekte **A**, **B** und **D** sind einmal für den Aktor vorhanden. Das Sicherheitsobjekt **C** ist einmal für jeden Ausgang vorhanden (**C1**, **C2**, ...).

Für jeden Ausgang kann parametriert werden, wie die **Sicherheitsobjekte** (**SO**) auf ihn wirken sollen und welcher Fahrbefehl nach Aktivierung bzw. Deaktivierung des jeweiligen **SO** ausgeführt werden soll.

Zu den Prioritäten der Sicherheitsobjekte siehe auch Kapitel 7.4.1.

#### Beispiel

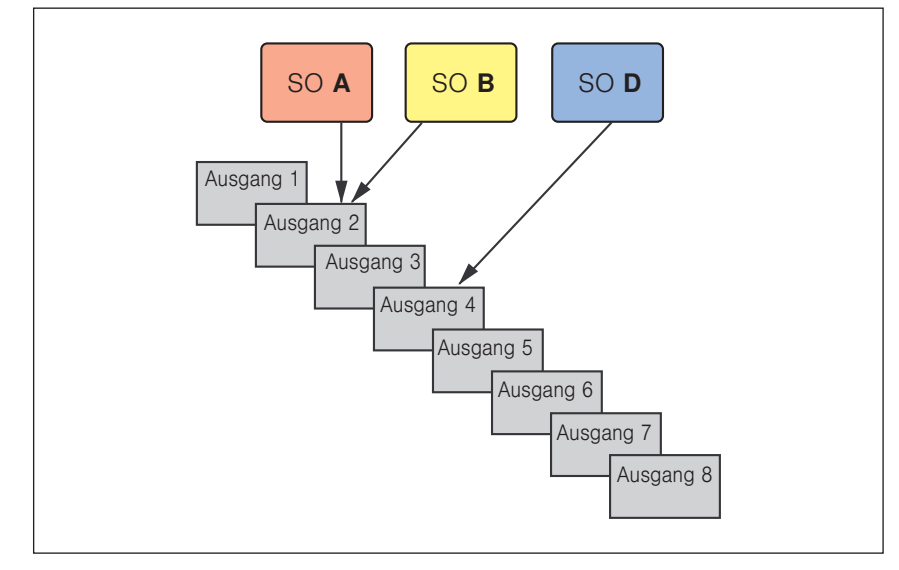

Abb. 32 Zuordnungsbeispiel

Wird z.B. Sicherheitsobjekt **A** aktiviert (1-Telegramm) während Sicherheitsobjekt **B** bereits aktiv ist, dann wird Sicherheitsobjekt **B** übersteuert. Ausgang 4 bleibt von Zustandsänderungen der Sicherheitsobjekte **A** oder **B** unbeeinflusst.

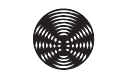

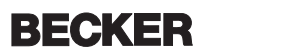

Im Beispiel wird folgende Parametrierung angenommen:

- Verhalten nach Alarm durch SO A: Auffahren
- ► Verhalten nach Beenden des Alarms von **SO A**: Letzte Position nachholen
- Verhalten nach Alarm durch SO B: Abfahren
- Verhalten nach Beenden des Alarms von **SO B**: Letzte Position nachholen

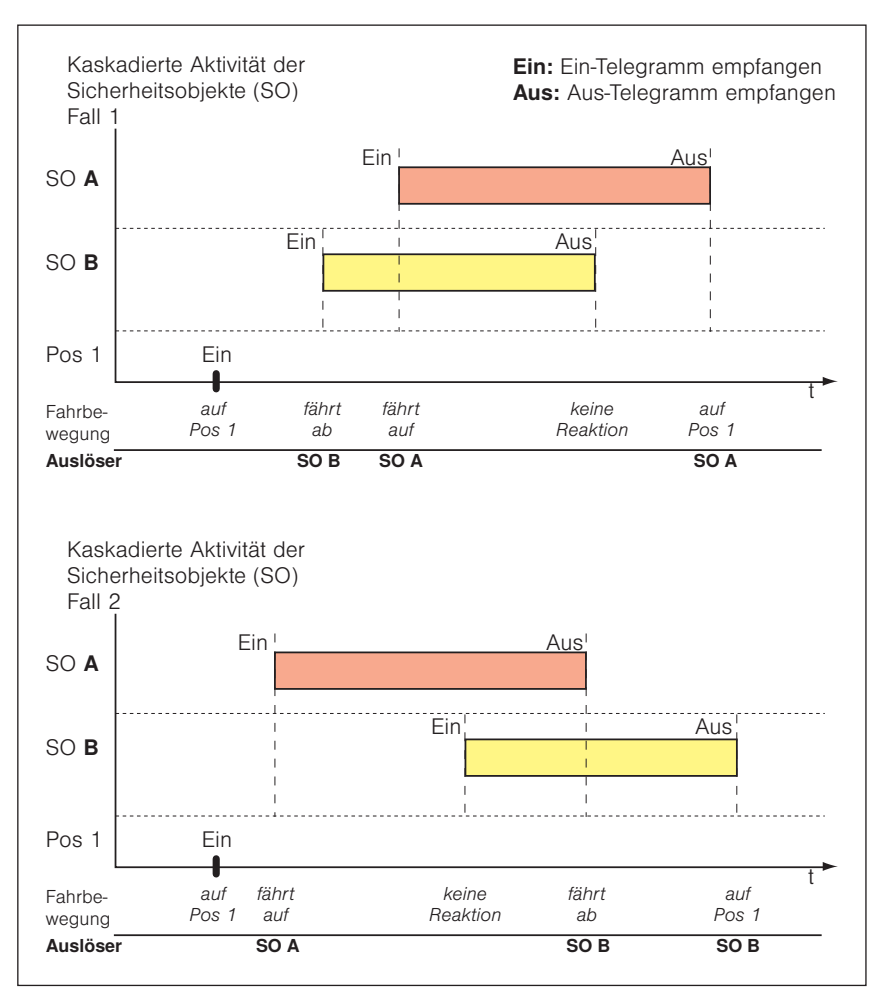

Abb. 33 Beispiel: Verhalten der Sicherheitsobjekte

Nach Beenden eines Sicherheitsobjektes wird der hierfür parametrierte Fahrbefehl mit niedrigster Priorität ausgeführt. Das heißt, er wird nur ausgeführt, wenn bei Beenden eines Alarms keine weiteren Sicherheitsobjekte aktiv sind.

Nach Beenden eines hoch priorisierten Alarms wird die Aktion nachgeholt, die bei Aktivierung eines noch aktiven Sicherheitsobjektes ausgeführt werden sollte.

#### 7.4.1 Prioritätsreihenfolge

In fallender Reihenfolge:

- GO Sperrobjekt (höchste Priorität, stoppt nach Aktivierung alle Fahrbewegungen)
- GO Sicherheitsobjekt A
- GO Sicherheitsobjekt B
- **GO Sicherheitsobjekt C** (für jeden Eingang separat vorhanden)
- GO Sicherheitsobjekt D
- ► GO Automatik manuelle Einschränkung \*
- GO Manuell Behanglänge anfahren GO Manuell Lamellenstellung anfahren GO Szenen
- Automatikverzögerung nach manueller Bedienung
- GO Automatik Behanglänge anfahren GO Automatik Lamellenstellung anfahren GO Automatikposition 1 anfahren GO Automatikposition 2 anfahren
  - \* Es ist möglich, dass durch das **GO Automatik manuelle Einschränkung** und die Parametrierung des Automatikeingangs der Bereich eingeschränkt wird, der durch alle GOs für manuelle Bedienung angefahren werden kann.

Für jeden Sonnenschutzausgang kann das Verhalten bei Eintritt oder Ende eines Alarms parametriert werden. Eine Nothandbedienung per Smartphone oder DCA App als sogen. SMI Broadcast hat die höchste Priorität.

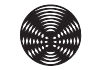

### 7.4.2 Sicherheitsobjekte - Allgemeine Einstellungen im Parameterdialog

|   | Geräteparameter      | Zyklische Überwachung                              | Zyklische Überwachung Aus 🔹 |
|---|----------------------|----------------------------------------------------|-----------------------------|
| + | SMI Parameter        | Verhalten bei Bus- oder<br>Netzspannungswiederkehr | Alarm deaktivieren 👻        |
| + | Ausgänge             | Verhalten bei Busspannungsabfall                   | Alarm aktivieren 🔹          |
| _ | Sicherheitsobjekte   | Verhalten nach Programmierung                      | Alarm deaktivieren 🔹        |
| ~ |                      |                                                    |                             |
|   | Sicherheitsobjekt A  |                                                    |                             |
|   | Sicherheitsobjekt B  |                                                    |                             |
|   | Sicherheitsobjekt C1 |                                                    |                             |
|   | Sicherheitsobjekt D  |                                                    |                             |
|   |                      |                                                    |                             |
|   |                      |                                                    |                             |

Abb. 34 Parameterdialog: Sicherheitsobjekte

| Parameter                                          | Funktion                                                                                                    | Werte                     |
|----------------------------------------------------|----------------------------------------------------------------------------------------------------|---------------------------|
|                                                    | Überwecht ob Telegromme auf dem CO Sieberheitschielt                                                            | Zyklische Überwachung aus |
|                                                    | <i>n</i> zyklisch empfangen werden.                                                                             | 10 Sekunden               |
| Zyklische Überwachung                              | Innerhalb dieses Zeitintervalls muss das Sicherheitsobjekt                                                      | 1 Minute                  |
|                                                    | Überschreitung dieser Zeit ohne Telegrammempfang wird                                                           | 2 Minuten                 |
|                                                    | das Sicherheitsobjekt aktiviert. Nach einem 0-Telegramm<br>an das Sicherheitsobjekt wird es wieder deaktiviert. | 5 Minuten                 |
|                                                    |                                                                                                    | 10 Minuten                |
|                                                    | Dieser Parameter bestimmt das Verhalten der Sicherheits-<br>objekte nach Netzspannungswiederkehr.               | Alarm deaktivieren        |
| Verhalten bei Bus- oder<br>Netzspannungswiederkehr |                                                                                                    | Alarm aktivieren          |
|                                                    |                                                                                                    | Keine Änderung            |
|                                                    | Dieser Parameter bestimmt das Verhalten der Sicherheits-                                                        | Alarm deaktivieren        |
| Verhalten bei Busspannungsabfall                   |                                                                                                    | Alarm aktivieren          |
|                                                    | HINWEIS: Bei REG-Geräten wird dieser Parameter bei ein-<br>geschaltetem Stromsparmodus deaktiviert.             | Keine Änderung            |
|                                                    |                                                                                                    | Alarm deaktivieren        |
| Verhalten nach Programmierung                      | Dieser Parameter bestimmt das Verhalten der<br>Sicherheitsobiekte nach einem Programmiervorgang.                | Alarm aktivieren          |
|                                                    |                                                                                                    | Keine Änderung            |

### 8 Gruppenobjekte

Die KNX/SMI-Aktoren verfügen über insgesamt 359 Gruppenobjekte (GO). Abhängig von der Parametereinstellung (z.B. Produkttyp) werden die jeweils verfügbaren Gruppenobjekte in der Oberfläche der ETS eingeblendet.

### 8.1 Übersicht

Die folgende Tabelle enthält alle Gruppenobjekte mit den zugehörigen Spezifikationen.

<sup>1</sup> nur bei Betriebsart Jalousie / Raffstore

| Nr. | Name      | Objektfunktion                                 | Länge  | Flags   | Datentyp                                      |
|-----|-----------|------------------------------------------------|--------|---------|-----------------------------------------------|
| 1   | Ausgang 1 | Fahrbefehl Auf/Ab                              | 1 bit  | K, S    | 1-Bit, 1.008 Auf/Ab                           |
| 2   | Ausgang 1 | Fahrbefehl Stopp-/Schritt                      | 1 bit  | K, S    | 1-Bit, 1.007 Schritt                          |
| 3   | Ausgang 1 | Manuell Behanglänge anfahren                   | 1 byte | K, S    | 8-Bit vorzeichenlos,<br>5.001 Prozent (0100%) |
| 4   | Ausgang 1 | Manuell Lamellenstellung anfahren <sup>1</sup> | 1 byte | K, S    | 8-Bit vorzeichenlos,<br>5.001 Prozent (0100%) |
| 5   | Ausgang 1 | Automatikobjekte freigeben                     | 1 bit  | K, S    | 1-Bit, 1.003 Freigeben                        |
| 6   | Ausgang 1 | Automatik Behanglänge anfahren                 | 1 byte | K, S    | 8-Bit vorzeichenlos,<br>5.001 Prozent (0100%) |
| 7   | Ausgang 1 | Automatik Lamellenstellung anfahren 1          | 1 byte | K, S    | 8-Bit vorzeichenlos,<br>5.001 Prozent (0100%) |
| 8   | Ausgang 1 | Automatikposition 1 anfahren                   | 1 bit  | K, S    | 1-Bit, 1.002 Boolesch                         |
| 9   | Ausgang 1 | Automatikposition 2 anfahren                   | 1 bit  | K, S    | 1-Bit, 1.002 Boolesch                         |
| 10  | Ausgang 1 | Automatikposition 1 speichern                  | 1 bit  | K, S    | 1-Bit, 1.002 Boolesch                         |
| 11  | Ausgang 1 | Automatikposition 2 speichern                  | 1 bit  | K, S    | 1-Bit, 1.002 Boolesch                         |
| 12  | Ausgang 1 | Automatik Positionsumschaltung                 | 1 bit  | K, S    | 1-Bit, 1.002 Boolesch                         |
| 13  | Ausgang 1 | Automatik manuelle Einschränkung               | 1 bit  | K, S    | 1-Bit, 1.003 Freigeben                        |
| 14  | Ausgang 1 | Haltezeit aktiv                                | 1 bit  | K, L, Ü | 1-Bit, 1.002 Boolesch                         |
| 15  | Ausgang 1 | Sicherheitsobjekt C1                           | 1 bit  | K, S    | 1-Bit, 1.005 Alarm                            |
| 16  | Ausgang 1 | Sperrobjekt                                    | 1 bit  | K, S    | 1-Bit, 1.005 Alarm                            |
| 17  | Ausgang 1 | Szenen                                         | 1 byte | K, S    | Szenen Kontrolle, 18.001<br>Szenen Kontrolle  |
| 18  | Ausgang 1 | Szenen sperren                                 | 1 bit  | K, S    | 1-Bit, 1.003 Freigeben                        |
| 19  | Ausgang 1 | Obere Endlage erreicht                         | 1 bit  | K, L, Ü | 1-Bit, 1.002 Boolesch                         |
| 20  | Ausgang 1 | Status Behanglänge                             | 1 byte | K, L, Ü | 8-Bit vorzeichenlos,<br>5.001 Prozent (0100%) |
| 21  | Ausgang 1 | Status Lamellenstellung 1                      | 1 byte | K, L, Ü | 8-Bit vorzeichenlos,<br>5.001 Prozent (0100%) |
| 22  | Ausgang 1 | Störmeldung                                    | 1 bit  | K, L, Ü | 1-Bit, 1.001 Schalten                         |
| 23  | Ausgang 2 | Fahrbefehl Auf/Ab                              | 1 bit  | K, S    | 1-Bit, 1.008 Auf/Ab                           |
| 24  | Ausgang 2 | Fahrbefehl Stopp-/Schritt                      | 1 bit  | K, S    | 1-Bit, 1.007 Schritt                          |
| 25  | Ausgang 2 | Manuell Behanglänge anfahren                   | 1 byte | K, S    | 8-Bit vorzeichenlos,<br>5.001 Prozent (0100%) |
| 26  | Ausgang 2 | Manuell Lamellenstellung anfahren 1            | 1 byte | K, S    | 8-Bit vorzeichenlos,<br>5.001 Prozent (0100%) |
| 27  | Ausgang 2 | Automatikobjekte freigeben                     | 1 bit  | K, S    | 1-Bit, 1.003 Freigeben                        |
| 28  | Ausgang 2 | Automatik Behanglänge anfahren                 | 1 byte | K, S    | 8-Bit vorzeichenlos,<br>5.001 Prozent (0100%) |
| 29  | Ausgang 2 | Automatik Lamellenstellung anfahren 1          | 1 byte | K, S    | 8-Bit vorzeichenlos,<br>5.001 Prozent (0100%) |
| 30  | Ausgang 2 | Automatikposition 1 anfahren                   | 1 bit  | K, S    | 1-Bit, 1.002 Boolesch                         |

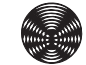

| Nr. | Name      | Objektfunktion                                   | Länge  | Flags   | Datentyp                                      |
|-----|-----------|--------------------------------------------------|--------|---------|-----------------------------------------------|
| 31  | Ausgang 2 | Automatikposition 2 anfahren                     | 1 bit  | K, S    | 1-Bit, 1.002 Boolesch                         |
| 32  | Ausgang 2 | Automatikposition 1 speichern                    | 1 bit  | K, S    | 1-Bit, 1.002 Boolesch                         |
| 33  | Ausgang 2 | Automatikposition 2 speichern                    | 1 bit  | K, S    | 1-Bit, 1.002 Boolesch                         |
| 34  | Ausgang 2 | Automatik Positionsumschaltung                   | 1 bit  | K, S    | 1-Bit, 1.002 Boolesch                         |
| 35  | Ausgang 2 | Automatik manuelle Einschränkung                 | 1 bit  | K, S    | 1-Bit, 1.003 Freigeben                        |
| 36  | Ausgang 2 | Haltezeit aktiv                                  | 1 bit  | K, L, Ü | 1-Bit, 1.002 Boolesch                         |
| 37  | Ausgang 2 | Sicherheitsobjekt C2                             | 1 bit  | K, S    | 1-Bit, 1.005 Alarm                            |
| 38  | Ausgang 2 | Sperrobjekt                                      | 1 bit  | K, S    | 1-Bit, 1.005 Alarm                            |
| 39  | Ausgang 2 | Szenen                                           | 1 byte | K, S    | Szenen Kontrolle, 18.001<br>Szenen Kontrolle  |
| 40  | Ausgang 2 | Szenen sperren                                   | 1 bit  | K, S    | 1-Bit, 1.003 Freigeben                        |
| 41  | Ausgang 2 | Obere Endlage erreicht                           | 1 bit  | K, L, Ü | 1-Bit, 1.002 Boolesch                         |
| 42  | Ausgang 2 | Status Behanglänge                               | 1 byte | K, L, Ü | 8-Bit vorzeichenlos,<br>5.001 Prozent (0100%) |
| 43  | Ausgang 2 | Status Lamellenstellung <sup>1</sup>             | 1 byte | K, L, Ü | 8-Bit vorzeichenlos,<br>5.001 Prozent (0100%) |
| 44  | Ausgang 2 | Störmeldung                                      | 1 bit  | K, L, Ü | 1-Bit, 1.001 Schalten                         |
| 45  | Ausgang 3 | Fahrbefehl Auf/Ab                                | 1 bit  | K, S    | 1-Bit, 1.008 Auf/Ab                           |
| 46  | Ausgang 3 | Fahrbefehl Stopp-/Schritt                        | 1 bit  | K, S    | 1-Bit, 1.007 Schritt                          |
| 47  | Ausgang 3 | Manuell Behanglänge anfahren                     | 1 byte | K, S    | 8-Bit vorzeichenlos,<br>5.001 Prozent (0100%) |
| 48  | Ausgang 3 | Manuell Lamellenstellung anfahren <sup>1</sup>   | 1 byte | K, S    | 8-Bit vorzeichenlos,<br>5.001 Prozent (0100%) |
| 49  | Ausgang 3 | Automatikobjekte freigeben                       | 1 bit  | K, S    | 1-Bit, 1.003 Freigeben                        |
| 50  | Ausgang 3 | Automatik Behanglänge anfahren                   | 1 byte | K, S    | 8-Bit vorzeichenlos,<br>5.001 Prozent (0100%) |
| 51  | Ausgang 3 | Automatik Lamellenstellung anfahren <sup>1</sup> | 1 byte | K, S    | 8-Bit vorzeichenlos,<br>5.001 Prozent (0100%) |
| 52  | Ausgang 3 | Automatikposition 1 anfahren                     | 1 bit  | K, S    | 1-Bit, 1.002 Boolesch                         |
| 53  | Ausgang 3 | Automatikposition 2 anfahren                     | 1 bit  | K, S    | 1-Bit, 1.002 Boolesch                         |
| 54  | Ausgang 3 | Automatikposition 1 speichern                    | 1 bit  | K, S    | 1-Bit, 1.002 Boolesch                         |
| 55  | Ausgang 3 | Automatikposition 2 speichern                    | 1 bit  | K, S    | 1-Bit, 1.002 Boolesch                         |
| 56  | Ausgang 3 | Automatik Positionsumschaltung                   | 1 bit  | K, S    | 1-Bit, 1.002 Boolesch                         |
| 57  | Ausgang 3 | Automatik manuelle Einschränkung                 | 1 bit  | K, S    | 1-Bit, 1.003 Freigeben                        |
| 58  | Ausgang 3 | Haltezeit aktiv                                  | 1 bit  | K, L, Ü | 1-Bit, 1.002 Boolesch                         |
| 59  | Ausgang 3 | Sicherheitsobjekt C3                             | 1 bit  | K, S    | 1-Bit, 1.005 Alarm                            |
| 60  | Ausgang 3 | Sperrobjekt                                      | 1 bit  | K, S    | 1-Bit, 1.005 Alarm                            |
| 61  | Ausgang 3 | Szenen                                           | 1 byte | K, S    | Szenen Kontrolle, 18.001<br>Szenen Kontrolle  |
| 62  | Ausgang 3 | Szenen sperren                                   | 1 bit  | K, S    | 1-Bit, 1.003 Freigeben                        |
| 63  | Ausgang 3 | Obere Endlage erreicht                           | 1 bit  | K, L, Ü | 1-Bit, 1.002 Boolesch                         |
| 64  | Ausgang 3 | Status Behanglänge                               | 1 byte | K, L, Ü | 8-Bit vorzeichenlos,<br>5.001 Prozent (0100%) |
| 65  | Ausgang 3 | Status Lamellenstellung <sup>1</sup>             | 1 byte | K, L, Ü | 8-Bit vorzeichenlos,<br>5.001 Prozent (0100%) |
| 66  | Ausgang 3 | Störmeldung                                      | 1 bit  | K, L, Ü | 1-Bit, 1.001 Schalten                         |
| 67  | Ausgang 4 | Fahrbefehl Auf/Ab                                | 1 bit  | K, S    | 1-Bit, 1.008 Auf/Ab                           |
| 68  | Ausgang 4 | Fahrbefehl Stopp-/Schritt                        | 1 bit  | K, S    | 1-Bit, 1.007 Schritt                          |
| 69  | Ausgang 4 | Manuell Behanglänge anfahren                     | 1 byte | K, S    | 8-Bit vorzeichenlos,<br>5.001 Prozent (0100%) |

| Nr. | Name      | Objektfunktion                                   | Länge  | Flags   | Datentyp                                      |
|-----|-----------|--------------------------------------------------|--------|---------|-----------------------------------------------|
| 70  | Ausgang 4 | Manuell Lamellenstellung anfahren 1              | 1 byte | K, S    | 8-Bit vorzeichenlos,<br>5.001 Prozent (0100%) |
| 71  | Ausgang 4 | Automatikobjekte freigeben                       | 1 bit  | K, S    | 1-Bit, 1.003 Freigeben                        |
| 72  | Ausgang 4 | Automatik Behanglänge anfahren                   | 1 byte | K, S    | 8-Bit vorzeichenlos,<br>5.001 Prozent (0100%) |
| 73  | Ausgang 4 | Automatik Lamellenstellung anfahren 1            | 1 byte | K, S    | 8-Bit vorzeichenlos,<br>5.001 Prozent (0100%) |
| 74  | Ausgang 4 | Automatikposition 1 anfahren                     | 1 bit  | K, S    | 1-Bit, 1.002 Boolesch                         |
| 75  | Ausgang 4 | Automatikposition 2 anfahren                     | 1 bit  | K, S    | 1-Bit, 1.002 Boolesch                         |
| 76  | Ausgang 4 | Automatikposition 1 speichern                    | 1 bit  | K, S    | 1-Bit, 1.002 Boolesch                         |
| 77  | Ausgang 4 | Automatikposition 2 speichern                    | 1 bit  | K, S    | 1-Bit, 1.002 Boolesch                         |
| 78  | Ausgang 4 | Automatik Positionsumschaltung                   | 1 bit  | K, S    | 1-Bit, 1.002 Boolesch                         |
| 79  | Ausgang 4 | Automatik manuelle Einschränkung                 | 1 bit  | K, S    | 1-Bit, 1.003 Freigeben                        |
| 80  | Ausgang 4 | Haltezeit aktiv                                  | 1 bit  | K, L, Ü | 1-Bit, 1.002 Boolesch                         |
| 81  | Ausgang 4 | Sicherheitsobjekt C4                             | 1 bit  | K, S    | 1-Bit, 1.005 Alarm                            |
| 82  | Ausgang 4 | Sperrobjekt                                      | 1 bit  | K, S    | 1-Bit, 1.005 Alarm                            |
| 83  | Ausgang 4 | Szenen                                           | 1 byte | K, S    | Szenen Kontrolle, 18.001<br>Szenen Kontrolle  |
| 84  | Ausgang 4 | Szenen sperren                                   | 1 bit  | K, S    | 1-Bit, 1.003 Freigeben                        |
| 85  | Ausgang 4 | Obere Endlage erreicht                           | 1 bit  | K, L, Ü | 1-Bit, 1.002 Boolesch                         |
| 86  | Ausgang 4 | Status Behanglänge                               | 1 byte | K, L, Ü | 8-Bit vorzeichenlos,<br>5.001 Prozent (0100%) |
| 87  | Ausgang 4 | Status Lamellenstellung 1                        | 1 byte | K, L, Ü | 8-Bit vorzeichenlos,<br>5.001 Prozent (0100%) |
| 88  | Ausgang 4 | Störmeldung                                      | 1 bit  | K, L, Ü | 1-Bit, 1.001 Schalten                         |
| 89  | Ausgang 5 | Fahrbefehl Auf/Ab                                | 1 bit  | K, S    | 1-Bit, 1.008 Auf/Ab                           |
| 90  | Ausgang 5 | Fahrbefehl Stopp-/Schritt                        | 1 bit  | K, S    | 1-Bit, 1.007 Schritt                          |
| 91  | Ausgang 5 | Manuell Behanglänge anfahren                     | 1 byte | K, S    | 8-Bit vorzeichenlos,<br>5.001 Prozent (0100%) |
| 92  | Ausgang 5 | Manuell Lamellenstellung anfahren <sup>1</sup>   | 1 byte | K, S    | 8-Bit vorzeichenlos,<br>5.001 Prozent (0100%) |
| 93  | Ausgang 5 | Automatikobjekte freigeben                       | 1 bit  | K, S    | 1-Bit, 1.003 Freigeben                        |
| 94  | Ausgang 5 | Automatik Behanglänge anfahren                   | 1 byte | K, S    | 8-Bit vorzeichenlos,<br>5.001 Prozent (0100%) |
| 95  | Ausgang 5 | Automatik Lamellenstellung anfahren <sup>1</sup> | 1 byte | K, S    | 8-Bit vorzeichenlos,<br>5.001 Prozent (0100%) |
| 96  | Ausgang 5 | Automatikposition 1 anfahren                     | 1 bit  | K, S    | 1-Bit, 1.002 Boolesch                         |
| 97  | Ausgang 5 | Automatikposition 2 anfahren                     | 1 bit  | K, S    | 1-Bit, 1.002 Boolesch                         |
| 98  | Ausgang 5 | Automatikposition 1 speichern                    | 1 bit  | K, S    | 1-Bit, 1.002 Boolesch                         |
| 99  | Ausgang 5 | Automatikposition 2 speichern                    | 1 bit  | K, S    | 1-Bit, 1.002 Boolesch                         |
| 100 | Ausgang 5 | Automatik Positionsumschaltung                   | 1 bit  | K, S    | 1-Bit, 1.002 Boolesch                         |
| 101 | Ausgang 5 | Automatik manuelle Einschränkung                 | 1 bit  | K, S    | 1-Bit, 1.003 Freigeben                        |
| 102 | Ausgang 5 | Haltezeit aktiv                                  | 1 bit  | K, L, Ü | 1-Bit, 1.002 Boolesch                         |
| 103 | Ausgang 5 | Sicherheitsobjekt C5                             | 1 bit  | K, S    | 1-Bit, 1.005 Alarm                            |
| 104 | Ausgang 5 | Sperrobjekt                                      | 1 bit  | K, S    | 1-Bit, 1.005 Alarm                            |
| 105 | Ausgang 5 | Szenen                                           | 1 byte | K, S    | Szenen Kontrolle, 18.001<br>Szenen Kontrolle  |
| 106 | Ausgang 5 | Szenen sperren                                   | 1 bit  | K, S    | 1-Bit, 1.003 Freigeben                        |
| 107 | Ausgang 5 | Obere Endlage erreicht                           | 1 bit  | K, L, Ü | 1-Bit, 1.002 Boolesch                         |
| 108 | Ausgang 5 | Status Behanglänge                               | 1 byte | K, L, Ü | 8-Bit vorzeichenlos,<br>5.001 Prozent (0100%) |

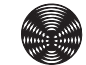

69

| Nr. | Name      | Objektfunktion                                   | Länge  | Flags   | Datentyp                                      |
|-----|-----------|--------------------------------------------------|--------|---------|-----------------------------------------------|
| 109 | Ausgang 5 | Status Lamellenstellung 1                        | 1 byte | K, L, Ü | 8-Bit vorzeichenlos,<br>5.001 Prozent (0100%) |
| 110 | Ausgang 5 | Störmeldung                                      | 1 bit  | K, L, Ü | 1-Bit, 1.001 Schalten                         |
| 111 | Ausgang 6 | Fahrbefehl Auf/Ab                                | 1 bit  | K, S    | 1-Bit, 1.008 Auf/Ab                           |
| 112 | Ausgang 6 | Fahrbefehl Stopp-/Schritt                        | 1 bit  | K, S    | 1-Bit, 1.007 Schritt                          |
| 113 | Ausgang 6 | Manuell Behanglänge anfahren                     | 1 byte | K, S    | 8-Bit vorzeichenlos,<br>5.001 Prozent (0100%) |
| 114 | Ausgang 6 | Manuell Lamellenstellung anfahren <sup>1</sup>   | 1 byte | K, S    | 8-Bit vorzeichenlos,<br>5.001 Prozent (0100%) |
| 115 | Ausgang 6 | Automatikobjekte freigeben                       | 1 bit  | K, S    | 1-Bit, 1.003 Freigeben                        |
| 116 | Ausgang 6 | Automatik Behanglänge anfahren                   | 1 byte | K, S    | 8-Bit vorzeichenlos,<br>5.001 Prozent (0100%) |
| 117 | Ausgang 6 | Automatik Lamellenstellung anfahren <sup>1</sup> | 1 byte | K, S    | 8-Bit vorzeichenlos,<br>5.001 Prozent (0100%) |
| 118 | Ausgang 6 | Automatikposition 1 anfahren                     | 1 bit  | K, S    | 1-Bit, 1.002 Boolesch                         |
| 119 | Ausgang 6 | Automatikposition 2 anfahren                     | 1 bit  | K, S    | 1-Bit, 1.002 Boolesch                         |
| 120 | Ausgang 6 | Automatikposition 1 speichern                    | 1 bit  | K, S    | 1-Bit, 1.002 Boolesch                         |
| 121 | Ausgang 6 | Automatikposition 2 speichern                    | 1 bit  | K, S    | 1-Bit, 1.002 Boolesch                         |
| 122 | Ausgang 6 | Automatik Positionsumschaltung                   | 1 bit  | K, S    | 1-Bit, 1.002 Boolesch                         |
| 123 | Ausgang 6 | Automatik manuelle Einschränkung                 | 1 bit  | K, S    | 1-Bit, 1.003 Freigeben                        |
| 124 | Ausgang 6 | Haltezeit aktiv                                  | 1 bit  | K, L, Ü | 1-Bit, 1.002 Boolesch                         |
| 125 | Ausgang 6 | Sicherheitsobjekt C6                             | 1 bit  | K, S    | 1-Bit, 1.005 Alarm                            |
| 126 | Ausgang 6 | Sperrobjekt                                      | 1 bit  | K, S    | 1-Bit, 1.005 Alarm                            |
| 127 | Ausgang 6 | Szenen                                           | 1 byte | K, S    | Szenen Kontrolle, 18.001<br>Szenen Kontrolle  |
| 128 | Ausgang 6 | Szenen sperren                                   | 1 bit  | K, S    | 1-Bit, 1.003 Freigeben                        |
| 129 | Ausgang 6 | Obere Endlage erreicht                           | 1 bit  | K, L, Ü | 1-Bit, 1.002 Boolesch                         |
| 130 | Ausgang 6 | Status Behanglänge                               | 1 byte | K, L, Ü | 8-Bit vorzeichenlos,<br>5.001 Prozent (0100%) |
| 131 | Ausgang 6 | Status Lamellenstellung 1                        | 1 byte | K, L, Ü | 8-Bit vorzeichenlos,<br>5.001 Prozent (0100%) |
| 132 | Ausgang 6 | Störmeldung                                      | 1 bit  | K, L, Ü | 1-Bit, 1.001 Schalten                         |
| 133 | Ausgang 7 | Fahrbefehl Auf/Ab                                | 1 bit  | K, S    | 1-Bit, 1.008 Auf/Ab                           |
| 134 | Ausgang 7 | Fahrbefehl Stopp-/Schritt                        | 1 bit  | K, S    | 1-Bit, 1.007 Schritt                          |
| 135 | Ausgang 7 | Manuell Behanglänge anfahren                     | 1 byte | K, S    | 8-Bit vorzeichenlos,<br>5.001 Prozent (0100%) |
| 136 | Ausgang 7 | Manuell Lamellenstellung anfahren 1              | 1 byte | K, S    | 8-Bit vorzeichenlos,<br>5.001 Prozent (0100%) |
| 137 | Ausgang 7 | Automatikobjekte freigeben                       | 1 bit  | K, S    | 1-Bit, 1.003 Freigeben                        |
| 138 | Ausgang 7 | Automatik Behanglänge anfahren                   | 1 byte | K, S    | 8-Bit vorzeichenlos,<br>5.001 Prozent (0100%) |
| 139 | Ausgang 7 | Automatik Lamellenstellung anfahren 1            | 1 byte | K, S    | 8-Bit vorzeichenlos,<br>5.001 Prozent (0100%) |
| 140 | Ausgang 7 | Automatikposition 1 anfahren                     | 1 bit  | K, S    | 1-Bit, 1.002 Boolesch                         |
| 141 | Ausgang 7 | Automatikposition 2 anfahren                     | 1 bit  | K, S    | 1-Bit, 1.002 Boolesch                         |
| 142 | Ausgang 7 | Automatikposition 1 speichern                    | 1 bit  | K, S    | 1-Bit, 1.002 Boolesch                         |
| 143 | Ausgang 7 | Automatikposition 2 speichern                    | 1 bit  | K, S    | 1-Bit, 1.002 Boolesch                         |
| 144 | Ausgang 7 | Automatik Positionsumschaltung                   | 1 bit  | K, S    | 1-Bit, 1.002 Boolesch                         |
| 145 | Ausgang 7 | Automatik manuelle Einschränkung                 | 1 bit  | K, S    | 1-Bit, 1.003 Freigeben                        |
| 146 | Ausgang 7 | Haltezeit aktiv                                  | 1 bit  | K, L, Ü | 1-Bit, 1.002 Boolesch                         |
| 147 | Ausgang 7 | Sicherheitsobjekt C7                             | 1 bit  | K, S    | 1-Bit, 1.005 Alarm                            |

| Nr. | Name      | Objektfunktion                                 | Länge  | Flags   | Datentyp                                      |
|-----|-----------|------------------------------------------------|--------|---------|-----------------------------------------------|
| 148 | Ausgang 7 | Sperrobjekt                                    | 1 bit  | K, S    | 1-Bit, 1.005 Alarm                            |
| 149 | Ausgang 7 | Szenen                                         | 1 byte | K, S    | Szenen Kontrolle, 18.001<br>Szenen Kontrolle  |
| 150 | Ausgang 7 | Szenen sperren                                 | 1 bit  | K, S    | 1-Bit, 1.003 Freigeben                        |
| 151 | Ausgang 7 | Obere Endlage erreicht                         | 1 bit  | K, L, Ü | 1-Bit, 1.002 Boolesch                         |
| 152 | Ausgang 7 | Status Behanglänge                             | 1 byte | K, L, Ü | 8-Bit vorzeichenlos,<br>5.001 Prozent (0100%) |
| 153 | Ausgang 7 | Status Lamellenstellung <sup>1</sup>           | 1 byte | K, L, Ü | 8-Bit vorzeichenlos,<br>5.001 Prozent (0100%) |
| 154 | Ausgang 7 | Störmeldung                                    | 1 bit  | K, L, Ü | 1-Bit, 1.001 Schalten                         |
| 155 | Ausgang 8 | Fahrbefehl Auf/Ab                              | 1 bit  | K, S    | 1-Bit, 1.008 Auf/Ab                           |
| 156 | Ausgang 8 | Fahrbefehl Stopp-/Schritt                      | 1 bit  | K, S    | 1-Bit, 1.007 Schritt                          |
| 157 | Ausgang 8 | Manuell Behanglänge anfahren                   | 1 byte | K, S    | 8-Bit vorzeichenlos,<br>5.001 Prozent (0100%) |
| 158 | Ausgang 8 | Manuell Lamellenstellung anfahren <sup>1</sup> | 1 byte | K, S    | 8-Bit vorzeichenlos,<br>5.001 Prozent (0100%) |
| 159 | Ausgang 8 | Automatikobjekte freigeben                     | 1 bit  | K, S    | 1-Bit, 1.003 Freigeben                        |
| 160 | Ausgang 8 | Automatik Behanglänge anfahren                 | 1 byte | K, S    | 8-Bit vorzeichenlos,<br>5.001 Prozent (0100%) |
| 161 | Ausgang 8 | Automatik Lamellenstellung anfahren 1          | 1 byte | K, S    | 8-Bit vorzeichenlos,<br>5.001 Prozent (0100%) |
| 162 | Ausgang 8 | Automatikposition 1 anfahren                   | 1 bit  | K, S    | 1-Bit, 1.002 Boolesch                         |
| 163 | Ausgang 8 | Automatikposition 2 anfahren                   | 1 bit  | K, S    | 1-Bit, 1.002 Boolesch                         |
| 164 | Ausgang 8 | Automatikposition 1 speichern                  | 1 bit  | K, S    | 1-Bit, 1.002 Boolesch                         |
| 165 | Ausgang 8 | Automatikposition 2 speichern                  | 1 bit  | K, S    | 1-Bit, 1.002 Boolesch                         |
| 166 | Ausgang 8 | Automatik Positionsumschaltung                 | 1 bit  | K, S    | 1-Bit, 1.002 Boolesch                         |
| 167 | Ausgang 8 | Automatik manuelle Einschränkung               | 1 bit  | K, S    | 1-Bit, 1.003 Freigeben                        |
| 168 | Ausgang 8 | Haltezeit aktiv                                | 1 bit  | K, L, Ü | 1-Bit, 1.002 Boolesch                         |
| 169 | Ausgang 8 | Sicherheitsobjekt C8                           | 1 bit  | K, S    | 1-Bit, 1.005 Alarm                            |
| 170 | Ausgang 8 | Sperrobjekt                                    | 1 bit  | K, S    | 1-Bit, 1.005 Alarm                            |
| 171 | Ausgang 8 | Szenen                                         | 1 byte | K, S    | Szenen Kontrolle, 18.001<br>Szenen Kontrolle  |
| 172 | Ausgang 8 | Szenen sperren                                 | 1 bit  | K, S    | 1-Bit, 1.003 Freigeben                        |
| 173 | Ausgang 8 | Obere Endlage erreicht                         | 1 bit  | K, L, Ü | 1-Bit, 1.002 Boolesch                         |
| 174 | Ausgang 8 | Status Behanglänge                             | 1 byte | K, L, Ü | 8-Bit vorzeichenlos,<br>5.001 Prozent (0100%) |
| 175 | Ausgang 8 | Status Lamellenstellung 1                      | 1 byte | K, L, Ü | 8-Bit vorzeichenlos,<br>5.001 Prozent (0100%) |
| 176 | Ausgang 8 | Störmeldung                                    | 1 bit  | K, L, Ü | 1-Bit, 1.001 Schalten                         |
| 177 | Ausgang 9 | Fahrbefehl Auf/Ab                              | 1 bit  | K, S    | 1-Bit, 1.008 Auf/Ab                           |
| 178 | Ausgang 9 | Fahrbefehl Stopp-/Schritt                      | 1 bit  | K, S    | 1-Bit, 1.007 Schritt                          |
| 179 | Ausgang 9 | Manuell Behanglänge anfahren                   | 1 byte | K, S    | 8-Bit vorzeichenlos,<br>5.001 Prozent (0100%) |
| 180 | Ausgang 9 | Manuell Lamellenstellung anfahren <sup>1</sup> | 1 byte | K, S    | 8-Bit vorzeichenlos,<br>5.001 Prozent (0100%) |
| 181 | Ausgang 9 | Automatikobjekte freigeben                     | 1 bit  | K, S    | 1-Bit, 1.003 Freigeben                        |
| 182 | Ausgang 9 | Automatik Behanglänge anfahren                 | 1 byte | K, S    | 8-Bit vorzeichenlos,<br>5.001 Prozent (0100%) |
| 183 | Ausgang 9 | Automatik Lamellenstellung anfahren 1          | 1 byte | K, S    | 8-Bit vorzeichenlos,<br>5.001 Prozent (0100%) |
| 184 | Ausgang 9 | Automatikposition 1 anfahren                   | 1 bit  | K, S    | 1-Bit, 1.002 Boolesch                         |

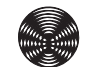

| Nr. | Name       | Objektfunktion                                   | Länge  | Flags   | Datentyp                                      |
|-----|------------|--------------------------------------------------|--------|---------|-----------------------------------------------|
| 185 | Ausgang 9  | Automatikposition 2 anfahren                     | 1 bit  | K, S    | 1-Bit, 1.002 Boolesch                         |
| 186 | Ausgang 9  | Automatikposition 1 speichern                    | 1 bit  | K, S    | 1-Bit, 1.002 Boolesch                         |
| 187 | Ausgang 9  | Automatikposition 2 speichern                    | 1 bit  | K, S    | 1-Bit, 1.002 Boolesch                         |
| 188 | Ausgang 9  | Automatik Positionsumschaltung                   | 1 bit  | K, S    | 1-Bit, 1.002 Boolesch                         |
| 189 | Ausgang 9  | Automatik manuelle Einschränkung                 | 1 bit  | K, S    | 1-Bit, 1.003 Freigeben                        |
| 190 | Ausgang 9  | Haltezeit aktiv                                  | 1 bit  | K, L, Ü | 1-Bit, 1.002 Boolesch                         |
| 191 | Ausgang 9  | Sicherheitsobjekt C9                             | 1 bit  | K, S    | 1-Bit, 1.005 Alarm                            |
| 192 | Ausgang 9  | Sperrobjekt                                      | 1 bit  | K, S    | 1-Bit, 1.005 Alarm                            |
| 193 | Ausgang 9  | Szenen                                           | 1 byte | K, S    | Szenen Kontrolle, 18.001<br>Szenen Kontrolle  |
| 194 | Ausgang 9  | Szenen sperren                                   | 1 bit  | K, S    | 1-Bit, 1.003 Freigeben                        |
| 195 | Ausgang 9  | Obere Endlage erreicht                           | 1 bit  | K, L, Ü | 1-Bit, 1.002 Boolesch                         |
| 196 | Ausgang 9  | Status Behanglänge                               | 1 byte | K, L, Ü | 8-Bit vorzeichenlos,<br>5.001 Prozent (0100%) |
| 197 | Ausgang 9  | Status Lamellenstellung 1                        | 1 byte | K, L, Ü | 8-Bit vorzeichenlos,<br>5.001 Prozent (0100%) |
| 198 | Ausgang 9  | Störmeldung                                      | 1 bit  | K, L, Ü | 1-Bit, 1.001 Schalten                         |
| 199 | Ausgang 10 | Fahrbefehl Auf/Ab                                | 1 bit  | K, S    | 1-Bit, 1.008 Auf/Ab                           |
| 200 | Ausgang 10 | Fahrbefehl Stopp-/Schritt                        | 1 bit  | K, S    | 1-Bit, 1.007 Schritt                          |
| 201 | Ausgang 10 | Manuell Behanglänge anfahren                     | 1 byte | K, S    | 8-Bit vorzeichenlos,<br>5.001 Prozent (0100%) |
| 202 | Ausgang 10 | Manuell Lamellenstellung anfahren 1              | 1 byte | K, S    | 8-Bit vorzeichenlos,<br>5.001 Prozent (0100%) |
| 203 | Ausgang 10 | Automatikobjekte freigeben                       | 1 bit  | K, S    | 1-Bit, 1.003 Freigeben                        |
| 204 | Ausgang 10 | Automatik Behanglänge anfahren                   | 1 byte | K, S    | 8-Bit vorzeichenlos,<br>5.001 Prozent (0100%) |
| 205 | Ausgang 10 | Automatik Lamellenstellung anfahren <sup>1</sup> | 1 byte | K, S    | 8-Bit vorzeichenlos,<br>5.001 Prozent (0100%) |
| 206 | Ausgang 10 | Automatikposition 1 anfahren                     | 1 bit  | K, S    | 1-Bit, 1.002 Boolesch                         |
| 207 | Ausgang 10 | Automatikposition 2 anfahren                     | 1 bit  | K, S    | 1-Bit, 1.002 Boolesch                         |
| 208 | Ausgang 10 | Automatikposition 1 speichern                    | 1 bit  | K, S    | 1-Bit, 1.002 Boolesch                         |
| 209 | Ausgang 10 | Automatikposition 2 speichern                    | 1 bit  | K, S    | 1-Bit, 1.002 Boolesch                         |
| 210 | Ausgang 10 | Automatik Positionsumschaltung                   | 1 bit  | K, S    | 1-Bit, 1.002 Boolesch                         |
| 211 | Ausgang 10 | Automatik manuelle Einschränkung                 | 1 bit  | K, S    | 1-Bit, 1.003 Freigeben                        |
| 212 | Ausgang 10 | Haltezeit aktiv                                  | 1 bit  | K, L, Ü | 1-Bit, 1.002 Boolesch                         |
| 213 | Ausgang 10 | Sicherheitsobjekt C10                            | 1 bit  | K, S    | 1-Bit, 1.005 Alarm                            |
| 214 | Ausgang 10 | Sperrobjekt                                      | 1 bit  | K, S    | 1-Bit, 1.005 Alarm                            |
| 215 | Ausgang 10 | Szenen                                           | 1 byte | K, S    | Szenen Kontrolle, 18.001<br>Szenen Kontrolle  |
| 216 | Ausgang 10 | Szenen sperren                                   | 1 bit  | K, S    | 1-Bit, 1.003 Freigeben                        |
| 217 | Ausgang 10 | Obere Endlage erreicht                           | 1 bit  | K, L, Ü | 1-Bit, 1.002 Boolesch                         |
| 218 | Ausgang 10 | Status Behanglänge                               | 1 byte | K, L, Ü | 8-Bit vorzeichenlos,<br>5.001 Prozent (0100%) |
| 219 | Ausgang 10 | Status Lamellenstellung 1                        | 1 byte | K, L, Ü | 8-Bit vorzeichenlos,<br>5.001 Prozent (0100%) |
| 220 | Ausgang 10 | Störmeldung                                      | 1 bit  | K, L, Ü | 1-Bit, 1.001 Schalten                         |
| 221 | Ausgang 11 | Fahrbefehl Auf/Ab                                | 1 bit  | K, S    | 1-Bit, 1.008 Auf/Ab                           |
| 222 | Ausgang 11 | Fahrbefehl Stopp-/Schritt                        | 1 bit  | K, S    | 1-Bit, 1.007 Schritt                          |
| 223 | Ausgang 11 | Manuell Behanglänge anfahren                     | 1 byte | K, S    | 8-Bit vorzeichenlos,<br>5.001 Prozent (0100%) |
| Nr. | Name       | Objektfunktion                                   | Länge  | Flags   | Datentyp                                      |
|-----|------------|--------------------------------------------------|--------|---------|-----------------------------------------------|
| 224 | Ausgang 11 | Manuell Lamellenstellung anfahren 1              | 1 byte | K, S    | 8-Bit vorzeichenlos,<br>5.001 Prozent (0100%) |
| 225 | Ausgang 11 | Automatikobjekte freigeben                       | 1 bit  | K, S    | 1-Bit, 1.003 Freigeben                        |
| 226 | Ausgang 11 | Automatik Behanglänge anfahren                   | 1 byte | K, S    | 8-Bit vorzeichenlos,<br>5.001 Prozent (0100%) |
| 227 | Ausgang 11 | Automatik Lamellenstellung anfahren 1            | 1 byte | K, S    | 8-Bit vorzeichenlos,<br>5.001 Prozent (0100%) |
| 228 | Ausgang 11 | Automatikposition 1 anfahren                     | 1 bit  | K, S    | 1-Bit, 1.002 Boolesch                         |
| 229 | Ausgang 11 | Automatikposition 2 anfahren                     | 1 bit  | K, S    | 1-Bit, 1.002 Boolesch                         |
| 230 | Ausgang 11 | Automatikposition 1 speichern                    | 1 bit  | K, S    | 1-Bit, 1.002 Boolesch                         |
| 231 | Ausgang 11 | Automatikposition 2 speichern                    | 1 bit  | K, S    | 1-Bit, 1.002 Boolesch                         |
| 232 | Ausgang 11 | Automatik Positionsumschaltung                   | 1 bit  | K, S    | 1-Bit, 1.002 Boolesch                         |
| 233 | Ausgang 11 | Automatik manuelle Einschränkung                 | 1 bit  | K, S    | 1-Bit, 1.003 Freigeben                        |
| 234 | Ausgang 11 | Haltezeit aktiv                                  | 1 bit  | K, L, Ü | 1-Bit, 1.002 Boolesch                         |
| 235 | Ausgang 11 | Sicherheitsobjekt C11                            | 1 bit  | K, S    | 1-Bit, 1.005 Alarm                            |
| 236 | Ausgang 11 | Sperrobjekt                                      | 1 bit  | K, S    | 1-Bit, 1.005 Alarm                            |
| 237 | Ausgang 11 | Szenen                                           | 1 byte | K, S    | Szenen Kontrolle, 18.001<br>Szenen Kontrolle  |
| 238 | Ausgang 11 | Szenen sperren                                   | 1 bit  | K, S    | 1-Bit, 1.003 Freigeben                        |
| 239 | Ausgang 11 | Obere Endlage erreicht                           | 1 bit  | K, L, Ü | 1-Bit, 1.002 Boolesch                         |
| 240 | Ausgang 11 | Status Behanglänge                               | 1 byte | K, L, Ü | 8-Bit vorzeichenlos,<br>5.001 Prozent (0100%) |
| 241 | Ausgang 11 | Status Lamellenstellung 1                        | 1 byte | K, L, Ü | 8-Bit vorzeichenlos,<br>5.001 Prozent (0100%) |
| 242 | Ausgang 11 | Störmeldung                                      | 1 bit  | K, L, Ü | 1-Bit, 1.001 Schalten                         |
| 243 | Ausgang 12 | Fahrbefehl Auf/Ab                                | 1 bit  | K, S    | 1-Bit, 1.008 Auf/Ab                           |
| 244 | Ausgang 12 | Fahrbefehl Stopp-/Schritt                        | 1 bit  | K, S    | 1-Bit, 1.007 Schritt                          |
| 245 | Ausgang 12 | Manuell Behanglänge anfahren                     | 1 byte | K, S    | 8-Bit vorzeichenlos,<br>5.001 Prozent (0100%) |
| 246 | Ausgang 12 | Manuell Lamellenstellung anfahren <sup>1</sup>   | 1 byte | K, S    | 8-Bit vorzeichenlos,<br>5.001 Prozent (0100%) |
| 247 | Ausgang 12 | Automatikobjekte freigeben                       | 1 bit  | K, S    | 1-Bit, 1.003 Freigeben                        |
| 248 | Ausgang 12 | Automatik Behanglänge anfahren                   | 1 byte | K, S    | 8-Bit vorzeichenlos,<br>5.001 Prozent (0100%) |
| 249 | Ausgang 12 | Automatik Lamellenstellung anfahren <sup>1</sup> | 1 byte | K, S    | 8-Bit vorzeichenlos,<br>5.001 Prozent (0100%) |
| 250 | Ausgang 12 | Automatikposition 1 anfahren                     | 1 bit  | K, S    | 1-Bit, 1.002 Boolesch                         |
| 251 | Ausgang 12 | Automatikposition 2 anfahren                     | 1 bit  | K, S    | 1-Bit, 1.002 Boolesch                         |
| 252 | Ausgang 12 | Automatikposition 1 speichern                    | 1 bit  | K, S    | 1-Bit, 1.002 Boolesch                         |
| 253 | Ausgang 12 | Automatikposition 2 speichern                    | 1 bit  | K, S    | 1-Bit, 1.002 Boolesch                         |
| 254 | Ausgang 12 | Automatik Positionsumschaltung                   | 1 bit  | K, S    | 1-Bit, 1.002 Boolesch                         |
| 255 | Ausgang 12 | Automatik manuelle Einschränkung                 | 1 bit  | K, S    | 1-Bit, 1.003 Freigeben                        |
| 256 | Ausgang 12 | Haltezeit aktiv                                  | 1 bit  | K, L, Ü | 1-Bit, 1.002 Boolesch                         |
| 257 | Ausgang 12 | Sicherheitsobjekt C12                            | 1 bit  | K, S    | 1-Bit, 1.005 Alarm                            |
| 258 | Ausgang 12 | Sperrobjekt                                      | 1 bit  | K, S    | 1-Bit, 1.005 Alarm                            |
| 259 | Ausgang 12 | Szenen                                           | 1 byte | K, S    | Szenen Kontrolle, 18.001<br>Szenen Kontrolle  |
| 260 | Ausgang 12 | Szenen sperren                                   | 1 bit  | K, S    | 1-Bit, 1.003 Freigeben                        |
| 261 | Ausgang 12 | Obere Endlage erreicht                           | 1 bit  | K, L, Ü | 1-Bit, 1.002 Boolesch                         |
| 262 | Ausgang 12 | Status Behanglänge                               | 1 byte | K, L, Ü | 8-Bit vorzeichenlos,<br>5.001 Prozent (0100%) |

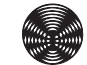

73

| Nr. | Name       | Objektfunktion                                 | Länge  | Flags   | Datentyp                                      |
|-----|------------|------------------------------------------------|--------|---------|-----------------------------------------------|
| 263 | Ausgang 12 | Status Lamellenstellung 1                      | 1 byte | K, L, Ü | 8-Bit vorzeichenlos,<br>5.001 Prozent (0100%) |
| 264 | Ausgang 12 | Störmeldung                                    | 1 bit  | K, L, Ü | 1-Bit, 1.001 Schalten                         |
| 265 | Ausgang 13 | Fahrbefehl Auf/Ab                              | 1 bit  | K, S    | 1-Bit, 1.008 Auf/Ab                           |
| 266 | Ausgang 13 | Fahrbefehl Stopp-/Schritt                      | 1 bit  | K, S    | 1-Bit, 1.007 Schritt                          |
| 267 | Ausgang 13 | Manuell Behanglänge anfahren                   | 1 byte | K, S    | 8-Bit vorzeichenlos,<br>5.001 Prozent (0100%) |
| 268 | Ausgang 13 | Manuell Lamellenstellung anfahren <sup>1</sup> | 1 byte | K, S    | 8-Bit vorzeichenlos,<br>5.001 Prozent (0100%) |
| 269 | Ausgang 13 | Automatikobjekte freigeben                     | 1 bit  | K, S    | 1-Bit, 1.003 Freigeben                        |
| 270 | Ausgang 13 | Automatik Behanglänge anfahren                 | 1 byte | K, S    | 8-Bit vorzeichenlos,<br>5.001 Prozent (0100%) |
| 271 | Ausgang 13 | Automatik Lamellenstellung anfahren 1          | 1 byte | K, S    | 8-Bit vorzeichenlos,<br>5.001 Prozent (0100%) |
| 272 | Ausgang 13 | Automatikposition 1 anfahren                   | 1 bit  | K, S    | 1-Bit, 1.002 Boolesch                         |
| 273 | Ausgang 13 | Automatikposition 2 anfahren                   | 1 bit  | K, S    | 1-Bit, 1.002 Boolesch                         |
| 274 | Ausgang 13 | Automatikposition 1 speichern                  | 1 bit  | K, S    | 1-Bit, 1.002 Boolesch                         |
| 275 | Ausgang 13 | Automatikposition 2 speichern                  | 1 bit  | K, S    | 1-Bit, 1.002 Boolesch                         |
| 276 | Ausgang 13 | Automatik Positionsumschaltung                 | 1 bit  | K, S    | 1-Bit, 1.002 Boolesch                         |
| 277 | Ausgang 13 | Automatik manuelle Einschränkung               | 1 bit  | K, S    | 1-Bit, 1.003 Freigeben                        |
| 278 | Ausgang 13 | Haltezeit aktiv                                | 1 bit  | K, L, Ü | 1-Bit, 1.002 Boolesch                         |
| 279 | Ausgang 13 | Sicherheitsobjekt C13                          | 1 bit  | K, S    | 1-Bit, 1.005 Alarm                            |
| 280 | Ausgang 13 | Sperrobjekt                                    | 1 bit  | K, S    | 1-Bit, 1.005 Alarm                            |
| 281 | Ausgang 13 | Szenen                                         | 1 byte | K, S    | Szenen Kontrolle, 18.001<br>Szenen Kontrolle  |
| 282 | Ausgang 13 | Szenen sperren                                 | 1 bit  | K, S    | 1-Bit, 1.003 Freigeben                        |
| 283 | Ausgang 13 | Obere Endlage erreicht                         | 1 bit  | K, L, Ü | 1-Bit, 1.002 Boolesch                         |
| 284 | Ausgang 13 | Status Behanglänge                             | 1 byte | K, L, Ü | 8-Bit vorzeichenlos,<br>5.001 Prozent (0100%) |
| 285 | Ausgang 13 | Status Lamellenstellung 1                      | 1 byte | K, L, Ü | 8-Bit vorzeichenlos,<br>5.001 Prozent (0100%) |
| 286 | Ausgang 13 | Störmeldung                                    | 1 bit  | K, L, Ü | 1-Bit, 1.001 Schalten                         |
| 287 | Ausgang 14 | Fahrbefehl Auf/Ab                              | 1 bit  | K, S    | 1-Bit, 1.008 Auf/Ab                           |
| 288 | Ausgang 14 | Fahrbefehl Stopp-/Schritt                      | 1 bit  | K, S    | 1-Bit, 1.007 Schritt                          |
| 289 | Ausgang 14 | Manuell Behanglänge anfahren                   | 1 byte | K, S    | 8-Bit vorzeichenlos,<br>5.001 Prozent (0100%) |
| 290 | Ausgang 14 | Manuell Lamellenstellung anfahren 1            | 1 byte | K, S    | 8-Bit vorzeichenlos,<br>5.001 Prozent (0100%) |
| 291 | Ausgang 14 | Automatikobjekte freigeben                     | 1 bit  | K, S    | 1-Bit, 1.003 Freigeben                        |
| 292 | Ausgang 14 | Automatik Behanglänge anfahren                 | 1 byte | K, S    | 8-Bit vorzeichenlos,<br>5.001 Prozent (0100%) |
| 293 | Ausgang 14 | Automatik Lamellenstellung anfahren 1          | 1 byte | K, S    | 8-Bit vorzeichenlos,<br>5.001 Prozent (0100%) |
| 294 | Ausgang 14 | Automatikposition 1 anfahren                   | 1 bit  | K, S    | 1-Bit, 1.002 Boolesch                         |
| 295 | Ausgang 14 | Automatikposition 2 anfahren                   | 1 bit  | K, S    | 1-Bit, 1.002 Boolesch                         |
| 296 | Ausgang 14 | Automatikposition 1 speichern                  | 1 bit  | K, S    | 1-Bit, 1.002 Boolesch                         |
| 297 | Ausgang 14 | Automatikposition 2 speichern                  | 1 bit  | K, S    | 1-Bit, 1.002 Boolesch                         |
| 298 | Ausgang 14 | Automatik Positionsumschaltung                 | 1 bit  | K, S    | 1-Bit, 1.002 Boolesch                         |
| 299 | Ausgang 14 | Automatik manuelle Einschränkung               | 1 bit  | K, S    | 1-Bit, 1.003 Freigeben                        |
| 300 | Ausgang 14 | Haltezeit aktiv                                | 1 bit  | K, L, Ü | 1-Bit, 1.002 Boolesch                         |
| 301 | Ausgang 14 | Sicherheitsobjekt C14                          | 1 bit  | K, S    | 1-Bit, 1.005 Alarm                            |

| Nr. | Name       | Objektfunktion                                 | Länge  | Flags   | Datentyp                                      |
|-----|------------|------------------------------------------------|--------|---------|-----------------------------------------------|
| 302 | Ausgang 14 | Sperrobjekt                                    | 1 bit  | K, S    | 1-Bit, 1.005 Alarm                            |
| 303 | Ausgang 14 | Szenen                                         | 1 byte | K, S    | Szenen Kontrolle, 18.001<br>Szenen Kontrolle  |
| 304 | Ausgang 14 | Szenen sperren                                 | 1 bit  | K, S    | 1-Bit, 1.003 Freigeben                        |
| 305 | Ausgang 14 | Obere Endlage erreicht                         | 1 bit  | K, L, Ü | 1-Bit, 1.002 Boolesch                         |
| 306 | Ausgang 14 | Status Behanglänge                             | 1 byte | K, L, Ü | 8-Bit vorzeichenlos,<br>5.001 Prozent (0100%) |
| 307 | Ausgang 14 | Status Lamellenstellung <sup>1</sup>           | 1 byte | K, L, Ü | 8-Bit vorzeichenlos,<br>5.001 Prozent (0100%) |
| 308 | Ausgang 14 | Störmeldung                                    | 1 bit  | K, L, Ü | 1-Bit, 1.001 Schalten                         |
| 309 | Ausgang 15 | Fahrbefehl Auf/Ab                              | 1 bit  | K, S    | 1-Bit, 1.008 Auf/Ab                           |
| 310 | Ausgang 15 | Fahrbefehl Stopp-/Schritt                      | 1 bit  | K, S    | 1-Bit, 1.007 Schritt                          |
| 311 | Ausgang 15 | Manuell Behanglänge anfahren                   | 1 byte | K, S    | 8-Bit vorzeichenlos,<br>5.001 Prozent (0100%) |
| 312 | Ausgang 15 | Manuell Lamellenstellung anfahren <sup>1</sup> | 1 byte | K, S    | 8-Bit vorzeichenlos,<br>5.001 Prozent (0100%) |
| 313 | Ausgang 15 | Automatikobjekte freigeben                     | 1 bit  | K, S    | 1-Bit, 1.003 Freigeben                        |
| 314 | Ausgang 15 | Automatik Behanglänge anfahren                 | 1 byte | K, S    | 8-Bit vorzeichenlos,<br>5.001 Prozent (0100%) |
| 315 | Ausgang 15 | Automatik Lamellenstellung anfahren 1          | 1 byte | K, S    | 8-Bit vorzeichenlos,<br>5.001 Prozent (0100%) |
| 316 | Ausgang 15 | Automatikposition 1 anfahren                   | 1 bit  | K, S    | 1-Bit, 1.002 Boolesch                         |
| 317 | Ausgang 15 | Automatikposition 2 anfahren                   | 1 bit  | K, S    | 1-Bit, 1.002 Boolesch                         |
| 318 | Ausgang 15 | Automatikposition 1 speichern                  | 1 bit  | K, S    | 1-Bit, 1.002 Boolesch                         |
| 319 | Ausgang 15 | Automatikposition 2 speichern                  | 1 bit  | K, S    | 1-Bit, 1.002 Boolesch                         |
| 320 | Ausgang 15 | Automatik Positionsumschaltung                 | 1 bit  | K, S    | 1-Bit, 1.002 Boolesch                         |
| 321 | Ausgang 15 | Automatik manuelle Einschränkung               | 1 bit  | K, S    | 1-Bit, 1.003 Freigeben                        |
| 322 | Ausgang 15 | Haltezeit aktiv                                | 1 bit  | K, L, Ü | 1-Bit, 1.002 Boolesch                         |
| 323 | Ausgang 15 | Sicherheitsobjekt C15                          | 1 bit  | K, S    | 1-Bit, 1.005 Alarm                            |
| 324 | Ausgang 15 | Sperrobjekt                                    | 1 bit  | K, S    | 1-Bit, 1.005 Alarm                            |
| 325 | Ausgang 15 | Szenen                                         | 1 byte | K, S    | Szenen Kontrolle, 18.001<br>Szenen Kontrolle  |
| 326 | Ausgang 15 | Szenen sperren                                 | 1 bit  | K, S    | 1-Bit, 1.003 Freigeben                        |
| 327 | Ausgang 15 | Obere Endlage erreicht                         | 1 bit  | K, L, Ü | 1-Bit, 1.002 Boolesch                         |
| 328 | Ausgang 15 | Status Behanglänge                             | 1 byte | K, L, Ü | 8-Bit vorzeichenlos,<br>5.001 Prozent (0100%) |
| 329 | Ausgang 15 | Status Lamellenstellung 1                      | 1 byte | K, L, Ü | 8-Bit vorzeichenlos,<br>5.001 Prozent (0100%) |
| 330 | Ausgang 15 | Störmeldung                                    | 1 bit  | K, L, Ü | 1-Bit, 1.001 Schalten                         |
| 331 | Ausgang 16 | Fahrbefehl Auf/Ab                              | 1 bit  | K, S    | 1-Bit, 1.008 Auf/Ab                           |
| 332 | Ausgang 16 | Fahrbefehl Stopp-/Schritt                      | 1 bit  | K, S    | 1-Bit, 1.007 Schritt                          |
| 333 | Ausgang 16 | Manuell Behanglänge anfahren                   | 1 byte | K, S    | 8-Bit vorzeichenlos,<br>5.001 Prozent (0100%) |
| 334 | Ausgang 16 | Manuell Lamellenstellung anfahren <sup>1</sup> | 1 byte | K, S    | 8-Bit vorzeichenlos,<br>5.001 Prozent (0100%) |
| 335 | Ausgang 16 | Automatikobjekte freigeben                     | 1 bit  | K, S    | 1-Bit, 1.003 Freigeben                        |
| 336 | Ausgang 16 | Automatik Behanglänge anfahren                 | 1 byte | K, S    | 8-Bit vorzeichenlos,<br>5.001 Prozent (0100%) |
| 337 | Ausgang 16 | Automatik Lamellenstellung anfahren 1          | 1 byte | K, S    | 8-Bit vorzeichenlos,<br>5.001 Prozent (0100%) |
| 338 | Ausgang 16 | Automatikposition 1 anfahren                   | 1 bit  | K, S    | 1-Bit, 1.002 Boolesch                         |

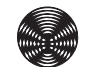

| Nr. | Name          | Objektfunktion                   | Länge   | Flags   | Datentyp                                      |
|-----|---------------|----------------------------------|---------|---------|-----------------------------------------------|
| 339 | Ausgang 16    | Automatikposition 2 anfahren     | 1 bit   | K, S    | 1-Bit, 1.002 Boolesch                         |
| 340 | Ausgang 16    | Automatikposition 1 speichern    | 1 bit   | K, S    | 1-Bit, 1.002 Boolesch                         |
| 341 | Ausgang 16    | Automatikposition 2 speichern    | 1 bit   | K, S    | 1-Bit, 1.002 Boolesch                         |
| 342 | Ausgang 16    | Automatik Positionsumschaltung   | 1 bit   | K, S    | 1-Bit, 1.002 Boolesch                         |
| 343 | Ausgang 16    | Automatik manuelle Einschränkung | 1 bit   | K, S    | 1-Bit, 1.003 Freigeben                        |
| 344 | Ausgang 16    | Haltezeit aktiv                  | 1 bit   | K, L, Ü | 1-Bit, 1.002 Boolesch                         |
| 345 | Ausgang 16    | Sicherheitsobjekt C16            | 1 bit   | K, S    | 1-Bit, 1.005 Alarm                            |
| 346 | Ausgang 16    | Sperrobjekt                      | 1 bit   | K, S    | 1-Bit, 1.005 Alarm                            |
| 347 | Ausgang 16    | Szenen                           | 1 byte  | K, S    | Szenen Kontrolle, 18.001<br>Szenen Kontrolle  |
| 348 | Ausgang 16    | Szenen sperren                   | 1 bit   | K, S    | 1-Bit, 1.003 Freigeben                        |
| 349 | Ausgang 16    | Obere Endlage erreicht           | 1 bit   | K, L, Ü | 1-Bit, 1.002 Boolesch                         |
| 350 | Ausgang 16    | Status Behanglänge               | 1 byte  | K, L, Ü | 8-Bit vorzeichenlos,<br>5.001 Prozent (0100%) |
| 351 | Ausgang 16    | Status Lamellenstellung 1        | 1 byte  | K, L, Ü | 8-Bit vorzeichenlos,<br>5.001 Prozent (0100%) |
| 352 | Ausgang 16    | Störmeldung                      | 1 bit   | K, L, Ü | 1-Bit, 1.001 Schalten                         |
| 401 | Alle Ausgänge | Sammelstörmeldung Ausgänge       | 1 bit   | K, L, Ü | 1-Bit, 1.001 Schalten                         |
| 402 | Alle Ausgänge | Sammelstörmeldung Ausgänge Text  | 14 byte | K, L, Ü | Zeichensatz,<br>16.000 Zeichen (ASCII)        |
| 403 | Alle Ausgänge | Störmeldungen Ausgänge löschen   | 1 bit   | K, S    | 1-Bit, 1.001 Schalten                         |
| 420 | Alle Ausgänge | Sicherheitsobjekt A              | 1 bit   | K, S    | 1-Bit, 1.005 Alarm                            |
| 421 | Alle Ausgänge | Sicherheitsobjekt B              | 1 bit   | K, S    | 1-Bit, 1.005 Alarm                            |
| 422 | Alle Ausgänge | Sicherheitsobjekt D              | 1 bit   | K, S    | 1-Bit, 1.005 Alarm                            |
| 423 | Gerät         | Aktor verfügbar                  | 1 bit   | K, L, Ü | 1-Bit, 1.002 Boolesch                         |

<sup>1</sup> nur bei Betriebsart *Jalousie / Raffstore* 

## 8.2 Gruppenobjekte im Detail

Nachfolgend finden Sie eine Funktionsbeschreibung der verwendeten Gruppenobjekte sowie die möglichen Werte. In der Spalte "erforderliche Freigaben" finden Sie die Voraussetzungen, damit das jeweilige Gruppenobjekt aktiviert und in der ETS angezeigt wird.

#### 8.2.1 Gruppenobjekte für die Aktorausgänge

<sup>1</sup> nur bei Betriebsart Jalousie / Raffstore

| Name                                                     | Objektfunktion                                                                                                    | Werte                                                                                     | erforderliche Freigaben<br>im Parameterdialog                                                                                                    |  |
|----------------------------------------------------------|----------------------------------------------------------------------------------------------------|-------------------------------------------------------------------------------------------|----------------------------------------------------------------------------------------------------|--|
| Fahrbefehl Auf/<br>Ab                                    | Wird auf diesem GO ein Telegramm mit dem Wert 0<br>empfangen, dann wird der Behang nach oben gefahren. Wird<br>ein Telegramm mit dem Wert 1 empfangen, dann wird der<br>Behang nach unten gefahren.                                             | 0 = AUF<br>1 = AB                                                                         | Ausgänge \ Allgemein<br>Ausgänge \ Betriebsart<br>Ausgang n = z. B.<br>Ausgang für Jalousie /                                                                                                  |  |
| Fahrbefehl<br>Stopp-/Schritt                             | Beim Empfang eines Telegramms auf diesem GO wir<br>ein fahrender Behang gestoppt. In der Betreibsart<br><i>Jalousie/Raffstore</i> wird für einen stehenden Behang ein<br>Schrittbefehl ausgeführt.                                              | 0 = STOPP/Lamellen-<br>verstellung öffnen<br>1 = STOPP/Lamellen-<br>verstellung schließen |                                                                                                    |  |
| Manuell<br>Behanglänge<br>anfahren                       | /ird auf diesem GO ein Telegramm empfangen, dann<br>hrt der Behang die Höhe an, die dem empfangenen<br>/ert entspricht. Nach Erreichen der Zielposition nehmen<br>ie Lamellen die gleiche Stellung ein, die sie vor der Fahrt<br>nehatten.      |                                                                                           | Hattstore                                                                                                    |  |
| Manuell<br>Lamellenstellung<br>anfahren <sup>1</sup>     | Wird auf diesem GO ein Telegramm empfangen, so werden<br>die Lamellen gemäß dem empfangenen Wert positioniert.                                                                                                    | 0% (Lamelle AUF)<br>100% (Lamelle ZU)                                                     | Ausgänge \ Allgemein<br>Ausgänge \ Betriebsart<br>Ausgang n = Ausgang für<br>Jalousie / Raffstore                                                                                              |  |
| Automostiluo hielute                                     | Sperren der GO Automatikposition 1+2 anfahren, Be-<br>hanglänge anfahren und Lamellenstellung anfahren.                                                                                                    | 0 = Abschalten                                                                            | Ausgänge \ Allgemein                                                                                                    |  |
| freigeben                                                | Freigabe der <b>GO Automatikposition 1+2 anfahren</b> ,<br><b>Behanglänge anfahren</b> und <b>Lamellenstellung anfahren</b> .<br>Eine laufende Haltezeit wird beendet.                                                                          | 1 = Freigeben                                                                             | Ausgang n = z. B.<br>Ausgang für Jalousie /<br>Raffstore                                                                                                    |  |
| Automatik Be-<br>hanglänge an-<br>fahren                 | Wird auf diesem GO ein Telegramm empfangen, dann<br>fährt der Behang die Höhe an, die dem empfangenen Wert<br>entspricht.<br>Nach Erreichen der Zielposition nehmen die Lamellen die<br>gleiche Stellung ein, die sie vor der Fahrt innehatten. | 0% (oben)<br>100% (unten)                                                                 | UND<br>Ausgänge \ Ausgang n \<br>Automatikeingang \ Au-<br>tomatikobjekt verwenden<br>= Ja                                                                                                    |  |
| Automatik La-<br>mellenstellung<br>anfahren <sup>1</sup> | Wird auf diesem GO ein Telegramm empfangen, so werden<br>die Lamellen gemäß dem empfangenen Wert positioniert.                                                                                                    | 0% (Lamelle AUF)<br>100% (Lamelle ZU)                                                     | Ausgänge \ Allgemein<br>Ausgänge \ Betriebsart<br>Ausgang n = Ausgang fü<br>Jalousie / Raffstore<br>UND<br>Ausgänge \ Ausgang n \<br>Automatikeingang \ Au-<br>tomatikobjekt verwenden<br>= Ja |  |
| Automatikpositi-<br>on 1 anfahren                        | Werden 1-Telegramme an das <b>GO Automatikposition</b><br><b>1 anfahren</b> übertragen, wird die angeschlossene<br>Sonnenschutzeinrichtung auf Behanglänge und<br>Lamellenstellung der Automatikposition 1 gefahren.                            | 0 = Position 0% wird<br>angefahren<br>1 = Position anfahren                               | Ausgänge \ Allgemein<br>Ausgänge \ Betriebsart<br>Ausgang n = Ausgang fi<br>Jalousie / Raffstore<br>UND<br>Ausgänge \ Ausgang n<br>Automatikeingang \ Au-                                      |  |
| Automatikpositi-<br>on 2 anfahren                        | Werden 1-Telegramme an das <b>GO Automatikposition</b><br><b>2 anfahren</b> übertragen, wird die angeschlossene<br>Sonnenschutzeinrichtung auf Behanglänge und<br>Lamellenstellung der Automatikposition 2 gefahren.                            | 0 = Position 0% wird<br>angefahren<br>1 = Position anfahren                               | tomatikobjekt verwenden<br>= Ja<br>UND<br>Ausgänge \ Ausgang n \<br>Automatikeingang \ Au-<br>tomatikposition 1 und 2<br>verwenden = Ja                                                        |  |

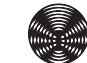

77

| Name                                       | Objektfunktion                                                                                                    | Werte                                                                                                    | erforderliche Freigaben<br>im Parameterdialog                                                                                                    |
|--------------------------------------------|----------------------------------------------------------------------------------------------------|----------------------------------------------------------------------------------------------------|----------------------------------------------------------------------------------------------------|
| Automatikpositi-<br>on 1 speichern         | Nach Übertragen eines 1-Telegramms an das <b>GO</b><br><b>Automatikposition 1 speichern</b> werden aktuelle Behanglänge<br>und Lamellenstellung im Speicher Position 1 des<br>entsprechenden Ausgangs abgelegt.                                                                                                    | 1 = Position speichern                                                                                                    | Ausgänge \ Allgemein<br>Ausgänge \ Betriebsart<br>Ausgang n = Ausgang für<br>Jalousie / Raffstore<br>UND<br>Ausgänge \ Ausgang n \<br>Automatikeingang \ Au-<br>tomatikobjekt verwenden<br>= Ja<br>UND                                                                                                  |
| Automatikpositi-<br>on 2 speichern         | Nach Übertragen eines 1-Telegramms an das <b>GO</b><br><b>Automatikposition 2 speichern</b> werden aktuelle Behanglänge<br>und Lamellenstellung im Speicher Position 2 des<br>entsprechenden Ausgangs abgelegt.                                                                                                    | 1 = Position speichern                                                                                                    | Ausgänge \ Ausgang n \<br>Automatikeingang \ Au-<br>tomatikposition 1 und 2<br>verwenden = Ja<br>UND<br>Ausgänge \ Ausgang n<br>\ Automatikpositionen \<br>Position 1 und 2 spei-<br>chern über Telegramm<br>= Ja                                                                                       |
| Automatik Positi-<br>onsumschaltung        | Nach einem 0-Telegramm an das <i>GO Automatik Positions-</i><br><i>umschaltung</i> wird die gespeicherte Automatikposition 1 an-<br>gefahren.<br>Nach einem 1-Telegramm an das <i>GO Automatik Positions-</i><br><i>umschaltung</i> wird an die Position gefahren, die sich aus<br>zuletzt empfangener Automatik <i>Behanglänge anfahren</i> und Au-<br>tomatik <i>Lamellenstellung anfahren</i> ergeben würde.<br>Wurde eine <i>Verzögerungszeit Positionsumschaltung</i><br>parametriert, dann verzögern sich die oben genannten<br>Aktionen um diese Verzögerungszeit.<br>Geht bei laufender Verzögerungszeit.<br>Geht bei laufender Verzögerungszeit das gleiche Telegramm<br>erneut ein, so wird dieses ignoriert.<br>Die Verzögerungszeit wird abgebrochen bei:<br>- gegenteiliges Telegramm auf dieses <i>GO</i><br>- ein Telegramm auf <i>GO Automatikposition 1 oder 2 anfahren</i><br>- manuelle Befehle über GOs, Tasten oder die Smartphone<br>App | 0 = gespeicherte<br>Position 1 angefahren<br>1 = an die Position<br>fahren, die sich aus<br>zuletzt empfangener<br>Automatik <i>Behanglänge</i><br><i>anfahren</i> und Automatik<br><i>Lamellenstellung anfah-</i><br><i>ren</i> ergeben | Ausgänge \ Allgemein<br>Ausgänge \ Betriebsart<br>Ausgang n = Ausgang für<br>Jalousie / Raffstore<br>UND<br>Ausgänge \ Ausgang n \<br>Automatikeingang \ Au-<br>tomatikobjekt verwenden<br>= Ja<br>UND<br>Ausgänge \ Ausgang n \<br>Automatikeingang \ Au-<br>tomatikposition 1 und 2<br>verwenden = Ja |
| Automatik manu-<br>elle Einschrän-<br>kung | Es kann der Bewegungsraum des Behangs eingeschränkt<br>werden, oder die manuelle Bedienung komplett gesperrt wer-<br>den. Beim Freigeben der Einschränkung wird eine laufende<br>Haltezeit beendet.                                                                                                    | 0 = deaktiviert<br>1 = aktiviert                                                                                                    | Ausgänge \ Allgemein<br>Ausgänge \ Betriebsart<br>Ausgang n = Ausgang für<br>Jalousie / Raffstore<br>UND<br>Ausgänge \ Ausgang n \<br>Automatikeingang \ Au-<br>tomatikobjekt verwenden<br>= Ja                                                                                                    |
| Haltezeit aktiv                            | Das GO zeigt an wenn die Haltezeit der manuellen Bedienung<br>des Ausgangs noch aktiv ist. Der gesendete Wert kann para-<br>metriert werden.                                                                                                    | Wird bestimmt durch<br>Ausgänge \ Ausgang<br>n \ Automatikeingang \<br>Objekt "Haltezeit aktiv"                                                                                                    |                                                                                                    |
| Sicherheitsobjekt<br>Cn                    | Aktiviert Sicherheitsposition Cn                                                                                                    | 0 = Kein Alarm<br>1 = Alarm                                                                                                    | Ausgänge \ Allgemein                                                                                                    |
| Sperrobjekt                                | Stoppt und sperrt alle Fahrbewegungen des Ausgangs                                                                                                    | 0 = Freigegeben<br>1 = Sperren                                                                                                    | Ausgang n = z. B.<br>Ausgang für Jalousie /<br>Raffstore                                                                                                    |
| Szenen                                     | Ausführen bzw. speichern von Szenen                                                                                                    | 0 = Szene aktivieren<br>1 = Szene lernen<br>164 = Szenennummer                                                                                                    |                                                                                                    |
| Szenen sperren                             | Sperrt alle Szenenaufrufe des Ausgangs. Gesperrte<br>Szenenkommandos werden nicht nachgeholt.                                                                                                    | 0 = Freigegeben<br>1 = Sperren                                                                                                    |                                                                                                    |

| Name                                      | Objektfunktion                                                                                                    | Werte                                                                                             | erforderliche Freigaben<br>im Parameterdialog                                                              |
|-------------------------------------------|----------------------------------------------------------------------------------------------------|---------------------------------------------------------------------------------------------------|----------------------------------------------------------------------------------------------------|
| Obere Endlage<br>erreicht                 | Meldet, wenn Behang in der oberen Endlage steht.                                                                                                    | Wird bestimmt durch<br>Ausgänge \ Allgemein<br>Ausgänge \ Objekt<br>"Obere Endlage er-<br>reicht" | Ausgänge \ Allgemein<br>Ausgänge \ Betriebsart<br>Ausgang n = z. B.<br>Ausgang für Jalousie /<br>Raffstore |
| Status Be-<br>hanglänge                   | Sendet die aktuelle Höhe des Behangs.<br>Sendeverhalten wird parametriert durch:<br>Allgemein Ausgänge \ Aktualisierung der Statusobjekte                                               | 0% (oben)<br>100% (unten)                                                                         | Ausgänge \ Allgemein<br>Ausgänge \ Betriebsart<br>Ausgang n = z. B.<br>Ausgang für Jalousie /<br>Raffstore |
| Status Lamellen-<br>stellung <sup>1</sup> | Sendet die aktuelle Lamellenstellung des Behangs.<br>Sendeverhalten wird parametriert durch:<br>Allgemein Ausgänge \ Aktualisierung der Statusobjekte                                   | 0% (Lamelle AUF)<br>100% (Lamelle ZU)                                                             | Ausgänge \ Allgemein<br>Ausgänge \ Betriebsart<br>Ausgang n = Ausgang für<br>Jalousie / Raffstore          |
| Störmeldung n <sup>2</sup>                | Sendet Information über eine vorhandene Störung des<br>Ausgangs<br>Sendeverhalten wird parametriert durch: SMI Parameter \<br>Allgemein SMI \ Zyklisches Senden der Fehler-Objekte      | 0 = Keine Störung<br>1 = Störung geloggt                                                          | Ausgänge \ Allgemein<br>Ausgänge \ Betriebsart<br>Ausgang n = Ausgang für<br>Jalousie / Raffstore          |
| Sammelstörmel-<br>dung Ausgänge           | Sendet Information über eine vorhandene Störung der Aus-<br>gänge<br>Sendeverhalten wird parametriert durch:<br>SMI Parameter \ Allgemein SMI \ Zyklisches Senden der<br>Fehler-Objekte | 0 = Keine Störung<br>1 = Für mindestens<br>einen Ausgang<br>Störung geloggt <sup>3</sup>          | Immer freigegeben                                                                                          |
| Sammelstörmel-<br>dung Ausgänge<br>Text   | Sendet Information über eine vorhandene Störung des Aus-<br>gangs<br>Sendeverhalten wird parametriert durch:<br>SMI Parameter \ Allgemein SMI \ Zyklisches Senden der<br>Fehler-Objekte | 0 = Keine Störung<br>1 = Für mindestens<br>einen Ausgang<br>Störung geloggt <sup>3</sup>          | Immer freigegeben                                                                                          |
| Störmeldungen<br>Ausgänge lö-<br>schen    | Sendet Information über eine vorhandene Störung des Aus-<br>gangs<br>Sendeverhalten wird parametriert durch:<br>SMI Parameter \ Allgemein SMI \ Zyklisches Senden der<br>Fehler-Objekte | 0 = Keine Störung<br>1 = Für mindestens<br>einen Ausgang<br>Störung geloggt <sup>3</sup>          | Immer freigegeben                                                                                          |
| Aktor verfügbar                           | Sendet Information wenn der Aktor verfügbar ist<br>Sendeverhalten wird parametriert durch: Geräteparameter \<br>Objekt "Aktor verfügbar" \ Zeit für zyklisches Senden                   | 01                                                                                                | Geräteparameter \ Objekt<br>"Aktor verfügbar"                                                              |

<sup>1</sup> nur bei Betriebsart *Jalousie / Raffstore* <sup>2</sup> je Ausgang einmal vorhanden
<sup>3</sup> Störungen können über die DCA App angezeigt werden (siehe Abschnitt 5.1.4.6 auf Seite 31)

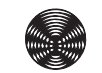

#### 8.2.2 Gruppenobjekte für die Sicherheitsobjekte

| Name                           | Objektfunktion          | Werte                       | erforderliche Freigaben<br>im Parameterdialog |
|--------------------------------|-------------------------|-----------------------------|-----------------------------------------------|
| Sicherheitsobjekt<br>A / B / D | Empfängt externen Alarm | 0 = Kein Alarm<br>1 = Alarm | Immer freigegeben                             |

Sicherheitsobjekte Cn siehe

Kapitel 8.2.1 Gruppenobjekte für die Aktorausgänge auf Seite 77

# Anbindung an eine Automation

Anbindung eines KNX/SMI-Aktors an eine Automation einschließlich einer Visualisierung und eines Tastsensors. Übersicht der Verbindungen per Gruppenobjekten.

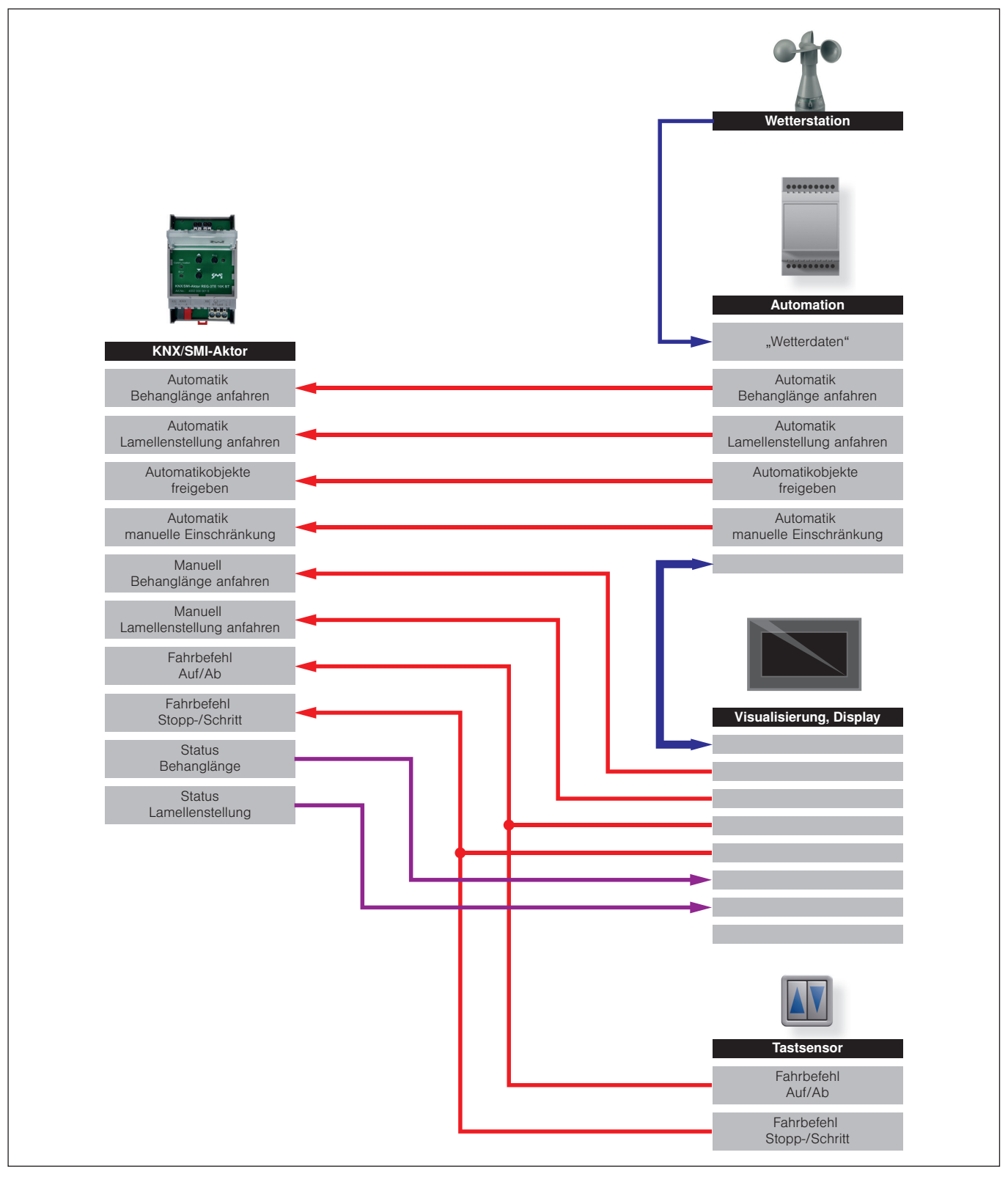

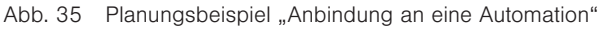

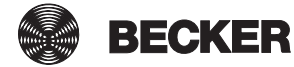

## **10 Automatikfunktionen**

Die folgenden Schaubilder zeigen das Verhalten der Aktoren in Abhängigkeit von den unterschiedlichen Zuständen der Automatik-Gruppenobjekte.

**Beispiel** Nach einem manuellen Fahrbefehl **M** startet eine eingestellte Haltezeit. Ist die Haltezeit abgelaufen, dann wird der letzte Automatik-Fahrbefehl **A** nachgeholt.

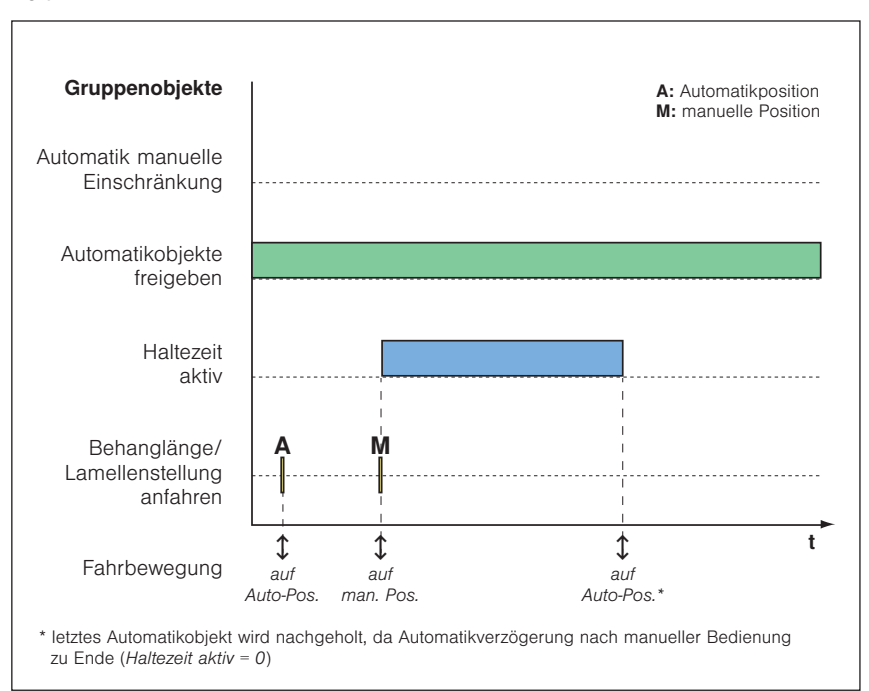

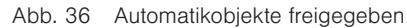

Beispiel Wird das GO Automatikobjekte freigeben auf 0 gesetzt, dann werden ab diesem Zeitpunkt alle Automatikbefehle (A<sub>2</sub>) ignoriert. Der letzte Automatik-Fahrbefehl A<sub>1</sub> wird nach Ablauf der Haltezeit ebenfalls nicht nachgeholt.

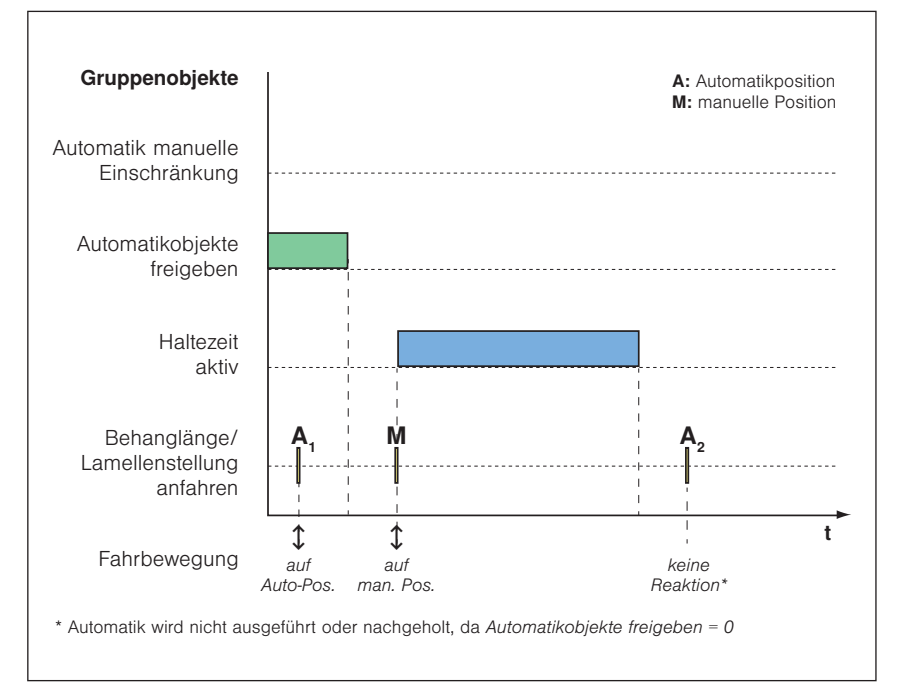

Abb. 37 Automatikobjekte gesperrt

**Beispiel** Wird das GO **Automatikobjekte freigeben** auf 0 und anschließend wieder auf 1 gesetzt, dann wird eine noch laufende Haltezeit beendet. Der letzte Automatik-Fahrbefehl **A** wird nachgeholt.

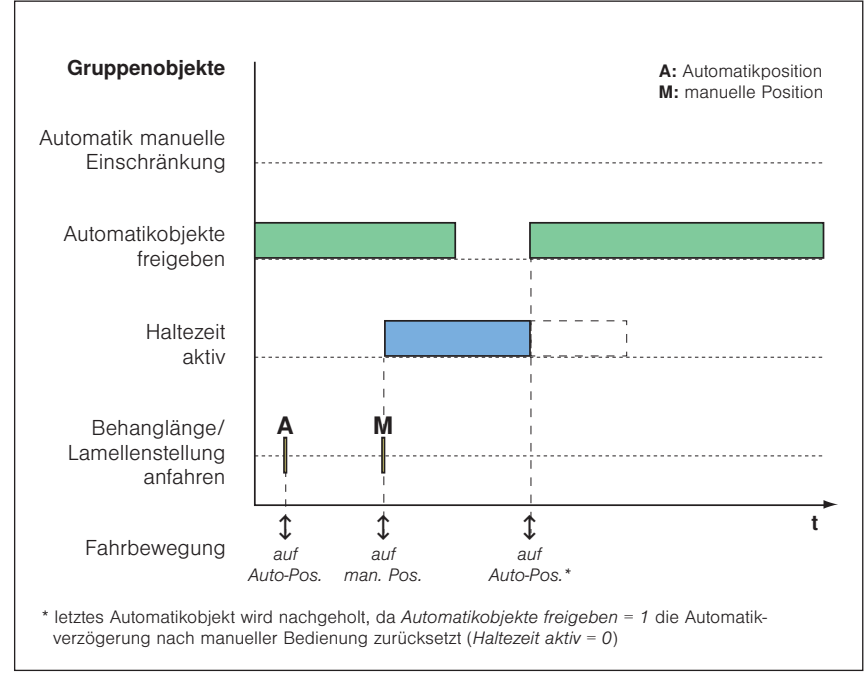

Abb. 38 Automatikobjekte bei laufender Haltezeit freigeben

**Beispiel** Wird auf dem (noch aktiven) GO **Automatikobjekte freigeben** eine erneute 1 empfangen, dann wird eine noch laufende Haltezeit beendet. Der letzte Automatik-Fahrbefehl (im Beispiel **A**<sub>2</sub>) wird nachgeholt.

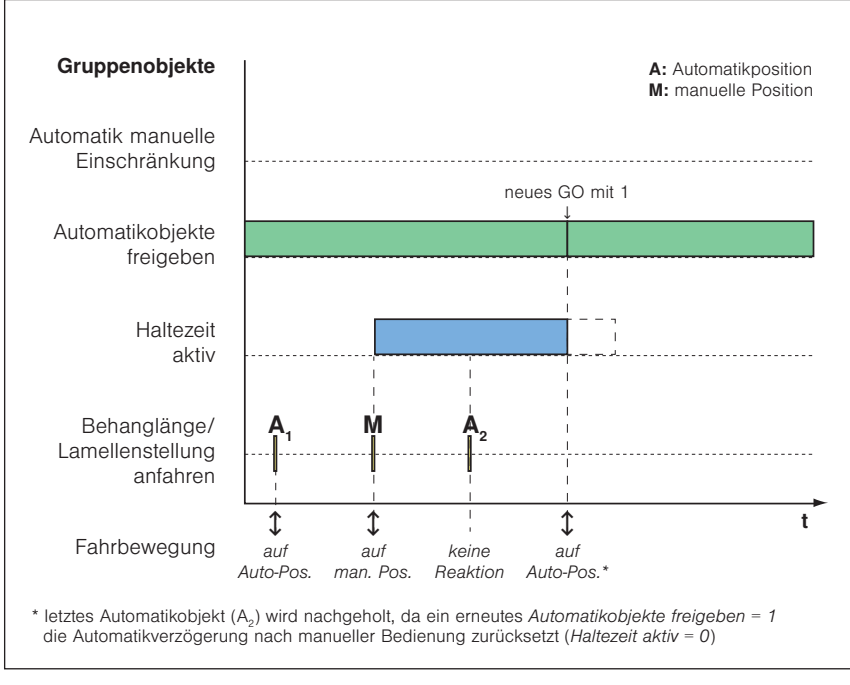

Abb. 39 Automatikobjekte durch erneutes GO freigeben

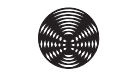

Beispiel Ist das GO Automatik manuelle Einschränkung aktiv, sind manuelle Fahrbewegungen nur im parametrierten Bereich möglich (im Beispiel M<sub>1</sub>). Mit einer 0 auf dem GO Automatikobjekte freigeben wird das Automatikobjekt Automatik manuelle Einschränkung deaktiviert. Ab diesem Zeitpunkt werden manuelle Fahrbefehle wieder ohne Einschränkung ausgeführt (im Beispiel M<sub>n</sub>).

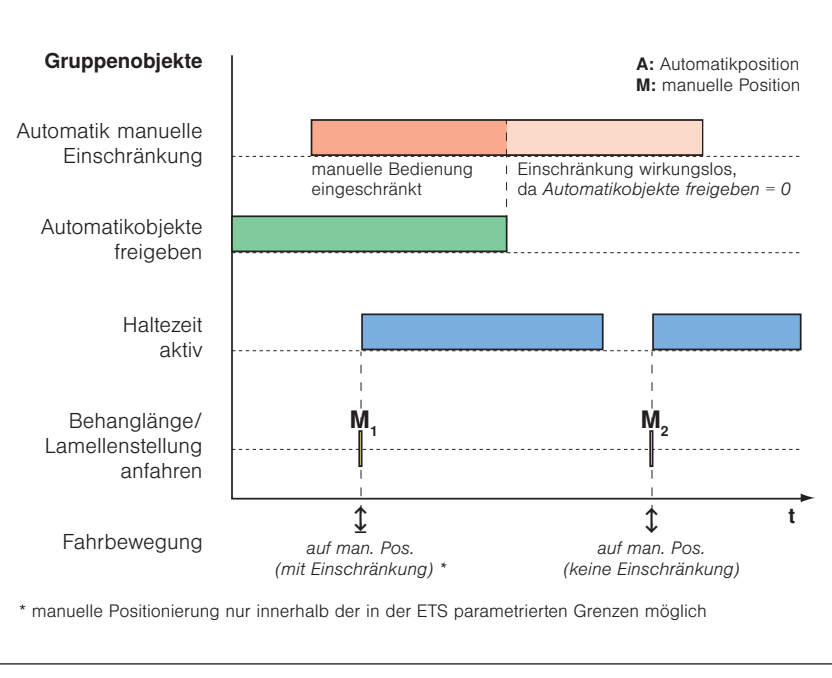

Abb. 40 Einschränkung der manuellen Bedienung

## **11 Index**

#### A

Anbindung an eine Automation 81 Änderungen an bestehender Anlage 36 Ausgänge 10,44 Ausgänge allgemein 44 Ausgang für Jalousie / Raffstore 46 Automatikeingang 52 Automatikpositionen 53 Sicherheit 48 Szenen 51 Ausgang für Rollladen / Textiler Sonnenschutz 55 Automatikeingang 60 Automatikpositionen 61 Sicherheit 56 Szenen 59 Automatikfunktionen 82 Automatischer Austausch eines Motors 36

#### В

Bestimmungsgemäße Verwendung 8 Betriebsarten der KNX/SMI-Aktoren 37

## D

DCA App 26

## G

Geräteparameter 40 Gerätevarianten 6 Gruppenobjekte 67 Übersicht 67 Gruppenobjekte im Detail 77 Gruppenobjekte für die Aktorausgänge 77 Gruppenobjekte für die Sicherheitsobjekte 80

#### I

Inbetriebnahme 12

# Κ

Kontakt 2

#### Μ

Manuelle Vorrangbedienung 13 Master-Reset 11 Motorzuordnung ETS 29

#### Ρ

Parameterdialog 39 Parametrierung in der ETS über die DCA App 24 Parametrierung mit Smartphone App und DCA App 25 Parametrierung über den ETS Parameterdialog 22 Physikalische Adresse 34 Prioritätsreihenfolge der Gruppenobjekte 65 Projektieren 21

## R

Rechtliche Hinweise 2

## S

Sicherheitshinweise 7 Sicherheitsobjekte 63 Smartphone App 15 SMI Parameter 41 STANDARD MOTOR INTERFACE 5 Symbol- und Piktogrammerklärung 7

## Т

Tasten am Aktor 13

#### W

Wendeimpulse 30

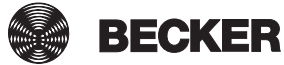

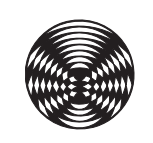

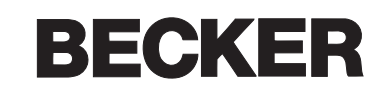